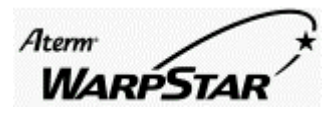

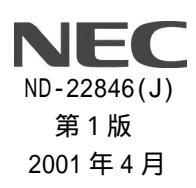

ページ

# WARPSTAR

「プロート・ハント・CATV / ADSL インターネット」対応について

| 【対応機種】  | AtermWL50T&WL11U、AtermWL50T&WL11C        | 、WB50T                    |
|---------|------------------------------------------|---------------------------|
|         | AtermWL30A&WL11U、AtermWL30A&WL11C        | ,<br>,                    |
|         | AtermWL20R&WL11U、AtermWL20R&WL11C        | WB20R                     |
| 【ソフト名】  | AtermWL/WB <b>用ファームウェア</b>               | Ver.3.00                  |
|         | AtermWL/WB <b>用らくらくアシスタント</b>            | Ver.3.00                  |
| 【著作権者】  | 日本電気株式会社                                 |                           |
| 【対象ユーザ】 | <b>上記の</b> AtermWL <b>シリーズを</b> Windows® | Me/98/2000 <b>(日本語版)で</b> |
|         | ご使用のお客様                                  |                           |
| 【転載条件】  | 転載禁止                                     |                           |

Windows は、米国 Microsoft Corporationの米国およびその他の国における登録商標です。

もくじ

はじめに

| はじめに                                                                 | 1  |
|----------------------------------------------------------------------|----|
| 1 パージョンアップしたらできること                                                   | 2  |
| 1 - 1 ブロードパンド回線でのインターネット接続                                           | 2  |
| 1-2 ブロードパンドとISDN回線を切り替えて使う(マルチライン)                                   | 3  |
| 1 - 3 ユーティリティの変更について                                                 | 4  |
| 2 CATVでインターネット接続しよう                                                  | 5  |
| 2 - 1 <b>CATVで接続する前に</b>                                             | 5  |
| 2 - 2 パソコンと接続するポートを確認する                                              | 7  |
| 2-3 WARPSTAR <b>サテライト(</b> WL11U <b>)/(</b> WL11C <b>)にパソコンを接続する</b> | 13 |
| 2 - 4 WARPSTAR <b>ベースのUSBポートにパソコンを接続する</b>                           | 24 |
| 2 - 5 インターネットの接続設定をする                                                | 30 |
| 2-6 <b>インターネットに接続する</b>                                              | 35 |
| 3 ADSLでインターネット接続しよう                                                  | 41 |
| 3-1 ADSLで接続する前に                                                      | 41 |
| 3-2 パソコンと接続するポートを確認する                                                | 43 |
| 3-3 WARPSTAR <b>サテライト(</b> WL11U <b>)/(</b> WL11C <b>)にパソコンを接続する</b> | 49 |
| 3-4 WARPSTAR <b>ベースのUSBポートにパソコンを接続する</b>                             | 60 |
| 3-5 インターネット接続設定をする                                                   | 66 |
| 3 - 6 インターネットに接続する                                                   | 70 |
| 4 LAN機能について                                                          | 76 |
| 4 - 1                                                                | 76 |
| 4 - 2 WARPSTAR <b>のセキュリティ機能について</b>                                  | 87 |
| 4 - 3 パソコン間通信(アドホックモード)                                              | 94 |

## はじめに

本書は AtermWL50T、AtermWB50T 、AtermWL30A、AtermWL20R、AtermWB20R(以降、WARPSTER ベ ースと称します)でブロードバンド(CATV/ADSL 網)を使用し、ネットワーク上のパソコンか らインターネットに接続できるようになるまでについて説明しています。WARPSTER ベースをバ ージョンアップしたあとブローバンド(CATV/ADSL 網)に接続する前に必ずお読みください。

# 1 バージョンアップしたらできること

# 【 1-1 ブロードバンド回線 (CATV/ADSL 網) での インターネット 接続】

今回のバージョンアップで WARPSTAR (WL50T、WB50T、WL30A)は、ISDN回線の他に CATV/ADSL 網を使用し、インターネットに接続できるようになりました。また、WARPSTAR (WL20R、WB20R) では ADSL網に接続できるようになりました。WARPSTARをブロードバンドモデム(CATVケーブル モデム/ADSLモデム)に接続して、WARPSTARベース、WARPSTARサテライトに接続したパソコンか らインターネットに接続することができます。

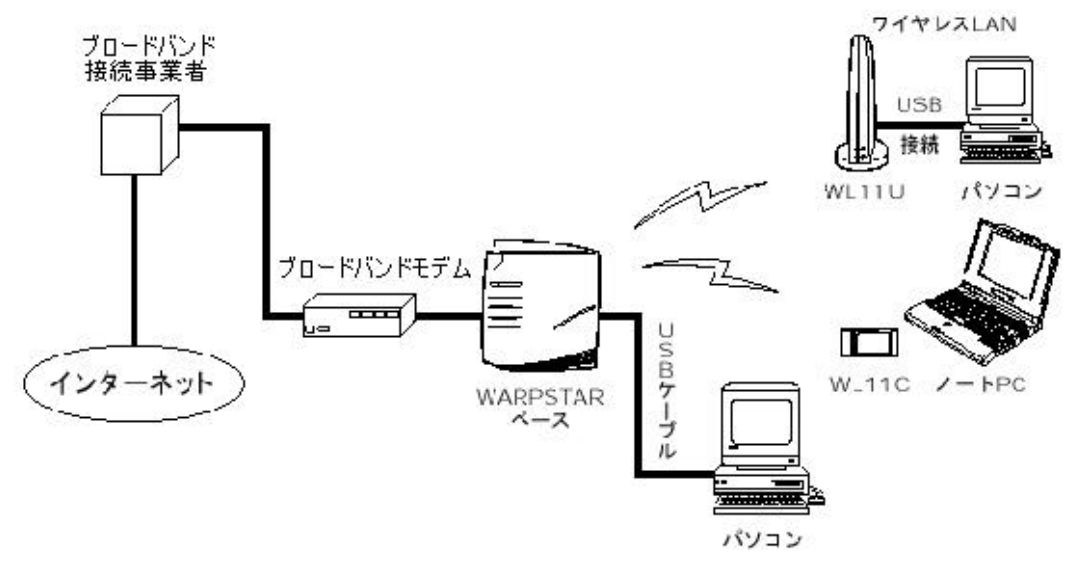

- ・CATV/ADSLインターネット接続は CATVケーブルモデム/ADSLモデムとパソコンの間に
   WARPSTARを接続することでご利用になれます。接続できるCATV/ADSL接続事業者は、ホーム
   ページ AtermStation にて順次ご案内いたしますので、事前にご確認ください。
- ・WARPSTARに CATVケーブルモデムと ADSLモデムは同時に接続できません。どちらか片方のみ を接続します。
- ・接続事業者によっては、WARPSTARのようなルータ機能をもつ装置の接続を制限している場合 があります。ご利用にあたっては、あらかじめ接続事業者にご確認ください。
- ・CATV/ADSL接続の場合、10BASE-TポートはLANポートとして、パソコンに接続できません。 WB50T、WB20Rで無線LAN機能を使用するには、別売のWL11Cが必要です。

# 【 1-2 ブロードバンドとISDN回線を切り替えて使う(マルチライン)】

今回のバージョンアップで WARPSTAR(WL50T、WB50T、WL30A)では、ブロードバンド(CATV等) とISDN回線を切り替えて使用できるようになりました。ブロードバンド接続とISDN回線への接 続を用途に応じて使い分けることができます。マルチラインを使用するかどうかの設定は WARPSTER導入ウィザードで行います。

|                                 | CATV接続の場合 | ADSL接続の場合 |
|---------------------------------|-----------|-----------|
| WARPSTAR 導入ウィザードで設定する(サテライト)    | P.17      | P.53      |
| WARPSTAR 導入ウィザードで設定する( USB ポート) | P.25      | P.61      |
| 接続の切り替えはアクセスマネージャで行います          | P.39      | P.74      |

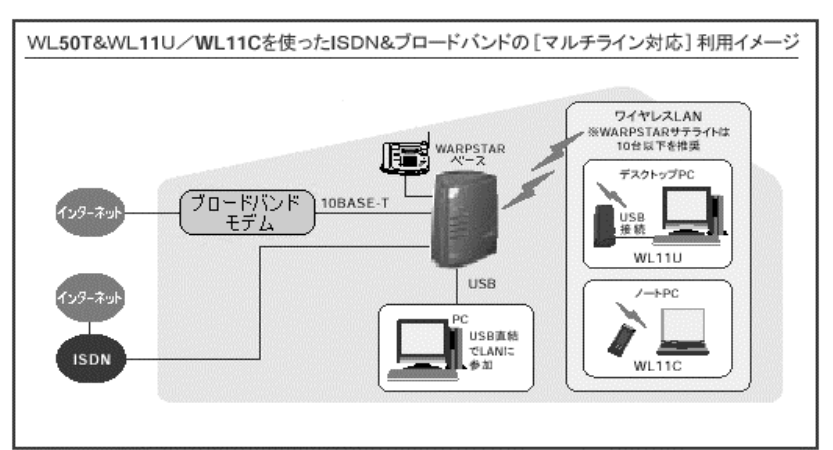

WB50T で無線 LAN 機能を使用するには、別売の WL11C が必要です。 WL30AでISDNに接続するには別途TAが必要です。

# アナログモデムでマルチライン対応

WL30Aでは電話側にアナログモデムを接続すると、ADSLのブロードバンドとアナログモデムのママルチライン対応]ができます。

ADSLサービスと特定のプロバイダなどへのアナログモデムでの接続を使いわけることができます。

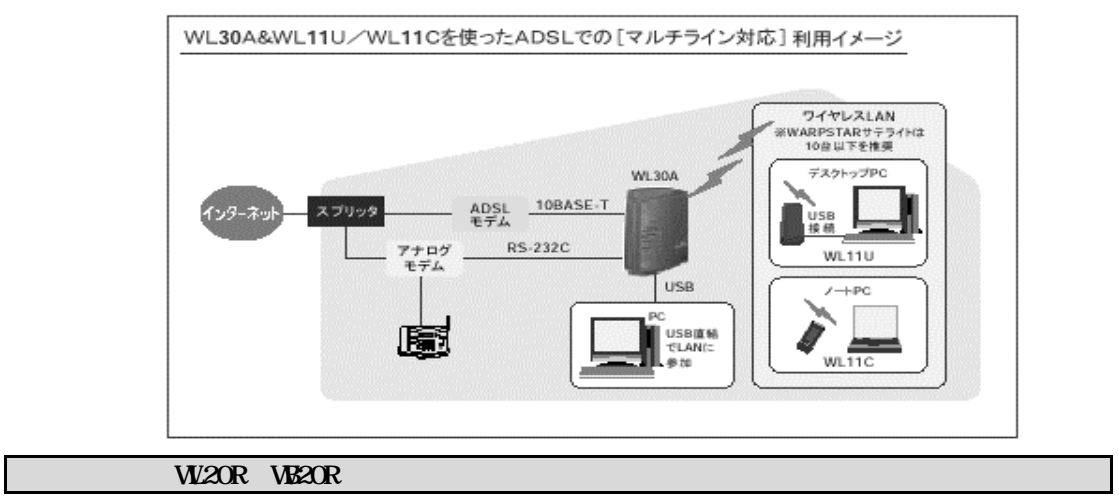

# 【 1-3 ユーティリティの変更について 】

本ブロードバンド(CATV/ADSL)対応のバージョンアップでは、添付ユーティリティも機能アップしています。

変更点

・アクセスマネージャ 従来の「ダイヤルアップマネージャ」にブロードバンド接続の機能が追加されて名称が「ア クセスマネージャ」に変更になりました。

・ベースマネージャ

ブロードバンド接続のための動作モードの設定などが追加されています。

詳しくはそれぞれのヘルプを参照してください。

ヘルプファイルの見かた

[スタート] [プログラム] [Aterm WARPSTARユーティリティ] [Aterm WARPSTAR アクセスマネージャヘルプ]または[Aterm WARPSTARベースマネージャヘルプ]を選択し ます。(セットアップの際、ベースマネージャをあとからインストールした場合は[スタ ート] [プログラム] [Aterm WARPSTARベースマネージャ] [Aterm WARPSTARベー スマネージャヘルプ]を選択します。)

# 2 CATV でインターネット接続しよう

Windows® Me は、Microsoft® Windows® Millennium Edition operating system の略です。 Windows® 98 は、Microsoft® Windows® 98 operating system の略です。 Windows® 2000 は、Microsoft® Windows® 2000 operating system の略です。

ここでは、CATV モデム、ルータタイプの ADSL モデム(以降ブロードバンドモデムと呼びます) その他既存の LAN に接続してインターネット接続する場合を説明しています。

# 【2-1 ブロードバンドに接続する前に】

### \_WARPSTAR のバージョンを確認しましょう

- ファームウェアは次のバージョン以降になっていますか。
- ファームウェア: Ver.3.00 以降
- ファームウェアバージョンの確認のしかた
- ・[スタート] [プログラム] [Aterm WARPSTAR ユーティリティ] [Aterm WARPSTAR らくらくアシスタント]を選択し、らくらくアシスタントを起動します。
- ・[ファームウェアのアップデート]ボタンをクリックします。
- ・[WARPSTAR本体]をチェックして[OK]をクリックします。
- ・[次へ]をクリックします。
- ・[AtermWLの情報]欄のファーム(本体)のバージョンを確認します。
- [キャンセル]をクリックします。

ファームウェアのバージョンが Ver.3.00 以降でない場合は、バージョンアップを行う必要が あります。ホームページ AtermStation に記載されている手順に従うか、WARPSTAR に添付さ れている CD-ROM に収録されている「データ通信ガイド」を参照して、バージョンアップを行 ってください。

#### ユーティリティは次のバージョン以降のものが用意されていますか。

- ユーティリティ: Ver.3.00 以降
- ユーティリティバージョンの確認のしかた
- ・ホームページAtermStationからダウンロードしてきたファイル名の最後の3桁がユーティリティのバージョンです。バージョンがVer.3.00以降でない場合は、ホームページAtermStationからご利用の機種にあわせてユーティリティをダウンロードしてください。

#### 《お願い》

ファームウェアのバージョンアップを行なう前に新しいバージョンのユーティリティを インストールすると、導入ウィザードが途中で止まってしまう場合があります。 必ず、ファームウェアのバージョンアップを先に行なってください。

### ブロードバンドに接続する準備

ここではまだ、WARPSTER ベースとブロードバンドモデムを接続しないでください。実際の接続 は、らくらくアシスタントのインターネット接続のウイザードの指示に従って行います。 ( P.30)

WARPSTAR ベースをCATV に接続する前に次のことを確認しましょう

・ブロードバンド接続事業者およびプロバイダ会社とのインターネット接続契約はお済みですか?

WARPSTAR をお使いになる前に、ブロードバンド接続事業者およびプロバイダ会社との契約を 済ませておいてください。また、事前に通信回線が開通していることをご確認ください。

#### 《お願い》

WARPSTAR ベースとブロードバンドモデムを接続したあとブロードバンドモデムを設定するには、「2-6 インターネットに接続する」までの設定を終了してから設定してください。

・WARPSTARの接続および設定には、下記のものが必要です。

ブロードバンドモデム

IP アドレスなどの設定情報

接続ケーブル

WARPSTAR ベースとブロードバンドモデムを接続するための 10BASE-T ケーブル(ストレート) は添付されていません。お客様でご用意ください。

#### ・カスケード切り替えスイッチを切り替えてください。

WARPSTARベースの電源を切り、カスケード切り替えスイッチをHUB側にします。再度電源を入れてください。

#### 《お知らせ》

WL50T、WB50T、WL30A で ISDN 回線に WARPSTAR ベースを接続している場合は ISDN 回線の 接続は、そのままでブロードバンドに接続できます。

# 【 2-2 パソコンと接続するポートを確認する 】

お使いのパソコンに搭載されているポートの種類ごとに、接続のしかたを確認しましょう。 ここでは確認するだけで、パソコンと WARPSTARは接続しないでください。

ポートの種類についてよくわからない方は、お使いのパソコンのポートと図をよく見比べて 接続するポートを確認してください。

接続ポートを確認する前に(WARPSTARが対応している OS) お使いのパソコンがWARPSTARをご利用になれる環境になっているか確認してください。 WARPSTARは以下の OS でのみご利用になれます。

•Windows® Me

•Windows® 98

•Windows® 2000

WARPSTAR対応の OS をご利用の場合でも、お使いのパソコンの環境によっては、必要なネットワークコンポーネント( TCP/IP )がインストールされていない場合があります。必要な ネットワークコンポーネントがインストールされているかどうかを確認し、インストールさ れていない場合は、WARPSTARに添付の CD-ROM に収録されている「データ通信詳細ガイド」 「 1-2 ファイルとプリンタの共有」を参照してインストールしてください。

#### 《お願い》

Windows® Me / 98 をご利用の場合、同じパソコンに複数のサテライトや USBポートを 接続して同時に使用することはできません。 ブロードバンド接続(ローカルルータモード)の場合、10BASE-TポートはLANポートとし て、パソコンと接続できません。

### \_WRAPSTAR ベースを接続する前に

WARPSTARベースを接続する前に次のことを確認しましょう。

1. ブロードバンドモデムと回線は正しく接続されていますか?

接続の方法や確認は、ブロードバンドモデムの取扱説明書を参照してください。

- 2. ブロードバンド接続事業者およびプロバイダ会社とのインターネット接続契約はお 済みですか?
- ・WARPSTARをお使いになる前に、ブロードバンド接続事業者およびプロバイダ会社との契約を 済ませておいてください。また、事前に通信回線が開通していることをご確認ください。
- ・ WARPSTARの接続および設定には、下記のものが必要です。

ブロードバンドモデム

IPアドレスなどの設定情報

・既にパソコンとWARPSTAR を接続している場合は「2-3 WARPSTAR サテライト(WL11U)/(WL11C) にパソコンを接続する」または、「2-4 WARPSTAR ベースの USB ポートにパソコンを接続する」 にすすみます。 **PCカードタイプ** WARPSTAR サテライトを使用する

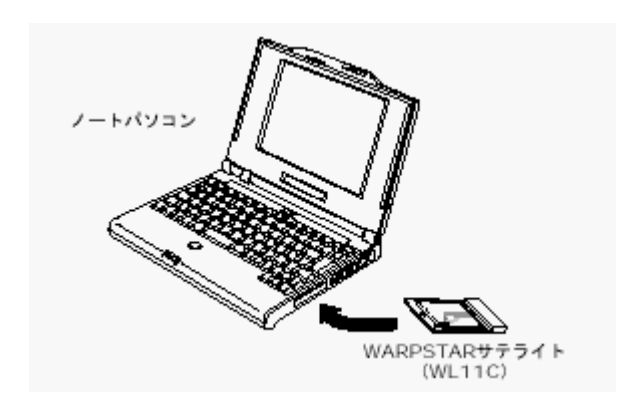

PC カードスロットがあるパソコンには、WARPSTAR サテライト(WL11C)を取り付けることが できます。ここではまだ接続しないでください。以下の順で設定を行ってください。

「 2-3 WARPSTARサテライト ( WL11U ) / ( WL11C ) にパソコンを接続する 」

「 2-5 インターネットの接続設定をする 」

#### 《お願い》

WARPSTARサテライト(WL11C)をパソコンに取り付けるためには、32ビットPCカード ドライバが正常にインストールされている必要があります。

WARPSTARサテライト(WL11C)はパソコンからの給電のみで動作しますが、パソコン によっては、サスペンド機能等により給電が停止した場合、通信を行う前にカードを挿 し直す必要がある場合があります。あらかじめサスペンド機能を無効にしてご使用いた だくことをお勧めします。

WB50T、WB20Rの場合は拡張カードスロットに WL11C(別売)を装着して、ワイヤレス LAN 対応に拡張する必要があります。

# USBタイプ WARPSTAR サテライトを使用する

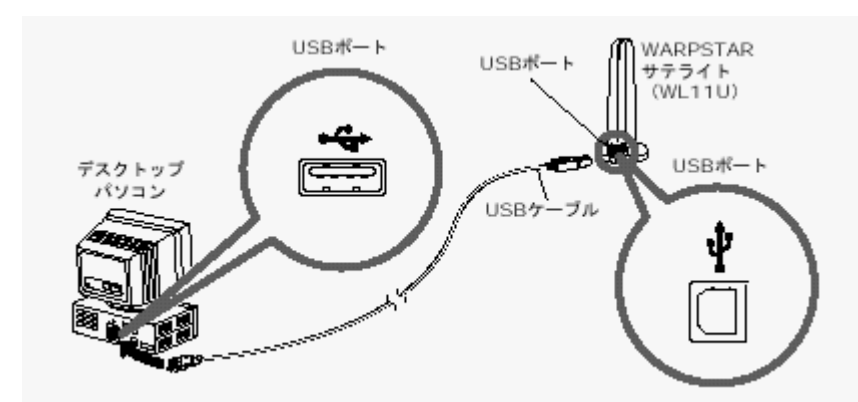

USBポートがあるパソコンには、WARPSTARサテライト(WL11U)を取りつけることができます。 ここではまだ接続しないでください。以下の順で設定を行ってください。

### WARPSTAR サテライト (WL11U) に接続する場合

「 2-3 WARPSTARサテライト ( WL11U ) / ( WL11C ) にパソコンを接続する 」

| 《お願い》                                                |
|------------------------------------------------------|
| WL11U はパソコンからの給電のみで動作します。使用する USBポートの給電能力が500mAを     |
| 保証しているパソコンまたは USBハブをご使用ください。                         |
| WB50T、WB20Rの場合は拡張カードスロットに WL11C(別売)を装着してワイヤレス LAN対応  |
| に拡張する必要があります。                                        |
| スタンバイやサスペンド機能は使用しないでください。                            |
| WL11U を接続したままパソコンをスタンバイ/サスペンド状態にすると、お使いのパソコン         |
| 環境によってはパソコンの動作が不安定になることがあります。このような場合は、パソコ            |
| ンのスタンバイやサスペンド機能を無効にしてご使用ください。                        |
| WARPSTARサテライト( 子機 )を複数接続しないでください。                    |
| WARPSTARサテライト( WL11U )/( WL11C )を同じパソコンに複数同時に接続することは |
| できません。また、他のネットワークデバイス( USB-LAN ポート、10BASE-Tポートデバイス   |
| など)とも同時に使用することはできませんので、必ず使用するネットワークデバイスは1つ           |
| のみにしてください。                                           |
| デバイスマネージャの[電源の管理]タブの設定は変更しないでください。                   |
| Windows のデバイスマネージャで WL11U のプロパティを開くと、[ 電源の管理] タブが表示  |
| されることがありますが、[ 電源の管理 ] タブ内の設定は初期状態から変更しないでくださ         |
| い。変更するとパソコンの動作が不安定になる場合があります。もし、誤って変更してしま            |
| った場合は再度[電源の管理]タブを表示して、初期状態に戻すか、ドライバアンインスト            |
| ーラを起動して WL11Uドライバをアンインストールし、WARPSTAR導入ウィザードから再イン     |
| ストールを行ってください。                                        |

#### [電源の管理]タブの初期状態

Windows ® 98

節電のためにコンピュータの電源を自動的に切る
 有効
 コンピュータのスタンバイ解除の管理をこのデバイスで行う
 無効
 Windows ® Me
 節電のために、コンピュータでこのデバイスの電源をオフにできるようにする
 有効
 コンピュータのスタンバイ解除の管理をこのデバイスで行う
 無効
 Windows ® 2000
 電力の節約のために、コンピュータでこのデバイスの電源をオフにできるようにする
 有効
 このデバイスで、コンピュータのスタンバイ状態を元に戻すことができる
 無効

サテライトマネージャやアクセスマネージャ起動中に USBケーブルを抜き挿しするとパソコ ン動作が不安定になる場合があります。サテライトマネージャやアクセスマネージャ起動中 は、USBケーブルの抜き挿しをしないでください。お使いのパソコン環境によってはパソコン の動作が不安定になることがあります。ケーブルの抜き挿しを行う場合は、サテライトマネ ージャやアクセスマネージャをパソコンのタスクトレイから終了した後に行うかパソコンの 電源を切ってから行ってください。

WL11U では装置ごとにハードウェアウィザードが起動します。

WL11U は、装置ごとに固有のシリアル番号を保持しているため、Windows はそれぞれを別個 のデバイスとして検出します。例えば、2台以上の WL11U をお持ちの場合、1台目の WL11U を 使って正しくデバイスドライバをインストールしたパソコンに別の2台目の WL11U を接続す ると、新たにWindows のハードウェアウィザードが起動し、別のデバイスドライバのインス トールをはじめます。ハードウェアウィザード画面の指示に従ってインストール操作を進め ることで2台目の WL11U もネットワークデバイスとしてインストールすることもできます。 ただし、ネットワークデバイスのプロパティ情報(TCP/IPプロトコルの設定等)を変更して いるお客様は、プロパティ情報を再設定する必要がありますのでご注意ください。 複数の WL11U をお持ちの場合は、パソコンごとに使用する WL11U を決めてお使いいただく ことをお勧めします。

### 正常に動作しない場合の対策

1台のパソコンに多数の WL11U を組み込んだり、2台目以降の WL11U インストール時にハー ドウェアウィザードの操作を誤ると、正常に動作しない場合があります。 その場合は、らくらくアシスタントの「ドライバのアンインストール」を起動して、いった ん WL11Uドライバをアンインストールしてから、もう一度らくらくアシスタントの「WARPSTAR 導入ウィザード」を起動して WL11U のインストールを行ってください。 (アンインストーラでは、複数の WL11U の設定を全て削除します) WARPSTAR ベースの USB ポートを使用する

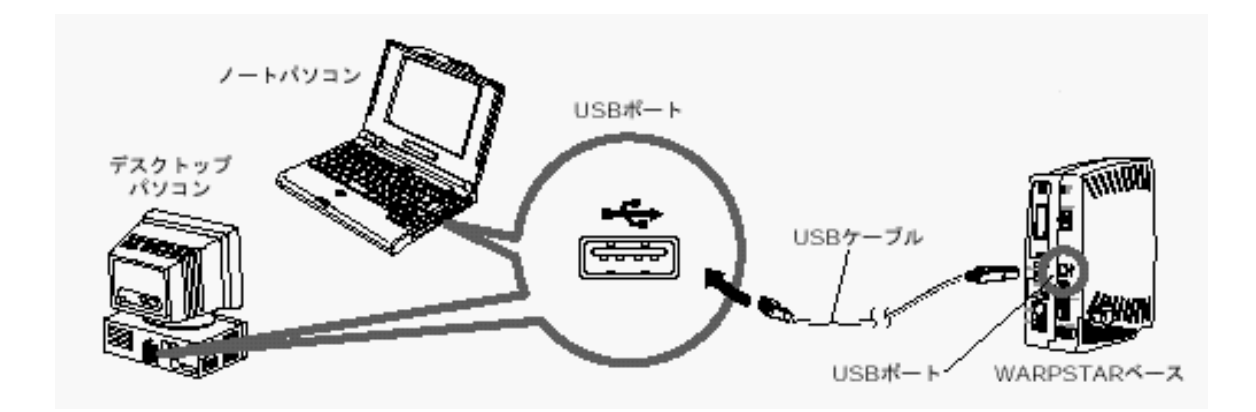

お使いのパソコンに USBポートがある場合は、WARPSTARベースの USBポートに、添付品の USB ケーブルで接続することができます。以下の手順で設定を行ってください。

### WARPSTAR ベースに接続する場合

「 2-4 WARPSTARベースの USBポートにパソコンを接続する」

「 2-5 インターネットの接続設定をする 」

#### 《お願い》

USB 接続でご使用いただく場合、ご使用になるパソコンによっては、スタンバイやサスペンド 機能が使用できない場合があります。

あらかじめサスペンド機能を無効にしてご使用いただくことをお勧めします。

# 【 2-3 WARPSTAR サテライト(WL11U)/(WL11C) に パソコンを接続する】

WARPSTARサテライト(WL11U)/(WL11C)にパソコンを接続するときは、 ドライバのイン ストール パソコンの接続 LANの設定の順で設定を行っていきます。 これらは、すべてらくらくアシスタントの[WARPSTAR導入ウィザード]で行います。 まず最初に、お使いのパソコンにらくらくアシスタントをインストールしてください。

#### 《お願い》

Ethernetインタフェースを搭載したノートパソコンの場合、LANカード機能を停止させな いとWARPSTARサテライトのドライバが正しくインストールできない場合があります。 LANカード機能を停止させてから、WARPSTAR導入ウィザードの設定を行ってください。 WARPSTARサテライトを増設するときは、それぞれに P.14~P.23の設定を行ってください。 ユーティリティの指示があるまで WL11U 、WL11C をパソコンに接続しないでください。 WB50T、WB20Rで WARPSTARサテライトによるワイヤレス LAN機能をご利用になるには、別 売の WL11Cを拡張カードスロットに取りつけ、別途 WARPSTARサテライトをご購入いただ く必要があります。

### WARPSTAR ベースのドライバをアンインストールする

WARPSTAR サテライトの古いドライバをアンインストールします。

#### 1.らくらくアシスタントを起動する。

- 2.[ドライバのアンインストール]をクリックする。
- 3. 画面の指示に従ってらくらくアシスタントを終了する
- 4.アンインストールするドライバを選択する
- 5.画面の指示に従ってアンインストールを行う

### <u>らくらくアシスタントをアンインストールする</u>

古いらくらくアシスタントをアンインストールします。

- 1.[スタート] [プログラム] [Aterm WARPSTAR ユーティリティ] [ユーティ リティのアンインストール]の順に選択する
- 2. 画面の指示に従ってアンインストールを行う

# らくらくアシスタントをインストールする

- 1.ホームページ AtermStation からダウ ンロードしてきたファイルをダブルク リックする
- 2.[次へ]をクリックする

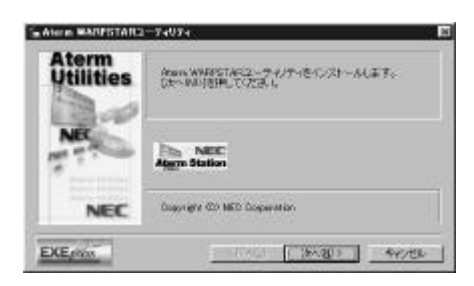

3.[次へ]をクリックする

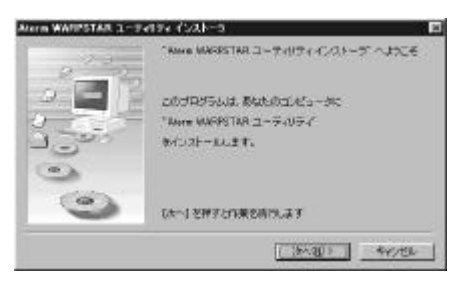

4. 画面の同意書を読み、同意できる場合 は[次へ]をクリックする

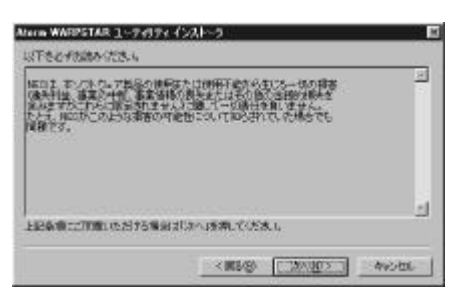

5.セットアップ方法を選択して、[次へ] をクリックする

[標準]を選択すると、インターネット や LANへの接続に必要なユーティリテ ィがインストールされます。 [完全]を選択すると、[標準]に加え て LAN機能の詳細を設定するユーティリ ティであるベースマネージャもインスト

ールされます。

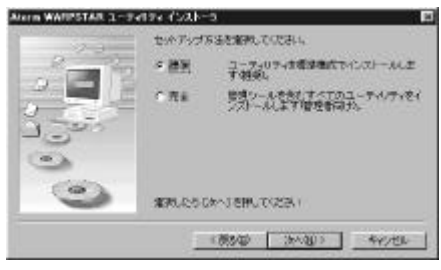

 表示されたインストール先へインスト ールする場合は、[次へ]をクリック する

インストール先を変更する場合は、[参照]をクリックして変更してください。

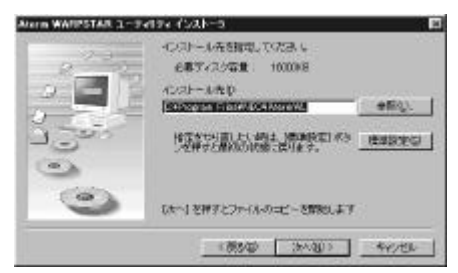

7.[はい]をクリックする。

8.[READMEの表示]にチェックが入っ ていることを確認し、[完了]をクリ ックする

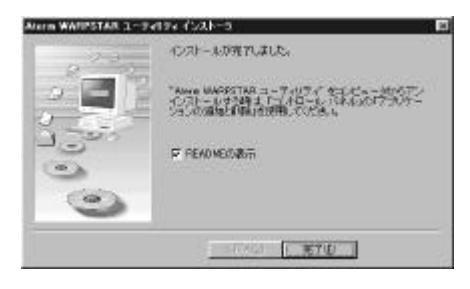

9 .README をよく読んで、[ README ]画 面を閉じる

インストールが完了し、WARPSTAR導入ウ ィザードが起動します。

| 2H40 110 11                   | BLTY OF                                  |                                                                              | - 121 8     |
|-------------------------------|------------------------------------------|------------------------------------------------------------------------------|-------------|
| 48.85                         | 1.1.1.1.1.1.1.1.1.1.1.1.1.1.1.1.1.1.1.1. | 211                                                                          | 바르          |
| 構成論社                          |                                          | Bat                                                                          | <b>2</b> 55 |
|                               |                                          |                                                                              |             |
| Aters                         | WARPSTAR2-7-c07                          | rt Version 1800                                                              |             |
| らくら<br>アクセ<br>サテフ             | ベアシスタント<br>スマネージャ<br>イトマネージャ<br>マネージャ    | Version 1.00<br>Version 1.00<br>Version 1.00<br>Version 1.00<br>Version 2.00 |             |
| инсолене                      | 000000000000000000000000000000000000000  |                                                                              |             |
| Tatore INRPSTARD<br>INRPSTAR) | ーティリティ」 IIAbar                           | n PARPSTAR2/U−XUUT.                                                          |             |

10.続けて WARPSTAR 導入ウィザードで LANの設定を行う

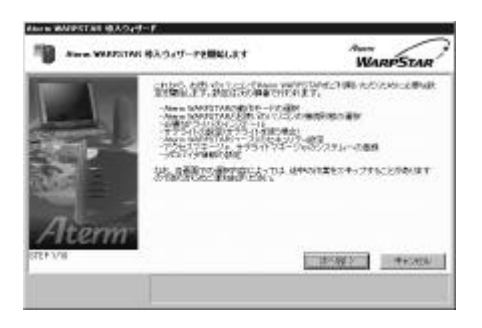

### ? らくらくアシスタントを起動するには

らくらくアシスタントを終了させた後に、再度らくらくアシスタントを起動するときは、[スタ ート]ボタンをクリックし、[プログラム]— [Aterm WARPSTAR ユーティリティ]— [Aterm WARPSTAR らくらくアシスタント]をクリックします。

#### 《お知らせ》

WARPSTARらくらくアシスタントをインストールすると、インターネット接続や WARPSTAR の設定に必要な以下のユーティリティが自動的にインストールされます。

- ・WARPSTARらくらくアシスタント
- ・WARPSTARアクセスマネージャ
- ・WARPSTARサテライトマネージャ(サテライトをインストールした場合のみ)
- ・WARPSTARベースマネージャ(セットアップの方法で[完全]を選択してインストールした 場合のみ)

WARPSTARベースマネージャは、あとからインストールすることもできます。

# WARPSTAR 導入ウィザードで設定する (サテライト)

 WARPSTAR 導入ウィザードを起動する 初めてらくらくアシスタントをインスト ールしたとき以外は、らくらくアシスタ ントを起動し、メニュー画面で[WARPSTAR 導入ウィザード]ボタンをクリックして

ください。

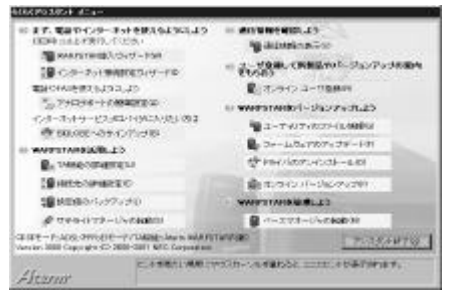

2.[次へ]をクリックする

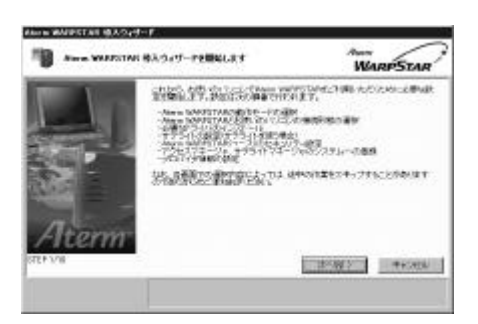

3 .WARPSTAR の動作モードを選択して、 [次へ]をクリックする ここでは、[ローカルルータモード]を 選択し、ケーブルモデムを接続して利用 する場合を説明します。

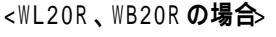

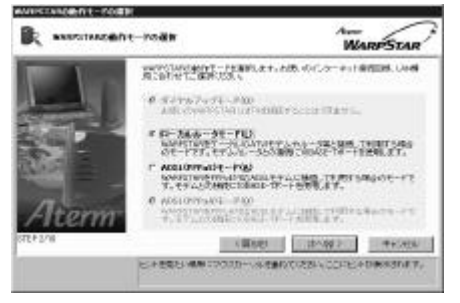

#### <WL50T、WB50T、WL30Aの場合

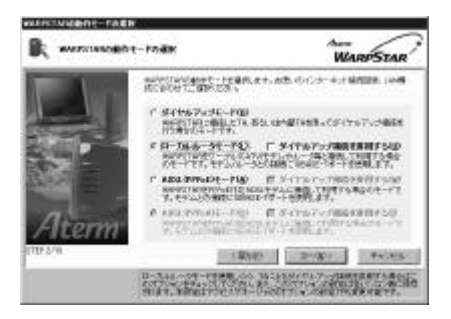

[ダイヤルアップ接続を併用する] にチ ェックをすると、CATV接続とダイヤルア ップ接続を切り替えて使用できます。

#### 《お知らせ》

ローカルルータモードに設定してもダ イヤルアップの接続画面が表示される 場合は、アクセスマネージャの設定の 変更が必要です。( P.36)

4 . [ ワイヤレス LAN ( USB ボックス )] または [ ワイヤレス LAN (カード )] のどちらかをチェックして、[ 次へ ] をクリックする

WL11U をご利用の場合は[ワイヤレス LAN (USBボックス)] WL11Cをご利用 の場合は[ワイヤレスLAN(カード)] をクリックしてください。

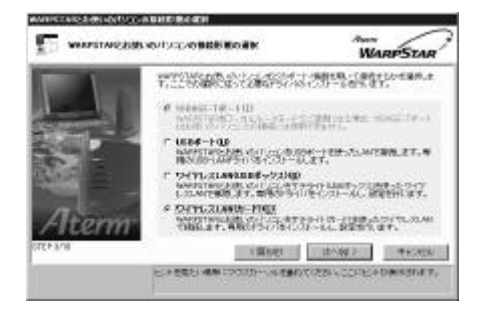

5. [実行]をクリックする

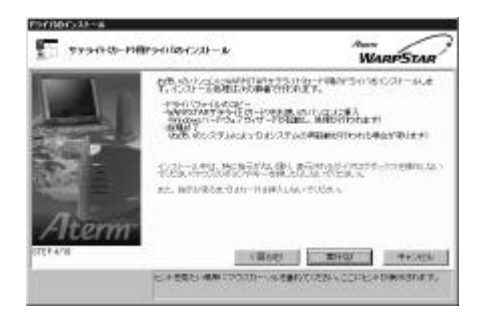

6.次の画面が表示されたら、WARPSTAR
 サテライトをパソコンに接続
 (WL11U) または取り付け(WL11C)
 する

画面は WL11C の場合です

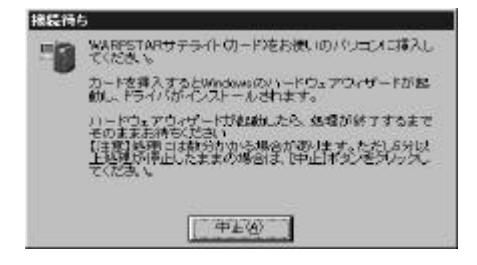

#### WL11U を接続する

WL11U の USBポートとパソコンの USBポ ートを添付の USBケーブルで接続するコ ネクタには向きがあります。パソコン側 の端子にコネクタが合うように、向きを 確認してしっかり差し込んでください。

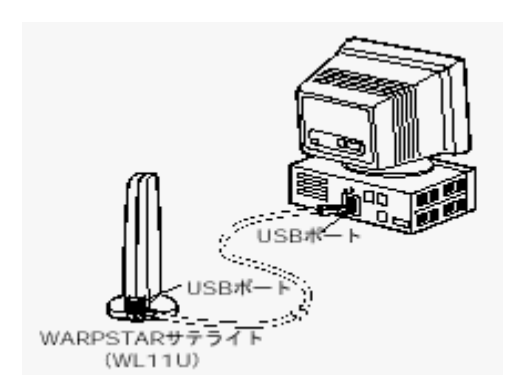

WL11C を取り付ける

パソコンのカードスロットに WL11Cを取 り付けます。コネクタの向きに注意して、 しっかりと奥まで差し込んでください。 ドライバが自動的にインストールされま す。

ドライバをアンインストールしたいとき は、P.22を参照してください。

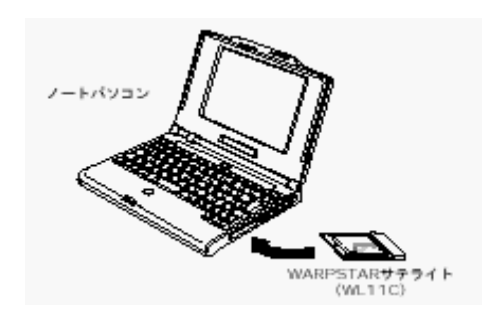

7.[次へ]をクリックする

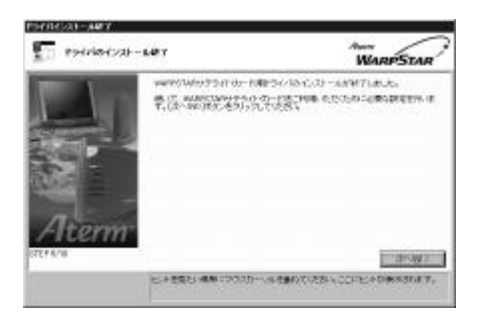

- 8 .WARPSTAR ベースの電源をいったん切ったあと、再び電源を入れる。しばらくして、(Power ランプ、Ready ランプ、Data ランプが交互に点灯したあと) Power ランプが緑色に点灯します。
- WARPSTAR ペースの電源を入れたあと
   [実行]をクリックする

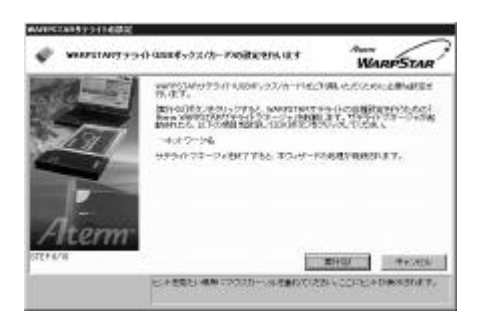

WARPSTAR ベースを検索します。 (ネットワークの参照といいます)

10.接続する WARPSTAR ペースのネットワ ーク名を選択して[ 0K ]をクリック する

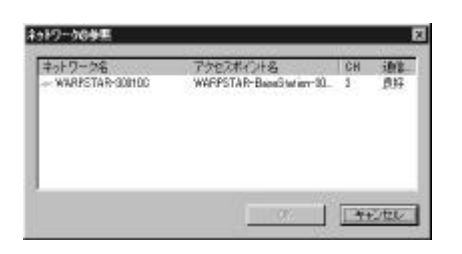

### 《お知らせ》

工場出荷時のネットワーク名は、 「WARPSTAR- ×××××」 (××××××は WARPSTARベースの 背面に記載されている10BASE-TのMAC アドレス下6桁です。)

#### 《お願い》

WAPRSTAR ベースの電源を入れたあと、 30 分以内に手順9を行ってください。 「ネットワークが見つかりません。」 と表示された場合は[ OK ]をクリッ クして[ネットワーク名]の欄に直接 ネットワーク名を入力してください。 11 .[ OK ]をクリックする [通信モード]は[アクセスポイント通 信]の設定のままにしてください。 サテライトマネージャの設定が終了し ます。

|             | MARPSIAR                  |
|-------------|---------------------------|
| 10001111 春年 | 7-34488 (                 |
| IBRE≑-P®    | nacional de la companya 📼 |
| 3910-9600   | WHERE THE - 200100        |
|             | ネットワークの参加型。               |
|             | PT-2                      |

### 12. [次へ]をクリックする

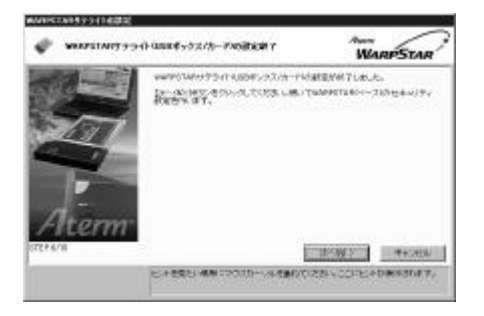

13 .LAN **の設定を入力する** 

[管理者用パスワード]にWARPSTARベー スの設定を変更するためのパスワードを 入力します。

パスワードには任意の英数字半角20文字 まで入力できます。

[装置名]には、WARPSTAR ベースの名 称を入力します。通常は、お買い上げ 時の設定のままでかまいません。

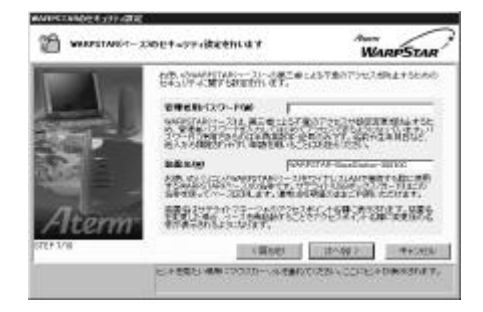

14 .[次へ]をクリックする WARPSTARベースに「管理者用パスワー ド」が登録済みの場合は、この画面はス キップされます。

15 . **パソコンを起動したときに自動起動す るユーティリティを設定する** [アクセスマネージャを Windows起動時 に自動的に起動する]がチェックされて いることを確認します。 サテライトマネージャを自動的に起動 するときは、[サテライトマネージャを Windows起動時に自動的に起動する]を チェックします。

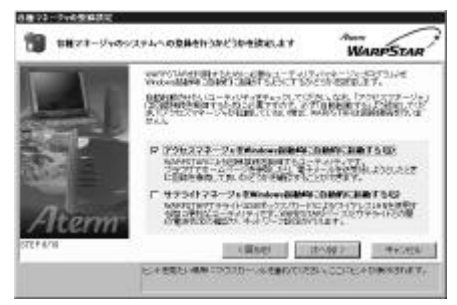

- 16. [次へ]をクリックする
- 17.設定内容を確認し、[実行]をクリッ クする

設定内容をWARPSTARベースに登録します。

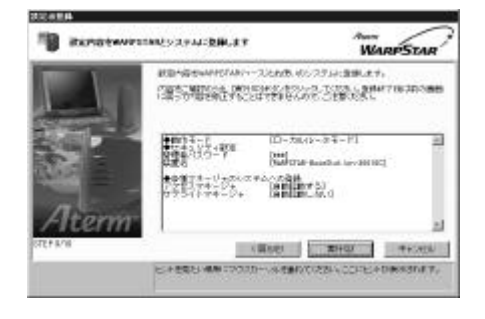

18. [設定終了]をクリックする

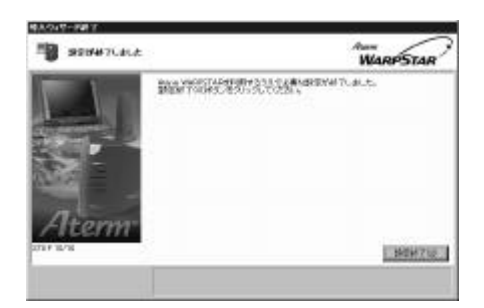

設定の登録が終了し、らくらくアシスタ ントのメニュー画面に戻ります。 初めてらくらくアシスタントをインスト ールしたときは、[接続設定]をクリッ クすると自動的にインターネット接続ウ ィザードが起動します。 P.30の手順6に進みます。

19.続けてインターネット接続の設定を行 なう

> らくらくアシスタントから WARPSTAR 導入ウィザードを起動した場合は、P.30 手順3に進みます。

《お知らせ》

初めてらくらくアシスタントをインストールしたとき以外で WARPSTAR導入ウィザードを 起動するときは、らくらくアシスタントを起動し、メニュー画面で[ WARPSTAR導入ウィ ザード]ボタンをクリックしてください。

管理者用パスワードは、WARPSTARベースをベースマネージャで設定する場合に必要となりますので、控えておいてください。

管理者用パスワード \_

パスワードは上記の下線の箇所に記入しておくことをお勧めします。 忘れた場合は、ディップスイッチで WARPSTARベースを工場出荷状態に戻して設定を消去 してください。

#### WL11C の取り扱いについて

#### 取り付けるとき

- ・WL11C のコネクタ部分に手を触れないようにしてください。
- ・コネクタの向きに注意して、無理に押し込まないようにしてください。

#### 取り外すとき

・WL11C を取り外すときは、以下の操作でPCカードを取り外せる状態にしてから取り外してく ださい。

タスクトレイのPC カードアイコンを左クリックする

[Aterm WL11C ( PC-WL/11C )の停止]をクリックする(Windows® 98 の場合は[Aterm WL11C ( PC-WL/11C )の中止]をクリックする)

「Aterm WL11C ( PC-WL/11C )は安全に取り外すことができます。」が表示されたら、[ OK ] をクリックする

WL11C を取り外す

#### 《お願い》

WL11C の取り付け位置はパソコンにより異なりますので、必ずパソコンの取扱説明書を 参照し、各メーカーの定める手順にしたがって取り付けてください。 らくらくアシスタントが起動しないなどの理由で、手動で WARPSTAR をセットアップする 場合は、それぞれに添付のCD-ROM に収録されている「データ通信詳細ガイド」「4 ドライ バの手動インストール」を参照してください。

? こんなときは

次の画面が表示された場合は、 ~ を確認して[再試行]をクリックしてください。 パソコンのタスクトレイに「アクセスマネージャ」のアイコンが表示されている場合は、 ~ の操作の前に、「アクセスマネージャ」のアイコンを右クリックし、[終了]をクリックして

「アクセスマネージャ」を終了させてから行ってください。

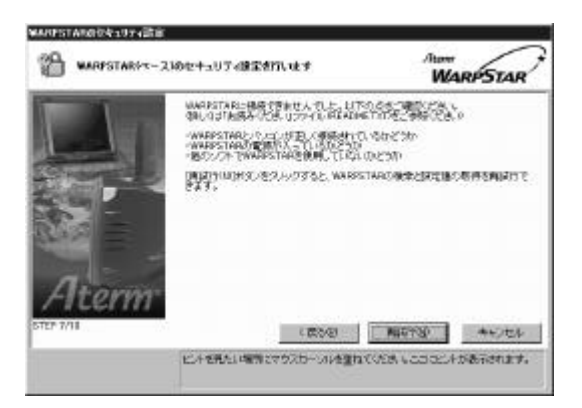

Windows ® Me/98 の場合

[スタート]-[ファイル名を指定して実行(R)]をクリックする
"winipcfg "を入力して[OK]をクリックする
Ethernetアダプタ情報のプルダウンウィンドウの ☐ をクリックして"WL11U
( PC-WL/11U )"を選択する
[すべて書き換え(W)]をクリックする
IPアドレスが"192.168.0.×××"になることを確認する
[ OK ]をクリックする
手順 は WARPSTAR サテライト(WL11U)の場合です。

WARPSTARサテライト(WL11C)のときは"WL11C(PC-WL/11C)"を選択してください。

### ? WARPSTAR サテライトのドライバをアンインストールするには

らくらくアシスタントを起動する [ドライバのアンインストール]をクリックする 画面の指示に従ってらくらくアシスタントを終了する アンインストールするドライバを選択する 画面の指示に従ってアンインストールを行う WARPSTAR ベースとの通信状態を確認する(サテライトマネージャ)

サテライトマネージャを起動すると、WARPSTARベースと WARPSTARサテライトの通信状態を確認することができます。

タスクトレイのサテライトマネージャのアイコンを右クリックする

- **2.[状態]をクリックする** WARPSTARベースと WARPSTARサテライト の通信状態が表示されます。
- 3.通信状態を確認したら、[閉じる]を クリックする

| 3. <b>P</b> | 状態                   |                                   | Atom<br>WARPSTAR |
|-------------|----------------------|-----------------------------------|------------------|
| g.          | inder:<br>inter      | 选择<br>11Mb#/c                     |                  |
|             | アクセスポイント名<br>ネットワーク名 | WARPSTAR-BaseS<br>WARPSTAR-3001 D | Nation-90010C    |
|             | チャンネル                | 3                                 | - M05            |

無線の通信状態が「良好」となることを 確認してください。「良好」と表示され ないときは「良好」と表示される位置ま でパソコンを移動してください。

#### 《お知らせ》

WARPSTAR は、無線データ通信を行ううえで必要なセキュリティ機能としてWEPとMACアドレスセキュリティを搭載しています。各設定方法の詳細については、ベースマネージャのヘルプを参照してください。

・WEP とは

WEP(Wired Equivalent Privacy)は、ユーザが指定した任意の文字列(キー)からデー タの暗号化を行う機能です。これにより、WARPSTAR ベースとサテライトとの間で送受信さ れる無線通信データを暗号化して保護することができます。

・MAC アドレスセキュリティ機能とは

お使いの WARPSTARが登録されたサテライトとのみデータ通信できるようにする機能です。 これにより、登録されていない他のサテライトからLANやインターネットへ接続するのを防 ぐことができます。

# 【 2-4 WARPSTAR ベースの USB ポートにパソコンを接続する 】

WARPSTARベースの USBポートにパソコンを接続するときは、 ドライバのインストール パソコンの接続 LANの設定の順で設定を行っていきます。これらは、[WARPSTAR導入 ウィザード]で行います。まず最初に、お使いのパソコンにらくらくアシスタントをインス トールして、WARPSTAR導入ウィザードを起動してください。

#### 《お願い》

Ethernetインタフェースを搭載したノートパソコンの場合、LANカード機能を停止させ ないと USB-LANドライバが正しくインストールされない場合があります。LANカード機 能を停止させてから、WARPSTAR導入ウィザードの設定を行ってください。 USBケーブルは、ユーティリティの指示があるまで接続しないでください。

#### WARPSTAR ベースのドライバをアンインストールする

WARPSTAR サテライトの古いドライバをアンインストールします。

- 1.らくらくアシスタントを起動する
- 2.[ドライバのアンインストール]をクリックする
- 3.画面の指示に従ってらくらくアシスタントを終了する
- 4.アンインストールするドライバを選択する
- 5.画面の指示に従ってアンインストールを行う

### <u>らくらくアシスタントをアンインストールする</u>

古いらくらくアシスタントをアンインストールします。

- 1.[スタート] [プログラム] [Aterm WARPSTAR ユーティリティ] [ユーティリティのアンインストール]の順に選択する
- 2. 画面の指示に従ってアンインストールを行う

# らくらくアシスタントをインストールする

らくらくアシスタントのインストール方法は、「2-3 WARPSTARサテライト(WL11U)/(WL11C) にパソコンを接続する」を参照してください。らくらくアシスタントをインストールし、WARPSTAR 導入ウィザードが起動したら、下記の「WARPSTAR導入ウィザードで設定する(USBポート)」を 行ってください。

# WARPSTAR 導入ウィザードで設定する(USB ポート)

 WARPSTAR 導入ウィザードを起動する 初めてらくらくアシスタントをインスト ールしたとき以外は、らくらくアシスタ ントを起動し、メニュー画面で[WARPSTAR 導入ウィザード]ボタンをクリックして

ください。

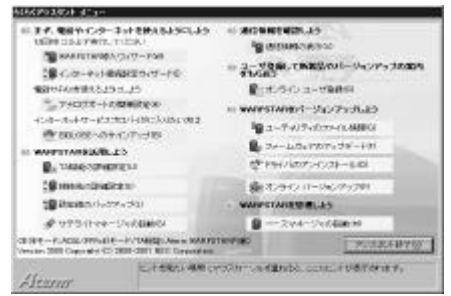

### 2.[次へ]をクリックする

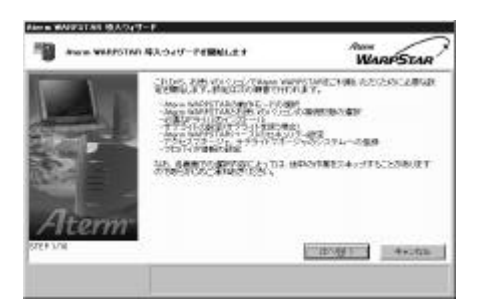

3.WARPSTARの動作モードを選択して、 [次へ]をクリックする ここでは[ローカルルータモード]を選び、ブロードバンドモデムに接続して利用する場合を説明します。

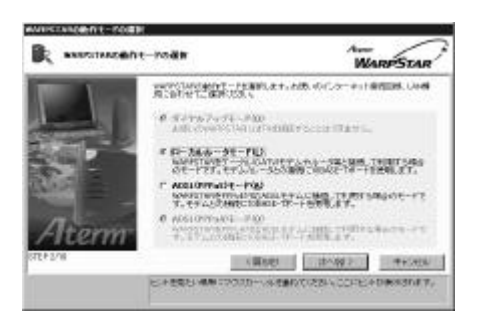

#### <WL50T、WB50T、WL30A の場合>

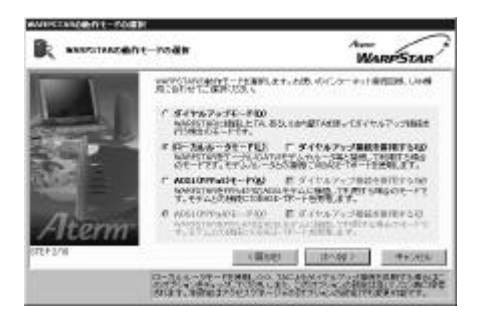

[ダイヤルアップ接続を併用する]にチェ ックをするとCATV接続とダイヤルアップ 接続を切り替えて使用できます。

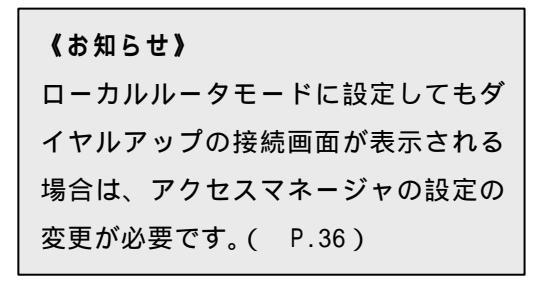

USB ポート]をクリックし、[次へ]
 をクリックする

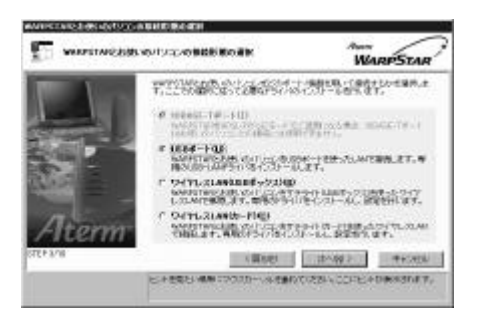

5.次の画面が表示されたら、[実行]を クリックする

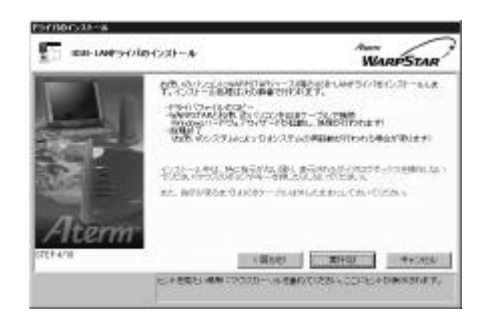

- WARPSTAR ベースの電源が入っていることを確認する
- 次の画面が表示されたら、パソコンを 添付の USB ケーブルで WARPSTAR ベー スの USB ポートに接続する

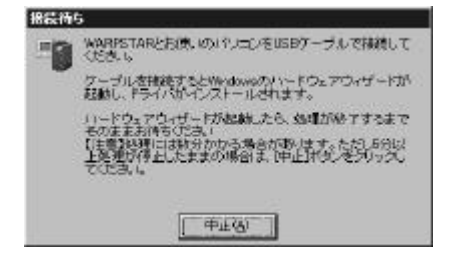

コネクタには向きがあります。パソコン 側の端子にコネクタが合うように、向き を確認してしっかり差し込んでください。 ドライバが自動的にインストールされま す。

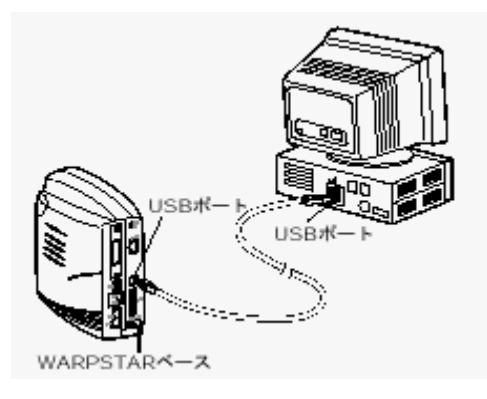

8.[次へ]をクリックする

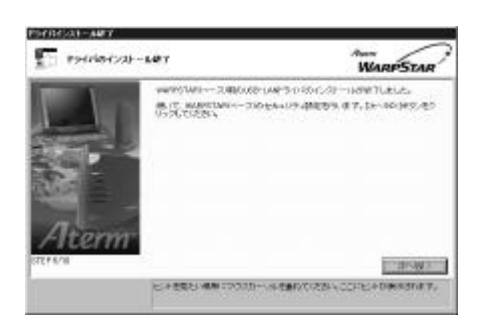

9. LAN の設定を入力する

[管理者用パスワード]にWARPSTARベー スの設定を変更するためのパスワードを 入力します。

[装置名]には、WARPSTARベースの名称 を入力します。

通常は、お買い上げ時の設定のままでか まいません。

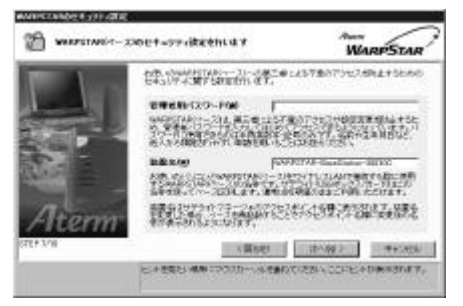

#### 《お願い》

管理者用パスワードは、あとで必要に なります。忘れないようお願いします。 WARPSTAR ベースに「管理者用パスワー ド」が登録済みの場合は、この画面は スキップされます。

10. [次へ]をクリックする

11.パソコンを起動したときにアクセスマ ネージャが自動起動するかどうかを設 定する [アクセスマネージャを Windows起動時に 自動的に起動する]がチェックされている ことを確認します。

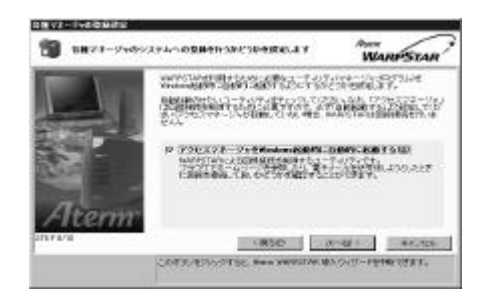

### 12.[次へ]をクリックする

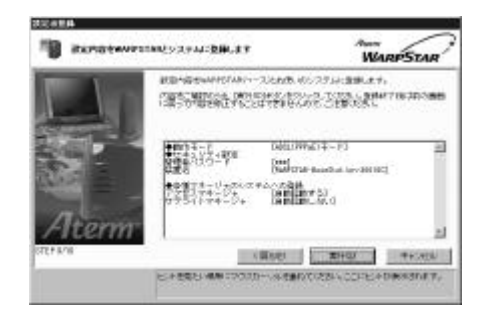

13.設定内容を確認し[実行]をクリック する

設定内容を WARPSTARベースに登録しま す。 14.[設定終了]をクリックする

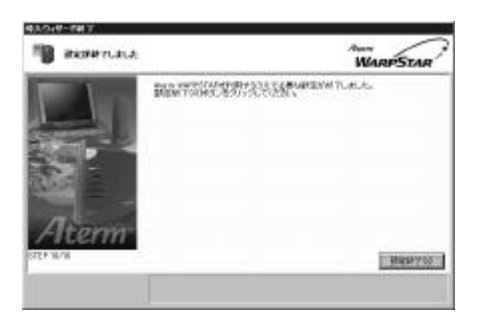

設定の登録が終了し、らくらくアシスタ ントのメニュー画面に戻ります。 初めてらくらくアシスタントをインスト ールしたときは、[接続設定]をクリッ クすると自動的にインターネット接続ウ ィザードが起動します。 P.30の手順6に進みます。

15.続けてインターネット接続の設 定を行う らくらくアシスタントから WARPSTAR 導入ウィザードを起動した場合は、P.30 の手順3に進みます。

《お知らせ》

管理者用パスワードは、WARPSTARベースをベースマネージャで設定する場合に必要となり ますので、控えておいてください。

管理者用パスワード \_\_\_\_\_

パスワードは上記の下線の箇所に記入しておくことをお勧めします。 忘れた場合は、ディップスイッチで WARPSTAR ベースを工場出荷状態に戻して設定を消去し てください。

### ? LAN カード機能を停止させるには

Ethernetインタフェースを搭載したノートパソコンの場合、LANカード機能を停止させないと USB-LAN や WARPSTARサテライトが使用できない場合があります。以下の操作でLANカード機能 を停止させてから、WARPSTAR導入ウィザードの設定を行ってください。

Windows ® Me/98 の場合

[スタート]ボタン [設定] [コントロールパネル]をクリックする

[システム]アイコンをダブルクリックする

[デバイスマネージャ]タブをクリックする

[ネットワークアダプタ]をダブルクリックする

不要なネットワークアダプタを選択し、[プロパティ]ボタンをクリックする

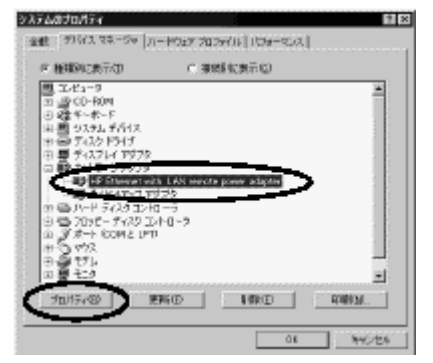

[全般]タブの[このハードウェアプロファイルで使用不可にする]をチェックして

[ OK ]をクリックする

Windows ® 2000 の場合

[スタート]ボタン [設定] [コントロールパネル]をクリックする

[システム]アイコンをダブルクリックする

[ハードウェア]タブをクリックする

[デバイスマネージャ]をクリックする

[ネットワークアダプタ]をダブルクリックする

不要なネットワークアダプタを選択して右クリックする

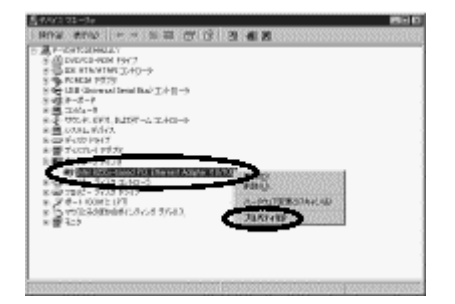

[ 無効 ] を選択する

[はい]をクリックする

# ? WARPSTAR ベースのドライバをアンインストールするには

らくらくアシスタントを起動する [ドライバのアンインストール]をクリックする 画面の指示に従ってらくらくアシスタントを終了する アンインストールするドライバを選択する 画面の指示に従ってアンインストールを行う

# 【 2-5 インターネットの接続設定をする 】

インターネットへの接続の設定は、らくらくアシスタントの案内で簡単に行うことができます。 ここでは導入ウィザードでローカルルータモードを選択した場合を説明します。

# インターネット接続を設定する

#### 1. らくらくアシスタントを起動する

2.[次へ]をクリックする

らくらくアシスタントのメニュー画面が 表示されます。

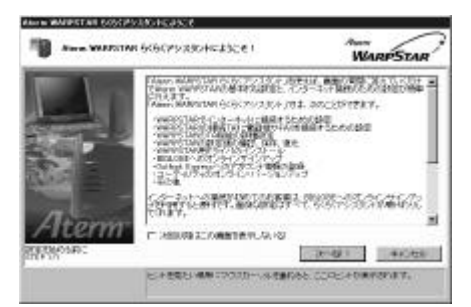

3. [インターネット接続設定ウィザード] をクリックする

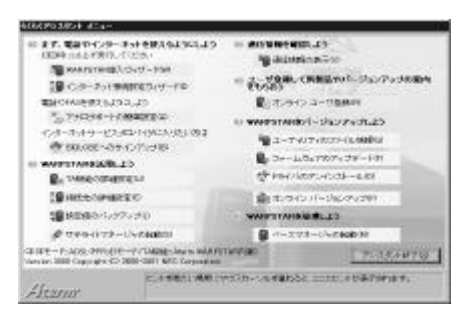

4 WL50T、WB50T、WL30Aの場合で、導入 ウィザードで[ダイヤルアップ接続を 併用する]をチェックした場合どちらの接続設定をするか選択し[0K]を クリックする 以降はCATV接続用の設定の場合を説明しています。ダイヤルアップ接続用の場合は WARPSTARに添付の取扱説明書を参照してください。

| ····································· | RUTCER V    |            |
|---------------------------------------|-------------|------------|
| C 54700                               | 2~7接後用の数定句) |            |
| G CATURE                              | 期の設定行       |            |
|                                       | 0.0         | 1 stores 1 |

5 .WARPSTAR 導入ウィザードで設定した管 理者用パスワードを入力します

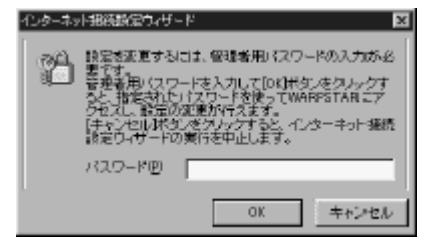

6. [次へ]をクリックする

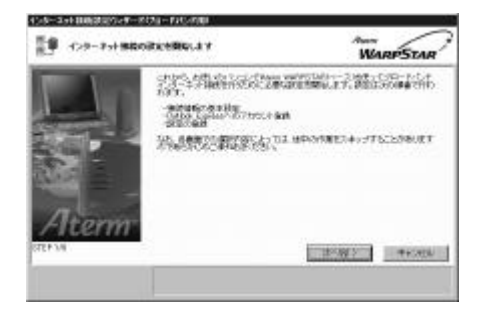

7. ブロードバンドインターネット接続に 必要な基本設定をする

ご加入のブロードバンド接続事業者の案内にしたがって入力してください。

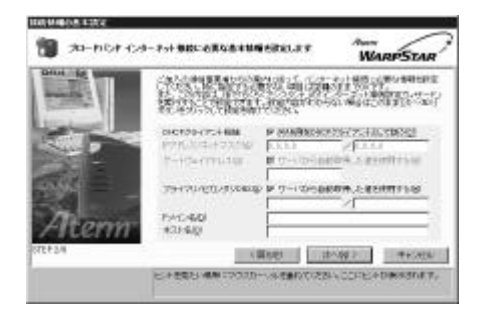

### ・DHCP クライアント機能

WARPSTAR のWAN側をブロードバンド通信 網のDHCPクライアントとして利用する場 合は[ WAN側をDHCPクライアントとして 扱う]をチェックします。

WARPSTAR のWAN側に特定のIPアドレスを 指定する場合はチェックをはずしてくだ さい。

IPアドレス/ネットマスク/DNS WARPSTAR ベースのWAN側のIPアドレス、ネットマ スクを設定します。WAN側をDHCP クライ アントとして使用する場合は特に指定す る必要はありません。

### ・ゲートウェイアドレス

WARPSTARベースのWAN側のゲートウェイ アドレスを設定します。特に指定の必要 がない場合は空欄のままでかまいません。 プライマリ DNS / セカンダリDNS WARPSTARベースのWAN側のDNSサーバを設 定します。

接続網のサーバから自動取得する場合は 空欄のままでかまいません。また、サー バから自動取得された値は入力された値 よりも優先して使用されます。 ドメイン名 / ホスト名 WARPSTARベース のWAN側のドメイン名、ホスト名を設定 します。プロバイダから指定がない場合 は空欄のままでかまいません。

8 .Outlook Express を使用する場合は、
 [ Outlook Express にアカウントを登録する ]をクリックし、[次へ]をクリックする

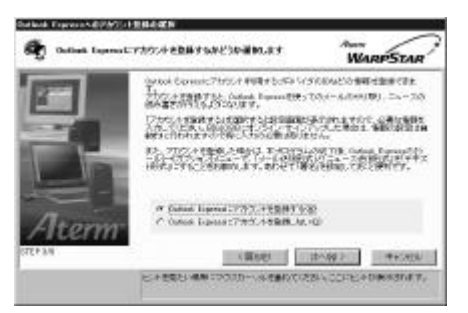

Outlook Express の設定をここでしない 場合は、[ Outlook Express にアカウン トを登録しない ]をクリックし、手順10 に進みます。

#### 《お願い》

Outlook Express については、 Outlook Express の取扱説明書 を参照してください。

# 9 . メールアカウントとニュースアカウン トの情報を入力し、[次へ]をクリッ クする

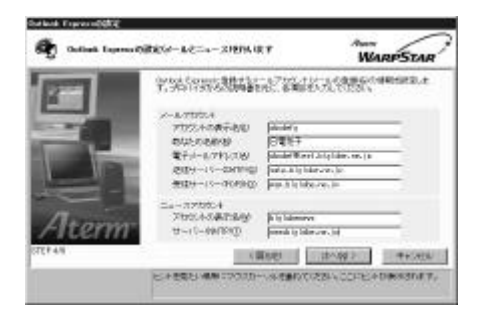

10.設定内容を確認し、[実行]をクリッ クする

> WARPSTARベースの設定が自動的に行われ、 WARPSTARベースが再起動されます。

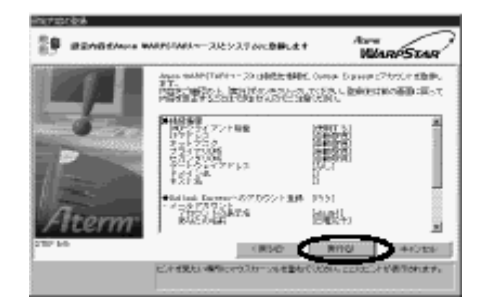

11.下の画面が表示されたら、WARPSTAR ベ
 ースとブロードバンドモデムを
 10BASE-Tケーブルで接続する

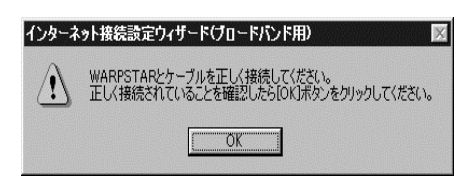

# ブロードバンドモデムに接続する

ブロードバンドモデムが、ブロードバンド 通信網に正しく接続されていることを確認 する。 WARPSTAR ベースの電源が入っていること を確認する。

WARPSTAR ベースの10BASE-Tポートとブロ ードバンドモデムを10BASE-Tケーブル(ス トレート)で接続する。

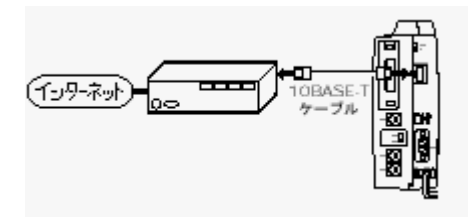

10BASE-Tポート状態表示LEDが点灯してい ることを確認します。

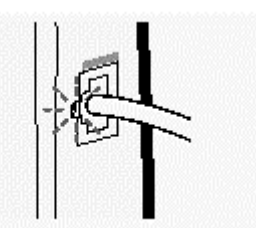

- (点灯しない場合は P.34を参照してください)
- 12.接続が正しく行われたことを確認して [ 0K ]をクリックする
- 13.WAN 側IP アドレスの欄にIP アドレスが 表示されていることを確認し、[設定 終了]をクリックする らくらくアシスタントから導入ウィザー ドを起動した場合は、らくらくアシスタ ントのメニュー画面に戻ります。

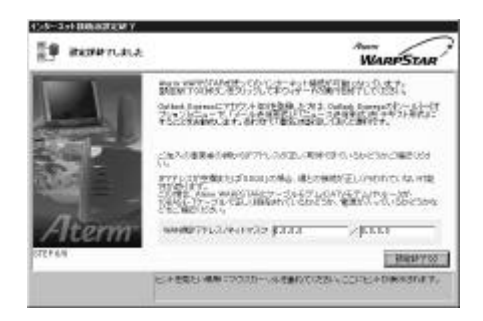

WAN側 IPアドレスの欄が空欄または、 「0.0.0.0」の場合は、次ページを参照し てください。

### ? WAN 側IP アドレスが正しく表示されていない場合

手順13でWAN側IPアドレスの欄が空欄または「0.0.0.0」の場合は ブロードバンド通信網との接 続が正しく行なわれていない可能性があります。

次の点を確認してください。

- ・WARPSTARベースとブロードバンドモデムが10BASE-Tケーブルで正しく接続されているか。
- ・モデムの電源が入っているか確認できたら、いったんインターネット接続設定ウィザードを 終了し、アクセスマネージャの[状態]表示で[ブロードバンド]タブを表示させ、[詳細表 示]のIPアドレスを確認してください。

IPアドレスが表示されていない場合は[IP再取得]ボタンを選択し、IPアドレスが正しく表示されることを確認してください。

・WAN側IPアドレスが正しく設定されていない場合、ブロードバンド接続がエラー終了します。 IPアドレスを正しく設定してください。

### ? 10BASE\_Tポート状態表示LEDが点灯しないときは

手順11の で10BASE-Tポート状態表示LEDが点灯しないときは、WARPSTARベースとブロードバンドモデムが正しく接続できていません。次の手順で誤りがないかどうか確認してください。

10BASE-Tケーブルの接続を確認する

いったん電源を切り、WARPSTARベースの10BASE-Tポートがブロードバンドモデムに10BASE-T ケーブル(ストレート)で正しく接続されているか確認してください。

カスケード切り替えスイッチを切り替える

電源を切り、WARPSTARベースのカスケード切り替えスイッチを切り替えます。

再度電源を入れてください。

これで問題が解決しない場合は、カスケード切り替えスイッチを戻しておきます。

ブロードバンドモデムが回線と正しく接続されていることを確認する

10BASE-Tポートを搭載したパソコンをお持ちの場合は、ブロードバンドモデムに直接パソコンを接続して正しく動作することを確認してください。直接パソコンを接続しても正しく動作しない場合は、ブロードバンドモデムおよび通話回線に問題があります。

ご契約の通信事業者にご相談ください。

~ を行っても解決しない場合は、WARPSTARベースを初期化する WARPSTARベースの設定を 購入時の状態に戻します。初期化する方法については、添付の取扱説明書を参照してください。

WARPSTARベースの自己診断を行う

添付の取扱説明書を参照して、WARPSTARベースの自己診断を行ってください。

~ を行っても問題が解決しないときは、WARPSTARベースが故障している場合があります。 最寄りのNEC保守サービス受付拠点へお問い合わせください。

# ? WAN 側IP アドレスが正しく設定されていない場合

WAN側IPアドレスが正しく設定されていない場合、ブロードバンド接続がエラー終了します。 まずはアクセスマネージャのメニュー[状態]で[ブロードバンド]タブを表示させ、[詳細] 表示のIPアドレスをご確認ください。

IPアドレスが表示されていない場合は、[IP再取得]ボタンを選択し、IPアドレスが正しく表示 されていることをご確認ください。

# 【 2-6 インターネットに接続する 】

### アクセスマネージャで接続状態を確認する

インターネットへの接続 / 切断の操作や回線状態の表示はタスクトレイの「アクセスマネージ ャ」で行います。

タスクトレイの「アクセスマネージャ」のアイコン表示

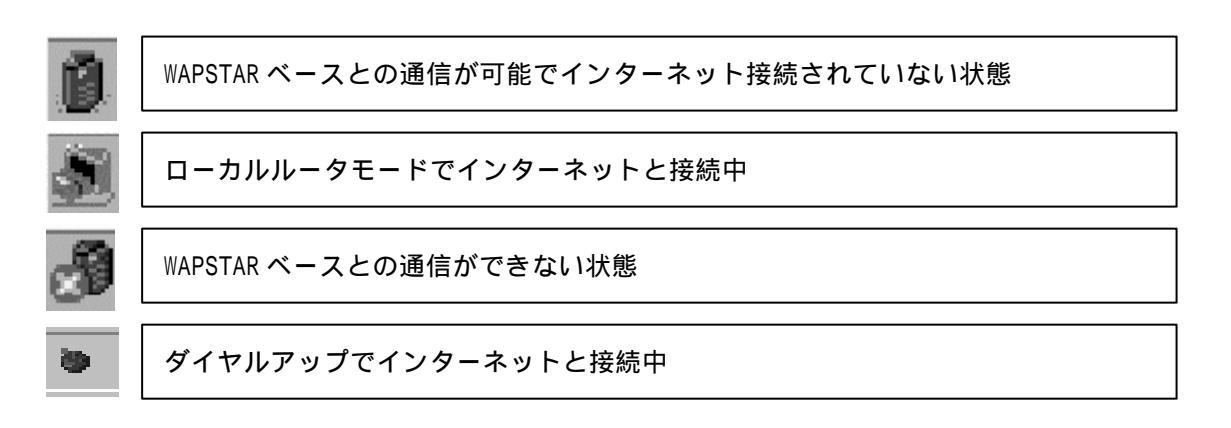

アクセスマネージャの使い方

タスクトレイのアクセスマネージャアイコンを右クリックする。

ポップアップメニューから、行いたい操作を選択する

- ・状態(接続状態を確認できます)
- ・ブロードバンド接続(手動でブロードバンドインターネットへの接続を行います)
- ・切断(手動で切断を行います)
- ・オプションの設定(オプションの設定画面を表示します)
- ・ログの表示(WARPSTAR のログを表示します)
- ・らくらくアシスタント(らくらくアシスタントを起動します)
- ・Windows 起動時に自動起動する(アクセスマネージャを Windows 起動時に自動起動するよう 登録または解除します)
- ・ヘルプ(ヘルプを起動します)
- ・終了(アクセスマネージャを終了します)
## CATV でインターネットに接続する

1.タスクトレイのアクセスマネージャ アイコンを右クリックする

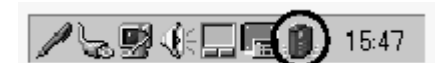

- 2 . メニューから [ ブロードバンド接続 ] をクリックする
- 3. [接続]をクリックする

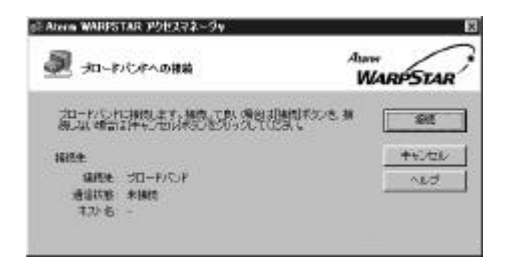

インターネット接続が開始されます。

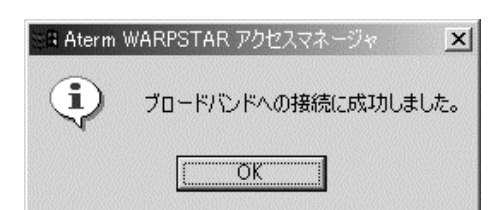

- 4.WWWブラウザや電子メールソフトな どのアプリケーションを起動する 接続中は、インターネットアプリケー ションを利用することができます。 WARPSTAR には、インターネットアプリ ケーションは添付していません。 Windows に付属のものをご利用になるか、 別途ご用意ください。
- 5.終了するときは、タスクトレイのアク セスマネージャアイコンを右クリック する
- 6.[切断]をクリックする

《お知らせ》

WL50T、WB50T、WL30Aの場合、WARPSTAR導入ウィザードでローカルルータモードに設定し てもダイヤルアップの接続画面が表示される場合があります。その場合は次の手順で設 定を変更してください。 アクセスマネージャのアイコンを右クリックして[オプションの設定]を選択します。 [接続先の選択]タブの[通常使用する接続先の選択]欄で[ブロードバンド/ADSL(PPPoE) 接続]を選択します。

#### 《お知らせ》

Windows® Me / 98 / 2000 でご利用の場合には、WWWブラウザ(Internet Explorer等) やメールソフトの設定がLAN 接続の設定になっている必要があります。

ブラウザやメールソフトを起動したときに、アクセスマネージャの「プロバイダへの接 続」が起動せずにダイヤルアップ接続が起動してしまう場合には、ダイヤルアップ接続 する設定になっていますので設定を変更してください。

設定の変更方法についての詳細は各ソフトウェアの製造メーカー ( Microsoft 等) に ご確認ください。

以下は InternetExplorer 5 の場合の設定方法の一例です。

お客様の使用環境(プロバイダやソフトウェア等)によっても変わりますので詳細はプ ロバイダやソフトウェアメーカーにお問い合わせください。

InternetExplorer のアイコンをダブルクリックして、InternetExplorer を起動します。 「ツール」の「インターネットオプション」を選択します。

「接続」タブをクリックします。

ダイヤルアップの設定の欄で、「ダイヤルしない」を接続してください。

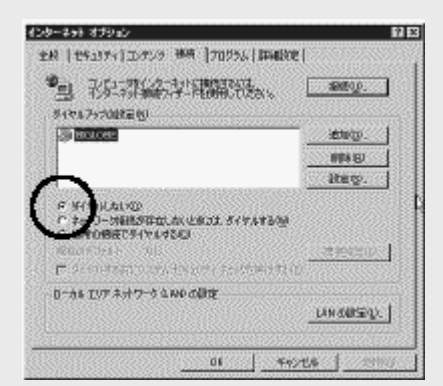

また、プロバイダ専用の CD-ROM やパソコンにプレインストールされているサインアッ ププログラム (プロバイダへの申し込みソフト)はダイヤルアップ接続 (モデムやター ミナルアダプタの接続)専用のものがあります。

その場合WARPSTAR にLAN接続されたパソコンからは実行できません。

プログラムの使用方法等、詳細につきましてはプロバイダやパソコンメーカにご確認く ださい。

## 《お知らせ》

Windows® 98 をご使用の場合でデスクトップにWWWブラウザソフト (Internet Explorer )アイコンがないときは、以下の手順で [Internet Explorer]アイコン を作成します。

デスクトップの「インターネットに接続」アイコンをダブルクリックします。 「インターネット接続ウィザード」画面になります。

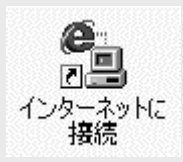

「既にインターネット接続の設定が・・・表示しない」を選択し、[次へ]ボタンを クリックします。

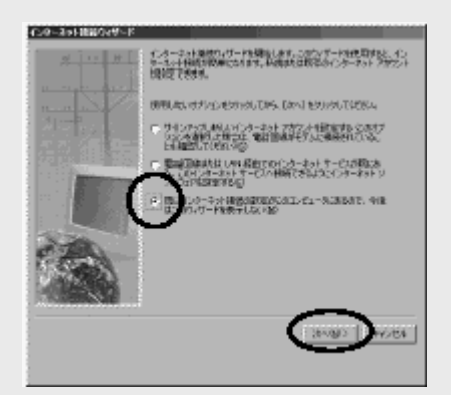

[インターネット接続ウィザード]を終了します。 デスクトップに [Internet Explorer ]と [Outlook Express ]のアイコンが表示 されます。

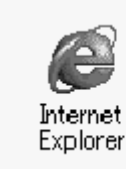

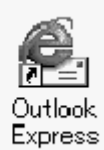

(お知らせ) タスクトレイのアクセスマネージャのアイコンが下記の状態の間は、接続したままの状態が続いています。(WWWブラウザなどのアプリケーションを終了しても自動的に切断されません)セキュリティの向上のためインターネットを使用していないときはアイコンを右クリックして[切断]をクリックして忘れずに切断してください。

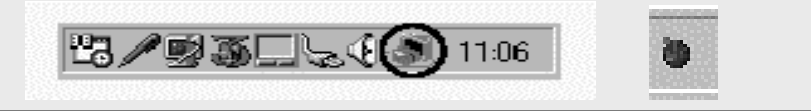

接続先のプロバイダやサーバ、接続時間帯、データ転送の特徴などにより、接続回線速度の パフォーマンスが十分得られないことがあります。

USBポートにパソコンを接続して通信アプリケーションを実行中に、USBケーブルを抜いたり 電源を切ったりすると、通信アプリケーションと USBドライバとの結合をシステムが解放し ます。引き続き通信アプリケーションをご利用になる場合は、通信アプリケーションをいっ たん終了して、正しく接続しなおしてから再度実行してください。

## <u>ブロードバンド接続とダイヤルアップ接続を切り替えてインターネットする</u>

WL50T、WB50T、WL30A ではアクセスマネージャを使って、1台のパソコンでダイヤルアップ接続とブロードバンド接続を切り替えて接続すること(マルチライン)ができます。(複数台のパ ソコンからブロードバンド接続、ダイヤルアップ接続を同時に利用することもできます)

- [スタート] [プログラム] [Aterm WARPSTAR ユーティリティ] [Aterm WARPSTAR アクセスマネージャ]を選択し、アクセスマネージャを起動する
- 2. アクセスマネージャのアイコンを右クリックして接続方法を選択する ここではダイヤルアップ接続を選択しています。

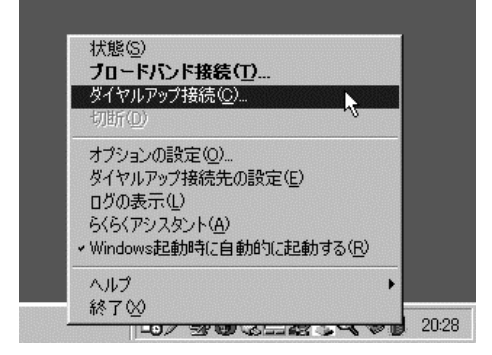

## 3.[接続]をクリックする

4.接続中のアクセスマネージャを右クリックして接続方法を選択する

1 台のパソコンでブロードバンドへの接続中または、ダイヤルアップ接続中にもういっぽ うを選択すると、現在の接続を切断して、あらたに接続することができます。別のパソコ ンから接続するときは切断せずに接続を追加できます。

ここではダイヤルアップ接続中にブロードバンド接続を選択します。

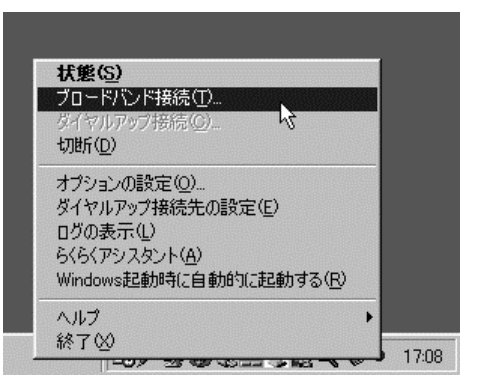

## 5.[接続]をクリックする

ダイヤルアップ接続からブロードバンド接続に切り替わります。

#### 《お知らせ》

WL20R、WB20R、ブロードバンド接続とダイヤルアップ接続を切り替えてインターネット ことはできません。 ダイヤルアップ接続の接続先をあらたに追加する場合は、らくらくアシスタントの [インターネット接続設定ウィザード]で設定するか[接続先の詳細設定]で設定し ます。

# 3 ADSLでインターネット接続しよう

Windows® Me は、Microsoft® Windows® Millennium Edition operating system の略です。 Windows® 98 は、Microsoft® Windows® 98 operating system の略です。 Windows® 2000 は、Microsoft® Windows® 2000 operating system の略です。

## 【 3-1 ADSL **に接続する前に 】**

## \_WARPSTAR のバージョンを確認しましょう

#### ファームウェアは次のバージョン以降になっていますか。

ファームウェア: Ver.3.00 以降

ファームウェアバージョンの確認のしかた

・[スタート] [プログラム] [Aterm WARPSTAR ユーティリティ] [Aterm WARPSTAR らくらくアシスタント]を選択し、らくらくアシスタントを起動します。

- ・[ファームウェアのアップデート]ボタンをクリックします。
- ・[WARPSTAR本体]をチェックして[OK]をクリックします。
- ・[次へ]をクリックします。
- ・[AtermWLの情報]欄のファーム(本体)のバージョンを確認します。

[キャンセル]をクリックします。

ファームウェアのバージョンが Ver.3.00 以降でない場合は、バージョンアップを行う必要が あります。ホームページ AtermStation に記載されている手順に従うか、WARPSTAR に添付さ れている CD-ROM に収録されている「データ通信ガイド」を参照して、バージョンアップを行 ってください。

ユーティリティは次のバージョン以降のものが用意されていますか。

ユーティリティ: Ver.3.00 以降

ユーティリティバージョンの確認のしかた

・ホームページ AtermStation からダウンロードしてきたファイル名の最後の3桁がユーティリ ティのバージョンです。バージョンがVer.3.00以降でない場合は、ホームページ AtermStation からお使いの機種にあわせてユーティリティをダウンロードしてください。

《お願い》

ファームウェアのバージョンアップを行なう前に新しいバージョンのユーティリティをイ ンストールすると、導入ウィザードが途中で止まってしまう場合があります。 必ず、ファームウェアのバージョンアップを先に行なってください。

#### ADSL( PPPoE ) に接続する準備

ここではまだ、WARPSTAR ベースと ADSL モデムを接続しないでください。実際の接続は、らく らくアシスタントのインターネット接続設定のウイザードの設定が終わってから行います。 ( P.68)

WARPSTAR ペースをADSL に接続する前に次のことを確認しましょう

- ・ADSL 接続事業者およびプロバイダ会社とのインターネット接続契約はお済みですか? WARPSTAR をお使いになる前に、ADSL 接続事業者およびプロバイダ会社との契約を済ませてお いてください。また、事前に通信回線が開通していることをご確認ください。
- ・WARPSTARの接続および設定には、下記のものが必要です。
  - ADSLモデム

IPアドレスなどの設定情報

接続ケーブル

WARPSTAR ベースと ADSL モデムを接続するための 10BASE-T ケーブル(ストレート)は添付 されていません。お客様でご用意ください。

- ・カスケード切り替えスイッチを切り替えてください。
- WARPSTARベースの電源を切り、カスケード切り替えスイッチをHUB側にします。再度電源を入れてください。
- ・ルータタイプの ADSLモデムに接続する場合は、「2 CATVでインターネットしよう」の手順に したがって接続してください。

#### 《お願い》

- ・お住まいの地域によっては ADSL 接続が利用できない可能性があります。利用の可否は、 各プロバイダもしくは ADSL 接続事業者にお問い合わせください。
- ・ ISDN 回線ではご利用になれません。アナログ回線への契約変更が必要です。また、併用 できない回線付加サービスがあります。また、回線の契約変更時に電話番号が変更にな る場合があります。詳細はNTT東日本、NTT西日本にお問い合わせください。
- ・開通工事に別途追加工事及び費用が必要になる場合があります。各プロバイダもしくは ADSL 接続事業者にお問い合わせください。
- ・フレッツ ADSL 接続後、電源の ON/OFF などで異常終了したときに、WARPSTAR の再起動後 一定時間(最大で 30 分程度)接続ではない場合があります。この場合は、一定時間(最 大で 30 分程度)時間がたってから接続してください。

## 【 3-2 パソコンと接続するポートを確認する 】

お使いのパソコンに搭載されているポートの種類ごとに、接続のしかたを確認しましょう。 ここでは確認するだけで、パソコンと WARPSTAR は接続しないでください。

ポートの種類についてよくわからない方は、お使いのパソコンのポートと図をよく見比べて 接続するポートを確認してください。

接続ポートを確認する前に(WARPSTAR が対応している OS)

お使いのパソコンが WARPSTAR をご利用になれる環境になっているか確認してください。 WARPSTAR は以下の OS でのみご利用になれます。

•Windows® Me

•Windows® 98

•Windows® 2000

WARPSTAR 対応の OS をご利用の場合でも、お使いのパソコンの環境によっては、必要なネットワークコンポーネント( TCP/IP )がインストールされていない場合があります。必要な ネットワークコンポーネントがインストールされているかどうかを確認し、インストールさ れていない場合は、添付の CD-ROM に収録されている「データ通信詳細ガイド」「 1-2 ファ イルとプリンタの共有」を参照してインストールしてください。

#### 《お願い》

Windows® Me / 98 をご利用の場合、同じパソコンに複数のサテライトや USBポートを 接続して同時に使用することはできません。 ADSL接続(ADSL [ PPPoE ] モード)の場合、10BASE-TポートはLANポートとして、パソ コンと接続できません。

## WARPSTAR ベースを接続する前に

WARPSTARベースを接続する前に次のことを確認しましょう。

1. ADSL モデムと回線は正しく接続されていますか?

接続の方法や確認は、ADSLモデムの取扱説明書を参照してください。

- ADSL 接続事業者およびプロバイダ会社とのインターネット接続契約はお済みです か?
  - ・WARPSTARをお使いになる前に、ADSL接続事業者およびプロバイダ会社との契約を済ませて おいてください。また、事前に通信回線が開通していることをご確認ください。
  - WARPSTARの接続および設定には、下記のものが必要です。
     ADSLモデム(10BASE-Tポートのインターフェースのモデム)
     USBインターフェースの場合は接続できません。
     IPアドレスなどの設定情報
     ADSL(PPPoE)接続のための接続事業者からのユーザ ID、プロバイダからのパスワードなどの接続情報
  - ・ルータタイプの ADSL モデムの場合は、「2 CATV でインターネット接続しよう」の手順で 「ローカルルータモード」で接続してください。

既に WARPSTAR とパソコンを接続している場合は「3-3 WARPSTAR サテライト(WL11U)/(WL11C) にパソコンを接続する」または「3-4 WARPSTAR ベースの USB ポートにパソコンを接続する」 に進んでください。 **PCカードタイプ** WARPSTAR サテライトを使用する

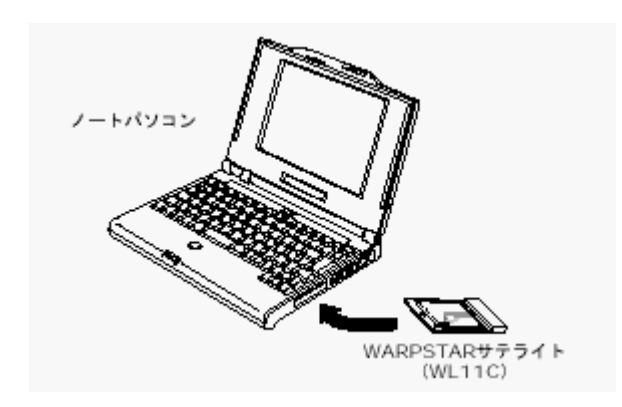

PC カードスロットがあるパソコンには、WARPSTAR サテライト(WL11C)を取り付けることが できます。ここではまだ接続しないでください。以下の順で設定を行ってください。

「 3-3 WARPSTARサテライト ( WL11U ) / ( WL11C ) にパソコンを接続する 」

「 3-5 インターネットの接続設定をする 」

## 《お願い》

WARPSTARサテライト(WL11C)をパソコンに取り付けるためには、32ビットPCカードドラ イバが正常にインストールされている必要があります。

WARPSTARサテライト(WL11C)はパソコンからの給電のみで動作しますが、パソコンに よっては、サスペンド機能等により給電が停止した場合、通信を行う前にカードを挿し直す 必要がある場合があります。あらかじめサスペンド機能を無効にしてご使用いただくことを お勧めします。

WB50T、WB20Rの場合は拡張カードスロットにWL11C(別売)を装着して、ワイヤレスLAN 対応に拡張する必要があります。

## USBタイプ WARPSTAR サテライトを使用する

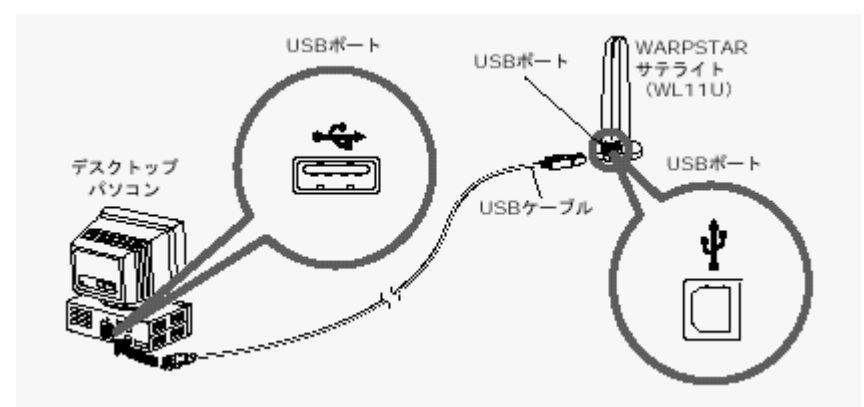

USBポートがあるパソコンには、WARPSTARサテライト(WL11U)を取りつけることができます。 以下の順で設定を行ってください。 WARPSTARサテライト(WL11U)に接続する場合

「 3-3 WARPSTARサテライト ( WL11U ) / ( WL11C ) にパソコンを接続する 」

#### 《お願い》

WL11U はパソコンからの給電のみで動作します。使用する USBポートの給電能力が500mAを 保証しているパソコンまたは USBハプをご使用ください。

WB50T、WB20Rの場合は拡張カードスロットに WL11C (別売)を装着してワイヤレスLAN対応 に拡張する必要があります。

スタンバイやサスペンド機能は使用しないでください。

WL11U を接続したままパソコンをスタンバイ / サスペンド状態にすると、お使いのパソコン 環境によってはパソコンの動作が不安定になることがあります。このような場合は、パソコ ンのスタンバイやサスペンド機能を無効にしてご使用ください。

WARPSTARサテライト(子機)を複数接続しないでください。

WARPSTARサテライト(WL11U)/(WL11C)を同じパソコンに複数同時に接続することは できません。また、他のネットワークデバイス(USB-LANポート、10BASE-Tポートデバイス など)とも同時に使用することはできませんので、必ず使用するネットワークデバイスは1つ のみにしてください。

デバイスマネージャの[電源の管理]タブの設定は変更しないでください。

Windows のデバイスマネージャで WL11U のプロパティを開くと、[電源の管理]タブが表示 されることがありますが、[電源の管理]タブ内の設定は初期状態から変更しないでくださ い。変更するとパソコンの動作が不安定になる場合があります。もし、誤って変更してしま った場合は再度[電源の管理]タブを表示して、初期状態に戻すか、ドライバアンインスト ーラを起動して WL11Uドライバをアンインストールし、WARPSTAR導入ウィザードから再イン ストールを行ってください。

#### [電源の管理]タブの初期状態

Windows® 98

節電のためにコンピュータの電源を自動的に切る 有効 コンピュータのスタンバイ解除の管理をこのデバイスで行う 無効 Windows® Me
節電のために、コンピュータでこのデバイスの電源をオフにできるようにする 有効 コンピュータのスタンバイ解除の管理をこのデバイスで行う 無効 Windows® 2000
電力の節約のために、コンピュータでこのデバイスの電源をオフにできるようにする 有効 このデバイスで、コンピュータのスタンバイ状態を元に戻すことができる 無効

サテライトマネージャやアクセスマネージャ起動中に USBケーブルを抜き挿しするとパソコ ン動作が不安定になる場合があります。サテライトマネージャやアクセスマネージャ起動中 は、USBケーブルの抜き挿しをしないでください。お使いのパソコン環境によってはパソコン の動作が不安定になることがあります。ケーブルの抜き挿しを行う場合は、サテライトマネ ージャやアクセスマネージャをパソコンのタスクトレイから終了した後に行うかパソコンの 電源を切ってから行ってください。

WL11U では装置ごとにハードウェアウィザードが起動します。

WL11U は、装置ごとに固有のシリアル番号を保持しているため、Windows はそれぞれを別個 のデバイスとして検出します。例えば、2台以上の WL11U をお持ちの場合、1台目の WL11U を 使って正しくデバイスドライバをインストールしたパソコンに別の2台目の WL11U を接続す ると、新たにWindows のハードウェアウィザードが起動し、別のデバイスドライバのインス トールをはじめます。ハードウェアウィザード画面の指示に従ってインストール操作を進め ることで2台目の WL11U もネットワークデバイスとしてインストールすることもできます。 ただし、ネットワークデバイスのプロパティ情報(TCP/IPプロトコルの設定等)を変更して いるお客様は、プロパティ情報を再設定する必要がありますのでご注意ください。 複数の WL11U をお持ちの場合は、パソコンごとに使用する WL11U を決めてお使いいただく ことをお勧めします。

## 正常に動作しない場合の対策

1台のパソコンに多数の WL11U を組み込んだり、2台目以降の WL11U インストール時にハー ドウェアウィザードの操作を誤ると、正常に動作しない場合があります。 その場合は、らくらくアシスタントの「ドライバのアンインストール」を起動して、いった ん WL11Uドライバをアンインストールしてから、もう一度らくらくアシスタントの「WARPSTAR 導入ウィザード」を起動して WL11U のインストールを行ってください。 (アンインストーラでは、複数の WL11U の設定を全て削除します) WARPSTAR ベースの USB ポートを使用する

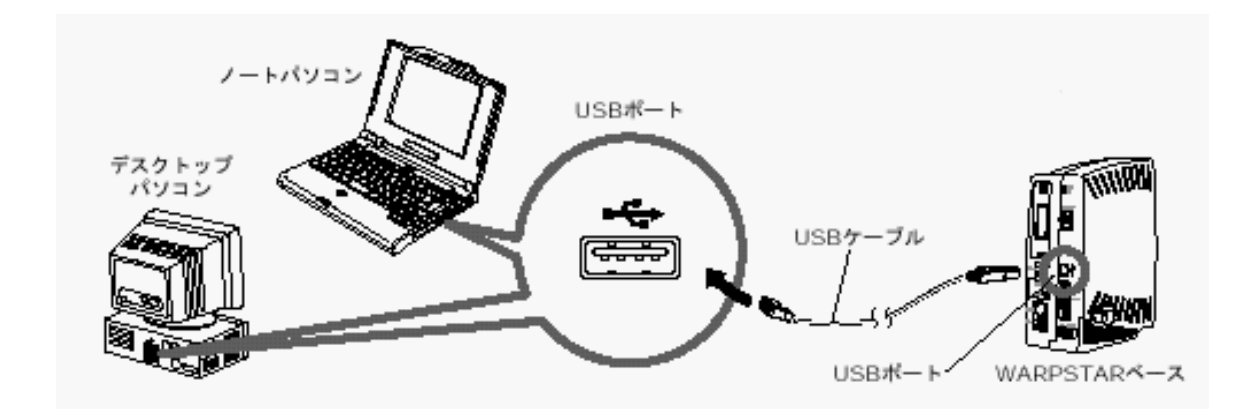

お使いのパソコンに USBポートがある場合は、WARPSTARベースの USBポートに、添付品の USB ケーブルで接続することができます。ここではまだ接続しないでください。以下の手順で設定 を行ってください。

WARPSTAR ベースに接続する場合

「 3-4 WARPSTARベースの USBポートにパソコンを接続する」

「 3-5 インターネットの接続設定をする 」

## 《お願い》

USB 接続でご使用いただく場合、ご使用になるパソコンによっては、スタンバイやサスペンド 機能が使用できない場合があります。

あらかじめサスペンド機能を無効にしてご使用いただくことをお勧めします。

## 【 3-3 WARPSTAR サテライト(WL11U)/(WL11C) に パソコンを接続する】

WARPSTARサテライト(WL11U)/(WL11C)にパソコンを接続するときは、 ドライバのイン ストール パソコンの接続 LANの設定の順で設定を行っていきます。 これらは、すべてらくらくアシスタントの[WARPSTAR導入ウィザード]で行います。 まず最初に、お使いのパソコンにらくらくアシスタントをインストールしてください。

#### 《お願い》

Ethernetインタフェースを搭載したノートパソコンの場合、LANカード機能を停止させ ないとWARPSTARサテライトのドライバが正しくインストールできない場合があります。 LANカード機能を停止させてから、WARPSTAR導入ウィザードの設定を行ってください。 WARPSTARサテライトを増設するときは、それぞれに P.50~P.59の設定を行ってください。

ユーティリティの指示があるまで WL11U 、WL11Cをパソコンに接続しないでください。 WB50T、WB20Rで WARPSTARサテライトによるワイヤレス LAN機能をご利用になるには、 別売の WL11Cを拡張カードスロットに取りつけ、別途 WARPSTARサテライトをご購入い ただく必要があります。

## WARPSTAR ベースのドライバをアンインストールする

WARPSTAR サテライトの古いドライバをアンインストールします。

## 1.らくらくアシスタントを起動する。

- 2.[ドライバのアンインストール]をクリックする。
- 3.画面の指示に従ってらくらくアシスタントを終了する
- 4.アンインストールするドライバを選択する
- 5. 画面の指示に従ってアンインストールを行う

## らくらくアシスタントをアンインストールする

古いらくらくアシスタントをアンインストールします。

1.[スタート] [プログラム] [Aterm WARPSTAR ユーティリティ] [ユーティ リティのアンインストール]の順に選択する

## らくらくアシスタントをインストールする

- 1.ホームページ AtermStation からダウ ンロードしてきたファイルをダブルク リックする
- 2.[次へ]をクリックする

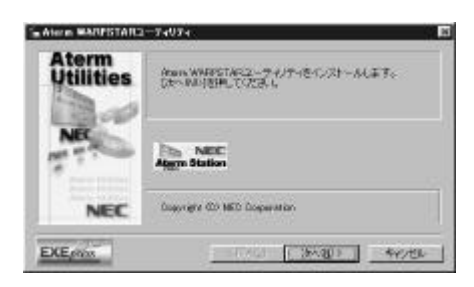

3.[次へ]をクリックする

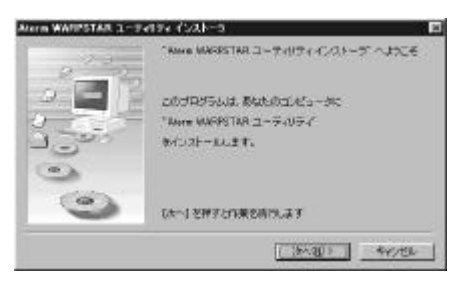

4. 画面の同意書を読み、同意できる場合 は[次へ]をクリックする

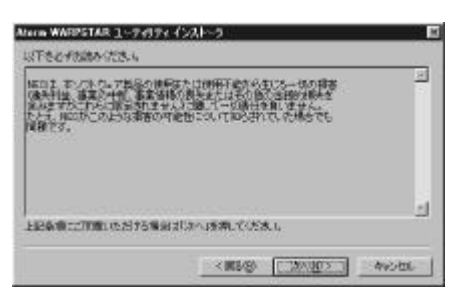

5.セットアップ方法を選択して、[次へ] をクリックする

[標準]を選択すると、インターネット や LANへの接続に必要なユーティリテ ィがインストールされます。 [完全]を選択すると、[標準]に加え て LAN機能の詳細を設定するユーティリ ティであるベースマネージャもインスト

ールされます。

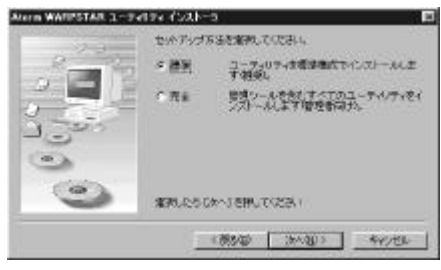

 表示されたインストール先へインスト ールする場合は、[次へ]をクリック する

インストール先を変更する場合は、[参照]をクリックして変更してください。

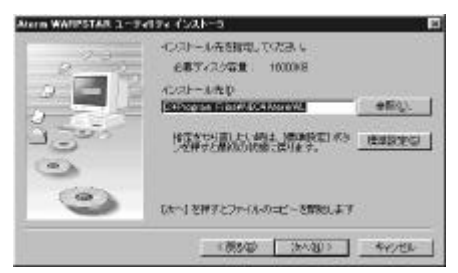

7.[はい]をクリックする。

8.[READMEの表示]にチェック が入っ ていることを確認し、[完了]をクリ ックする

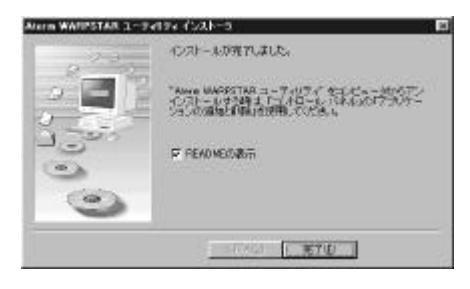

9 .README をよく読んで、[ README ]画 面を閉じる

インストールが完了し、WARPSTAR導入ウ

ィザードが起動します。

| Realize to - STN<br>29/02/191101000 Addition      | H H H                                                        |
|---------------------------------------------------|--------------------------------------------------------------|
| 4E 98                                             | 2111年                                                        |
| #乙油計                                              | 日本電気                                                         |
| 111100331111033111100311110031111003111           | 1003311100031111003                                          |
| Atern WEPSTAR2ーディリティ                              | Version \$100                                                |
| ちくらくアクスタント<br>アクセスマキージャ<br>サテライトマネージャ<br>ペースマネージャ | Version 3.00<br>Version 3.00<br>Version 3.00<br>Version 3.00 |
|                                                   |                                                              |
| Tatam WRPSTARユーティリティ」はAtam                        | NURPSTAR>U-X(UT).                                            |
| BRINGLARG                                         |                                                              |

10.続けて WARPSTAR 導入ウィザードで LAN の設定を行う

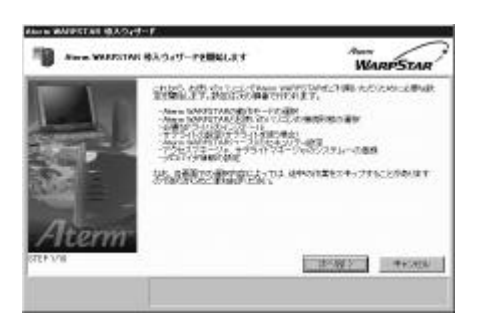

## ? らくらくアシスタントを起動するには

らくらくアシスタントを終了させた後に、再度らくらくアシスタントを起動するときは、[スタ ート]ボタンをクリックし、[プログラム]— [Aterm WARPSTAR ユーティリティ]— [Aterm WARPSTAR らくらくアシスタント]をクリックします。

#### 《お知らせ》

WARPSTARらくらくアシスタントをインストールすると、インターネット接続や WARPSTAR の設定に必要な以下のユーティリティが自動的にインストールされます。

- ・WARPSTARらくらくアシスタント
- ・WARPSTARアクセスマネージャ
- ・WARPSTARサテライトマネージャ(サテライトをインストールした場合のみ)
- ・WARPSTARベースマネージャ(セットアップの方法で[完全]を選択してインストールした 場合のみ)

WARPSTARベースマネージャは、あとからインストールすることもできます。

## WARPSTAR 導入ウィザードで設定する (サテライト)

 WARPSTAR 導入ウィザードを起動する 初めてらくらくアシスタントをインスト ールしたとき以外は、らくらくアシスタ ントを起動し、メニュー画面で[WARPSTAR 導入ウィザード]ボタンをクリックして ください。

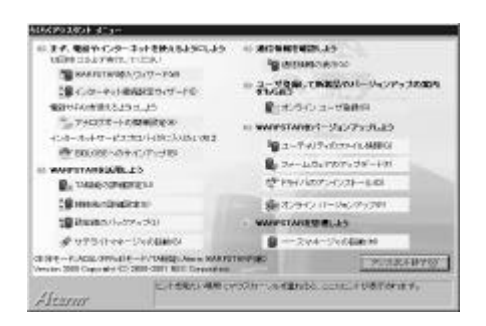

## 2.[次へ]をクリックする

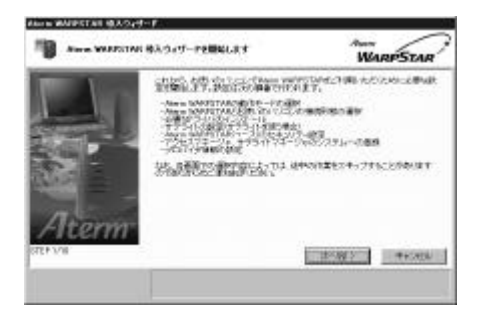

**3**.WARPSTAR の動作モードを選択して、 [次へ]をクリックする

ADSL ( PPPoE ) 接続で ADSLモデムと接続 する場合は、「ADSL ( PPPoE ) モード ] を ルータタイプの ADSLモデムと接続する 場合は、「ローカルルータモード」を選 択します。

ここでは、[ADSL (PPPoE)モード]を選 択し、ADSLモデムを接続して利用する場 合を説明します。

## <WL20R、WB20R **の場合**>

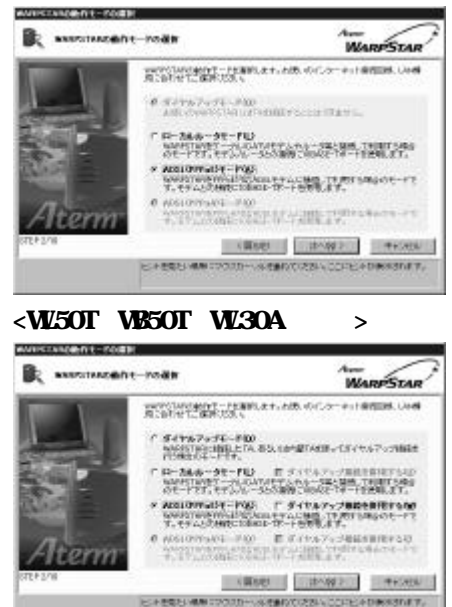

[ダイヤルアップ接続を併用する] にチ ェックをすると、ADSL接続とダイヤルア ップ接続を切り替えて使用できます。

## 《お知らせ》

ADSL(PPPoE) モードに設定してもダイ ヤルアップの接続画面が表示される場 合は、アクセスマネージャの設定の変 更が必要です。(P.71)

4 . [ワイヤレス LAN ( USB ボックス )] または [ワイヤレス LAN (カード)] のどちらかをチェックして、[次へ] をクリックする WL11U をご利用の場合は [ワイヤレス LAN (USBボックス)] WL11Cをご利用 の場合は [ワイヤレスLAN (カード)]

をクリックしてください。 AND A DESCRIPTION OF THE OWNER OF THE OWNER OF THE OWNER OF THE OWNER OF THE OWNER OF THE OWNER OF THE OWNER OF waretweeters with the state should be 1997年1月1日の時代の小人には1997年十二月前年間、「日本市大社の市場時、 1月1日に日本市場所に出ってお客様がありためでの小人一の日本です。 mass.1#~100
 mass.1#~100
 mass.1#~100
 mass.1#~100
 mass.1#~100
 mass.1#~100
 mass.1#~100
 mass.1#~100
 mass.1#~100
 mass.1#~100
 mass.1#~100
 mass.1#~100
 mass.1#~100
 mass.1#~100
 mass.1#~100
 mass.1#~100
 mass.1#~100
 mass.1#~100
 mass.1#~100
 mass.1#~100
 mass.1#~100
 mass.1#~100
 mass.1#~100
 mass.1#~100
 mass.1#~100
 mass.1#~100
 mass.1#~100
 mass.1#~100
 mass.1#~100
 mass.1#~100
 mass.1#~100
 mass.1#~100
 mass.1#~100
 mass.1#~100
 mass.1#~100
 mass.1#~100
 mass.1#~100
 mass.1#~100
 mass.1#~100
 mass.1#~100
 mass.1#~100
 mass.1#~100
 mass.1#~100
 mass.1#~100
 mass.1#~100
 mass.1#~100
 mass.1#~100
 mass.1#~100
 mass.1#~100
 mass.1#~100
 mass.1#~100
 mass.1#~100
 mass.1#~100
 mass.1#~100
 mass.1#~100
 mass.1#~100
 mass.1#~100
 mass.1#~100
 mass.1#~100
 mass.1#~100
 mass.1#~100
 mass.1#~100
 mass.1#~100
 mass.1#~100
 mass.1#~100
 mass.1#~100
 mass.1#~100
 mass.1#~100
 mass.1#~100
 mass.1#~100
 mass.1#~100
 mass.1#~100
 mass.1#~100
 mass.1#~100
 mass.1#~100
 mass.1#~100
 mass.1#~100
 mass.1#~100
 mass.1#~100
 mass.1#~100
 mass.1#~100
 mass.1 1884-108 8489778-5395-047-25-0598-1895-55-56-885-885-87-8 185389-148920-35-521-16,87-ワイヤレスLANAのボックス100 からないからない、マンパース、キャットトにはのアックにかりまた。ウイン したAMTを取用して、新聞からしいたくパームに、新聞からになす。 TTL ZLAND - FIGH NEL & T. WILL ST THE COLUMN ST THE ST THE (\$1001 (\$1002) (\$4000) SAREA AND TROUBLASS AND TRANSPORT

5. [実行]をクリックする

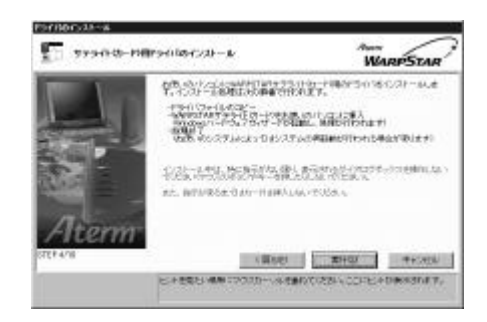

6.次の画面が表示されたら、WARPSTAR
 サテライトをパソコンに接続
 (WL11U)、または取り付け(WL11C)
 する

画面は WL11C の場合です

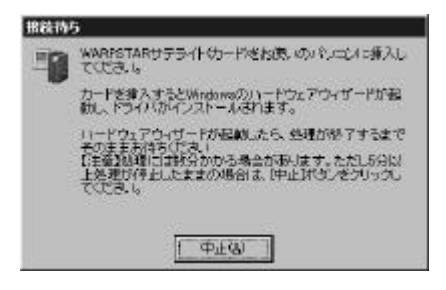

WL11U を接続する

WL11U の USBポートとパソコンの USBポ ートを添付の USBケーブルで接続するコ ネクタには向きがあります。パソコン側 の端子にコネクタが合うように、向きを 確認してしっかり差し込んでください。

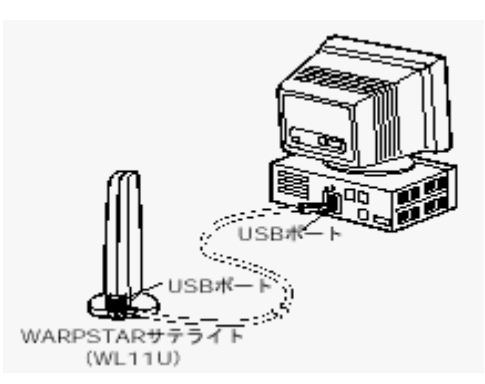

WL11C を取り付ける

パソコンのカードスロットに WL11Cを取 り付けます。コネクタの向きに注意して、 しっかりと奥まで差し込んでください。 ドライバが自動的にインストールされま す。

ドライバをアンインストールしたいとき は P.58を参照してください。

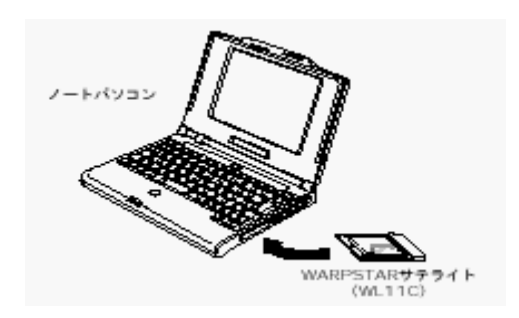

7.[次へ]をクリックする

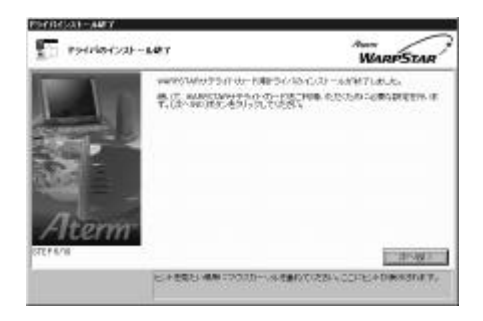

8 .WARPSTAR ペースの電源をいったん切ったあと、再び電源を入れる。しばらくして、(Power ランプ、Ready ランプ、Data ランプが交互に点灯したあと) Power ランプが緑色に点灯します。 WARPSTAR ベースの電源を入れたあと
 [実行]をクリックする

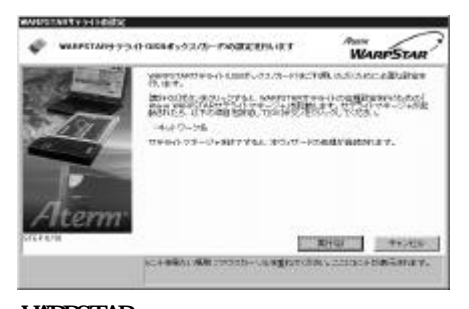

WARPSTAR ベースを検索します。 (ネットワークの参照といいます)

10.接続する WARPSTAR ベースのネットワ ーク名を選択して[ 0K ]をクリック する

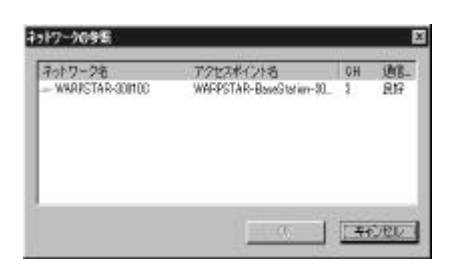

#### 《お知らせ》

工場出荷時のネットワーク名は、 「WARPSTAR- ×××××」 (××××××は WARPSTARベースの 背面に記載されている10BASE-TのMAC アドレス下6桁です。)

# 

WAPRSTAR ベースの電源を入れたあと、 30 分以内に手順9を行ってください。 「ネットワークが見つかりません。」 と表示された場合は[ OK ]をクリッ クして[ネットワーク名]の欄に直接 ネットワーク名を入力してください。 11 .[ OK ]をクリックする [通信モード]は[アクセスポイント通 信]の設定のままにしてください。 サテライトマネージャの設定が終了し

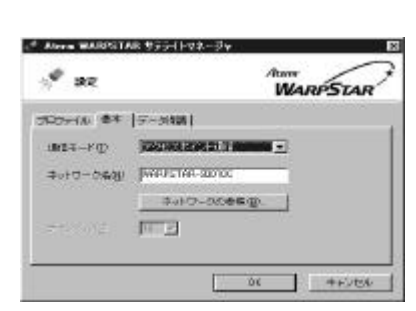

## 12. **[次へ]をクリックする**

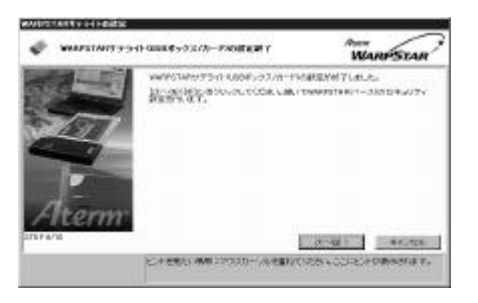

## 13 .LAN の設定を入力する

[管理者用パスワード]にWARPSTARベー スの設定を変更するためのパスワードを 入力します。

パスワードには任意の英数字半角20文字 まで入力できます。

[装置名]には、WARPSTAR ベースの名 称を入力します。通常は、お買い上げ 時の設定のままでかまいません。

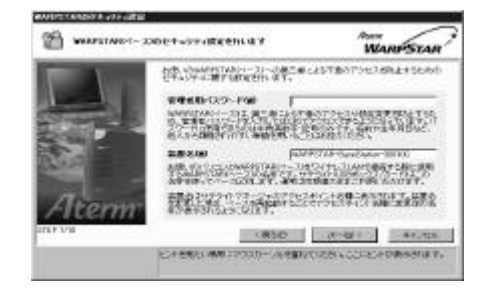

14 .[次へ]をクリックする WARPSTARベースに「管理者用パスワー ド」が登録済みの場合は、この画面はス キップされます。

15 . **パソコンを起動したときに自動起動す るユーティリティを設定する** [アクセスマネージャを Windows起動時 に自動的に起動する]がチェックされて いることを確認します。 サテライトマネージャを自動的に起動 するときは、[サテライトマネージャを Windows起動時に自動的に起動する]を チェックします。

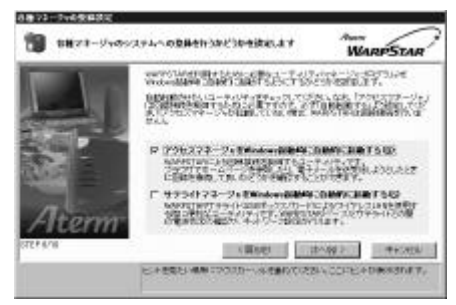

- 16. [次へ]をクリックする
- 17.設定内容を確認し、[実行]をクリッ クする

設定内容をWARPSTARベースに登録します。

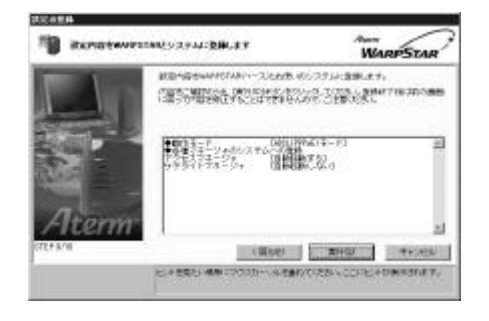

18. [設定終了]をクリックする

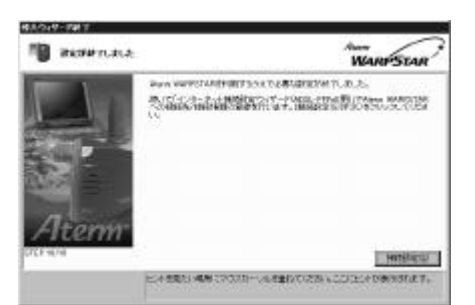

設定の登録が終了し、らくらくアシスタ ントのメニュー画面に戻ります。 初めてらくらくアシスタントをインスト ールしたときは[接続設定]をクリッ クすると、自動的にインターネット接続 ウィザードが起動します。 P.66の手順5に進みます。

19 . 続けてインターネット接続の設定を行 なう らくらくアシスタントから WARPSTAR 導入ウィザードを起動した場合は、P.66

毎八ワイワートを起動した場合は、↑.00 の手順3に進みます。 《お知らせ》

初めてらくらくアシスタントをインストールしたとき以外で WARPSTAR導入ウィザードを 起動するときは、らくらくアシスタントを起動し、メニュー画面で[ WARPSTAR導入ウィ ザード]ボタンをクリックしてください。

管理者用パスワードは、WARPSTARベースをベースマネージャで設定する場合に必要となりますので、控えておいてください。

管理者用パスワード \_

パスワードは上記の下線の箇所に記入しておくことをお勧めします。 忘れた場合は、ディップスイッチで WARPSTARベースを工場出荷状態に戻して設定を消去 してください。

#### WL11C の取り扱いについて

## 取り付けるとき

- ・WL11C のコネクタ部分に手を触れないようにしてください。
- ・コネクタの向きに注意して、無理に押し込まないようにしてください。

#### 取り外すとき

・WL11C を取り外すときは、以下の操作でPCカードを取り外せる状態にしてから取り外してく ださい。

タスクトレイのPC カードアイコンを左クリックする

[Aterm WL11C ( PC-WL/11C )の停止]をクリックする(Windows® 98 の場合は[Aterm WL11C ( PC-WL/11C )の中止]をクリックする)

「Aterm WL11C ( PC-WL/11C )は安全に取り外すことができます。」が表示されたら、[ OK ] をクリックする

WL11C を取り外す

#### 《お願い》

WL11C の取り付け位置はパソコンにより異なりますので、必ずパソコンの取扱説明書を 参照し、各メーカーの定める手順にしたがって取り付けてください。 らくらくアシスタントが起動しないなどの理由で、手動で WARPSTAR をセットアップする 場合は、それぞれに添付のCD-ROM に収録されている「データ通信詳細ガイド」「4 ドライ バの手動インストール」を参照してください。

? こんなときは

次の画面が表示された場合は、 ~ を確認して[再試行]をクリックしてください。 パソコンのタスクトレイに「アクセスマネージャ」のアイコンが表示されている場合は、 ~ の操作の前に、「アクセスマネージャ」のアイコンを右クリックし、[終了]をクリックして

「アクセスマネージャ」を終了させてから行ってください。

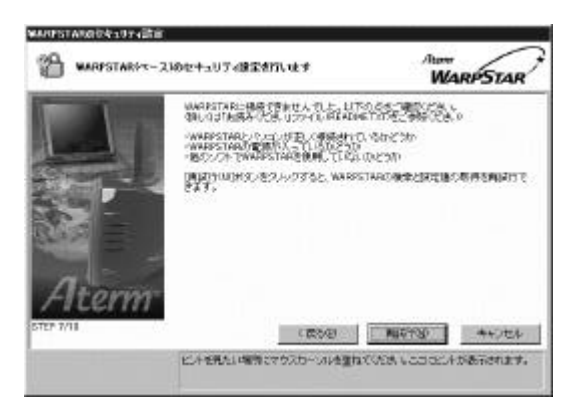

Windows ® Me/98 の場合

[スタート]-[ファイル名を指定して実行(R)]をクリックする
"winipcfg "を入力して[OK]をクリックする
Ethernetアダプタ情報のプルダウンウィンドウの ☐ をクリックして"WL11U
( PC-WL/11U )"を選択する
[すべて書き換え(W)]をクリックする
IPアドレスが"192.168.0.×××"になることを確認する
[ OK ]をクリックする
手順 は WARPSTAR サテライト(WL11U)の場合です。

WARPSTARサテライト(WL11C)のときは"WL11C(PC-WL/11C)"を選択してください。

## ? WARPSTAR サテライトのドライバをアンインストールするには

らくらくアシスタントを起動する [ドライバのアンインストール]をクリックする 画面の指示に従ってらくらくアシスタントを終了する アンインストールするドライバを選択する 画面の指示に従ってアンインストールを行う WARPSTAR ベースとの通信状態を確認する(サテライトマネージャ)

サテライトマネージャを起動すると、WARPSTARベースと WARPSTARサテライトの通信状態を確認することができます。

タスクトレイのサテライトマネージャのアイコンを右クリックする

- **2.[状態]をクリックする** WARPSTARベースと WARPSTARサテライト の通信状態が表示されます。
- 3.通信状態を確認したら、[閉じる]を クリックする

| 3. <b>P</b> | 状態                   |                                   | Atom<br>WARPSTAR |
|-------------|----------------------|-----------------------------------|------------------|
| g           | inder:<br>inter      | 选择<br>11Mb#/c                     |                  |
|             | アクセスポイント名<br>ネットワーク名 | WARPSTAR-BaseS<br>WARPSTAR-3001 D | Nation-90010C    |
|             | チャンネル                | 3                                 | - M05            |

無線の通信状態が「良好」となることを 確認してください。「良好」と表示され ないときは「良好」と表示される位置ま でパソコンを移動してください。

#### 《お知らせ》

WARPSTAR は、無線データ通信を行ううえで必要なセキュリティ機能としてWEPとMACアドレスセキュリティを搭載しています。各設定方法の詳細については、ベースマネージャのヘルプを参照してください。

・WEP とは

WEP(Wired Equivalent Privacy)は、ユーザが指定した任意の文字列(キー)からデー タの暗号化を行う機能です。これにより、WARPSTAR ベースとサテライトとの間で送受信さ れる無線通信データを暗号化して保護することができます。

・MAC アドレスセキュリティ機能とは

お使いの WARPSTARが登録されたサテライトとのみデータ通信できるようにする機能です。 これにより、登録されていない他のサテライトからLANやインターネットへ接続するのを防 ぐことができます。

## 【 3-4 WARPSTAR ベースの USB ポートにパソコンを接続する 】

WARPSTARベースの USBポートにパソコンを接続するときは、 ドライバのインストール パソコンの接続 LANの設定の順で設定を行っていきます。これらは、[WARPSTAR導入 ウィザード]で行います。まず最初に、お使いのパソコンにらくらくアシスタントをインス トールして、WARPSTAR導入ウィザードを起動してください。

#### 《お願い》

Ethernetインタフェースを搭載したノートパソコンの場合、LANカード機能を停止させ ないと USB-LANドライバが正しくインストールされない場合があります。LANカード機 能を停止させてから、WARPSTAR導入ウィザードの設定を行ってください。 USBケーブルは、ユーティリティの指示があるまで接続しないでください。

#### WARPSTAR ベースのドライバをアンインストールする

WARPSTAR サテライトの古いドライバをアンインストールします。

- 1.らくらくアシスタントを起動する
- 2.[ドライバのアンインストール]をクリックする
- 3.画面の指示に従ってらくらくアシスタントを終了する
- 4.アンインストールするドライバを選択する
- 5.画面の指示に従ってアンインストールを行う

## <u>らくらくアシスタントをアンインストールする</u>

古いらくらくアシスタントをアンインストールします。

- 1.[スタート] [プログラム] [Aterm WARPSTAR ユーティリティ] [ユーティリティのアンインストール]の順に選択する
- 2. 画面の指示に従ってアンインストールを行う

## らくらくアシスタントをインストールする

らくらくアシスタントのインストール方法は、「2-3 WARPSTARサテライト(WL11U)/(WL11C) にパソコンを接続する」を参照してください。らくらくアシスタントをインストールし、WARPSTAR 導入ウィザードが起動したら、下記の「WARPSTAR導入ウィザードで設定する(USBポート)」を 行ってください。

## WARPSTAR 導入ウィザードで設定する(USB ポート)

 WARPSTAR 導入ウィザードを起動する 初めてらくらくアシスタントをインスト ールしたとき以外は、らくらくアシスタ ントを起動し、メニュー画面で[WARPSTAR 導入ウィザード]ボタンをクリックして

ください。

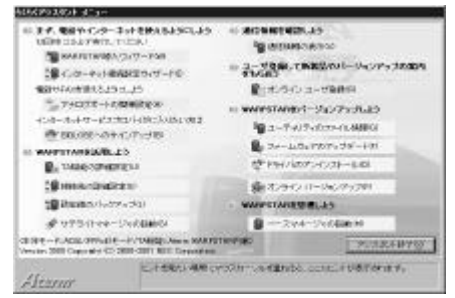

## 2.[次へ]をクリックする

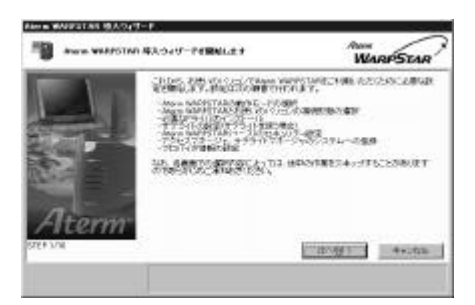

WARPSTAR の動作モードを選択して、
 [次へ]をクリックする

ADSL (PPPoE) 接続で ADSLモデムと接続 する場合は、「ADSL (PPPoE) モード]を ルータタイプの ADSLモデムと接続する 場合は、「ローカルルータモード」を選 択します。

ここでは [ ADSL ( PPPoE ) モード ] を選 び、ADSLモデムに接続して利用する場合 を説明します。

## <WL20R、WB20R の場合

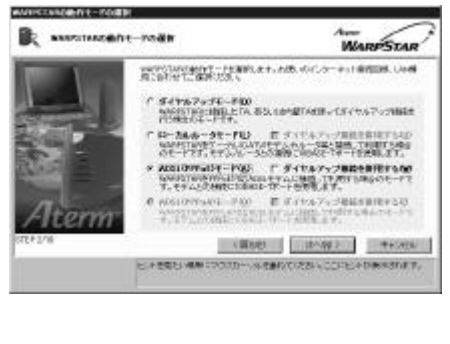

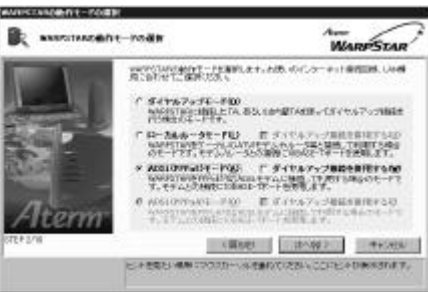

[ダイヤルアップ接続を併用する]にチェッ クをするとADSL接続とダイヤルアップ接 続を切り替えて使用できます。

## 《お知らせ》

ADSL(PPPoE)モードに設定してもダイ ヤルアップの接続画面が表示される場 合は、アクセスマネージャの設定の変 更が必要です。(P.71)

# USB ポート]をクリックし、[次へ] をクリックする

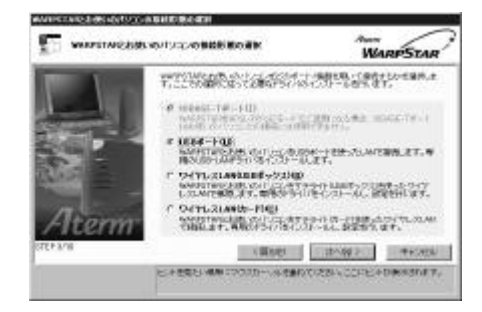

5.次の画面が表示されたら、[実行]を クリックする

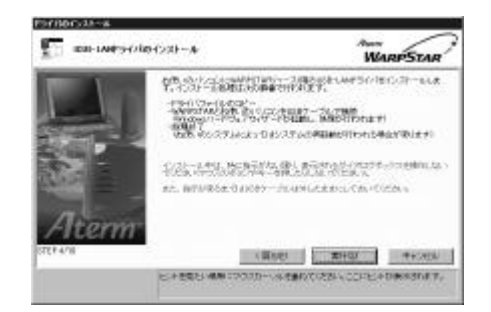

- 6 .WARPSTAR ベースの電源が入っているこ とを確認する
- 次の画面が表示されたら、パソコンを 添付の USB ケーブルで WARPSTAR ベー スの USB ポートに接続する

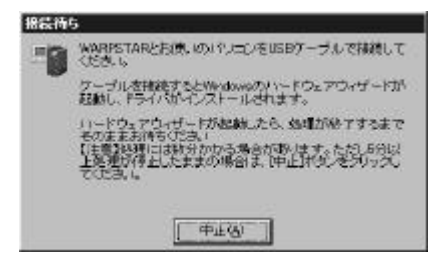

コネクタには向きがあります。パソコン 側の端子にコネクタが合うように、向き を確認してしっかり差し込んでください。 ドライバが自動的にインストールされま す。

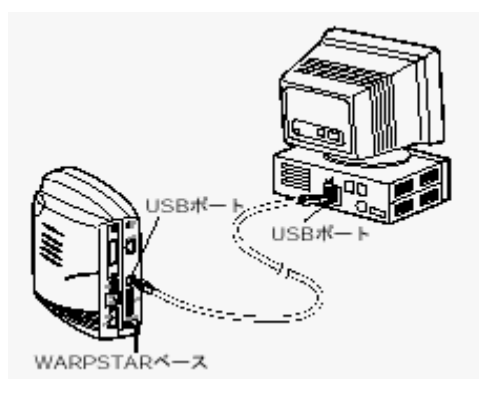

8.[次へ]をクリックする

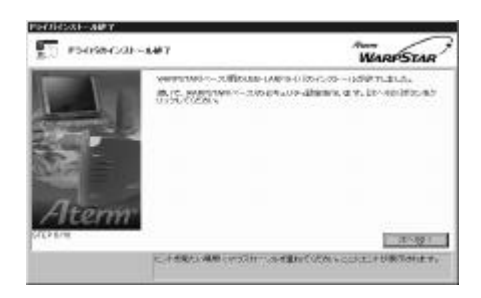

9. LAN の設定を入力する

[管理者用パスワード]にWARPSTARベー スの設定を変更するためのパスワードを 入力します。

[装置名]には、WARPSTARベースの名称 を入力します。

通常は、お買い上げ時の設定のままでか まいません。

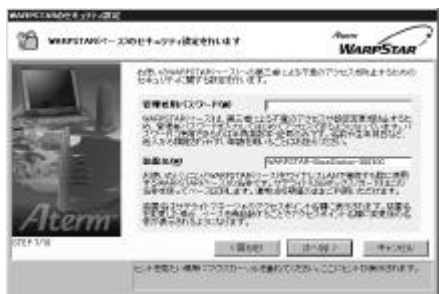

## 《お願い》

管理者用パスワードは、あとで必要に なります。忘れないようお願いします。 WARPSTAR ベースに「管理者用パスワー ド」が登録済みの場合は、この画面は スキップされます。

10. [次へ]をクリックする

11 . パソコンを起動したときにアクセスマ ネージャが自動起動するかどうかを設 定する 「アクセスマネージャを Windows 起動時 に自動的に起動する]がチェックされて

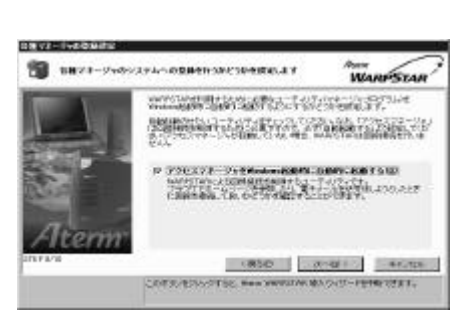

- 12.[次へ]をクリックする
- 13.設定内容を確認し[実行]をクリック する

設定内容を WARPSTARベースに登録しま す。

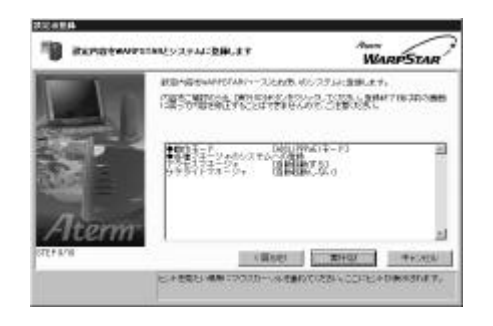

14.[設定終了]をクリックする

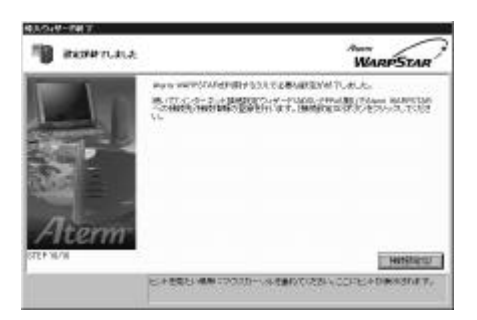

設定の登録が終了し、らくらくアシスタ ントのメニュー画面に戻ります。 初めてらくらくアシスタントをインス トールしたときは[接続設定]をクリック すると、自動的にインターネット接続ウ ィザードが起動します。 P.66の手順5に進みます。

15.続けてインターネット接続の設定を行う
 らくらくアシスタントから WARPSTAR
 導入ウィザードを起動した場合は、P.66の手順3に進みます。

## 《お知らせ》

管理者用パスワードは、WARPSTARベースをベースマネージャで設定する場合に必要となりますので、控えておいてください。

管理者用パスワード \_\_\_\_\_\_

パスワードは上記の下線の箇所に記入しておくことをお勧めします。 忘れた場合は、ディップスイッチで WARPSTARベースを工場出荷状態に戻して設定を消去 してください。

## ? LAN カード機能を停止させるには

Ethernetインタフェースを搭載したノートパソコンの場合、LANカード機能を停止させないと USB-LAN や WARPSTARサテライトが使用できない場合があります。以下の操作でLANカード機能 を停止させてから、WARPSTAR導入ウィザードの設定を行ってください。

Windows ® Me/98 の場合

[スタート]ボタン [設定] [コントロールパネル]をクリックする

[システム]アイコンをダブルクリックする

[デバイスマネージャ]タブをクリックする

[ネットワークアダプタ]をダブルクリックする

不要なネットワークアダプタを選択し、[プロパティ]ボタンをクリックする

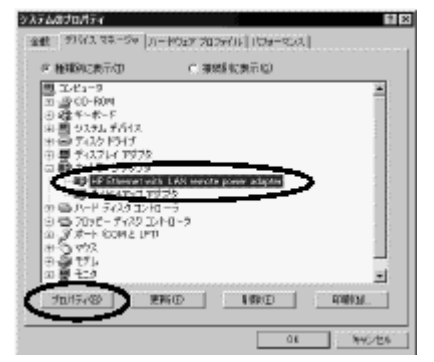

[全般]タブの[このハードウェアプロファイルで使用不可にする]をチェックして

[ OK ]をクリックする

Windows ® 2000 の場合

[スタート]ボタン [設定] [コントロールパネル]をクリックする

[システム]アイコンをダブルクリックする

[ハードウェア]タブをクリックする

[デバイスマネージャ]をクリックする

[ネットワークアダプタ]をダブルクリックする

不要なネットワークアダプタを選択して右クリックする

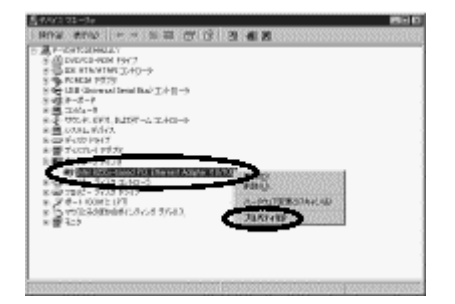

[ 無効 ] を選択する

[はい]をクリックする

## ? WARPSTAR ベースのドライバをアンインストールするには

らくらくアシスタントを起動する [ドライバのアンインストール]をクリックする 画面の指示に従ってらくらくアシスタントを終了する アンインストールするドライバを選択する 画面の指示に従ってアンインストールを行う

# 【<u>3-5</u> インターネットの接続設定をする】

インターネットへの接続の設定は、らくらくアシスタントの案内で簡単に行うことができます。 ここでは導入ウィザードで ADSL(PPPoE)モードを選択した場合を説明します。

## インターネット接続を設定する

#### 1. らくらくアシスタントを起動する

2.[次へ]をクリックする

らくらくアシスタントのメニュー画面が 表示されます。

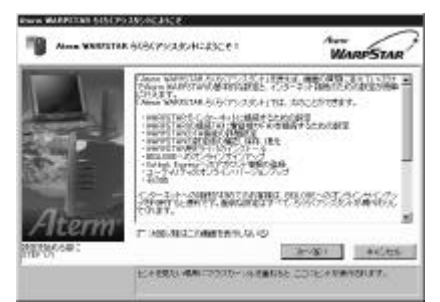

3. [インターネット接続設定ウィザード] をクリックする

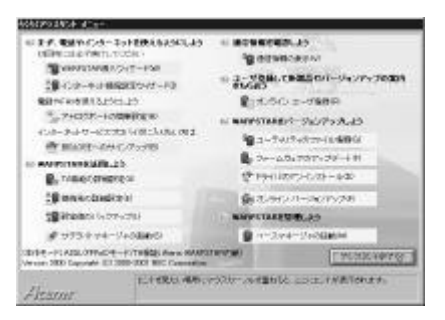

 4. WL50T、WB50T、WL30Aの場合で、導入 ウィザードで[ダイヤルアップ接 続を併用する]をチェックした場合ど ちらの接続設定をするか選択し
 [0K]をクリックする 以降はADSL(PPPoE)接続用の設定の場合 を説明しています。ダイヤルアップ接続 用の設定の場合は WARPSTARに添付の取 扱説明書を参照してください。

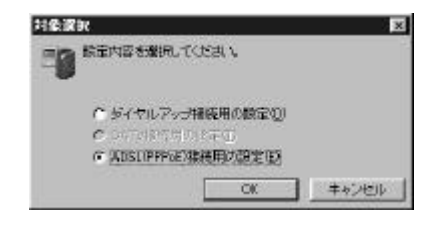

5. [次へ]をクリックする

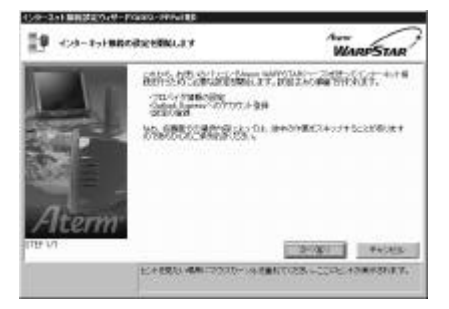

6.プロバイダ情報をWARPSTER に登録する 場合は[プロバイダ情報を登録する] を選択し[次へ]クリックする プロバイダ情報を登録しない場合は[プ ロバイダ情報を登録しない]を選択し手 順8へ進みます。

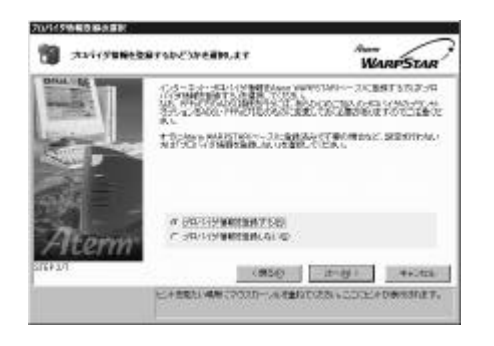

## 7. プロパイダに接続するための情報を入 力して [次へ]をクリックする

[接続先名]にプロバイダの名称を任意 で入力します。

[ログインID](ユーザID)を接続事業者 からの情報に従って入力します。

[パスワード]をプロバイダからの情報 に従って入力します。

[ プライマリDNS ][ セカンダリDNS ] を半 角英数字で入力します。

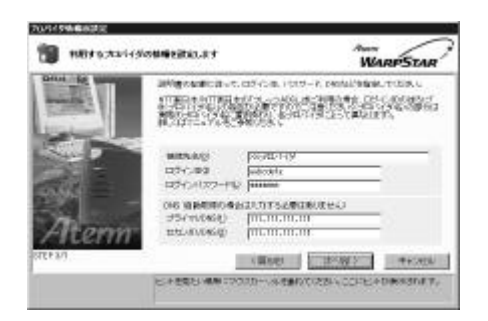

8 .Outlook Express を使用する場合は、
 [ Outlook Expressにアカウントを登録する ]をクリックし、[次へ]をクリックする

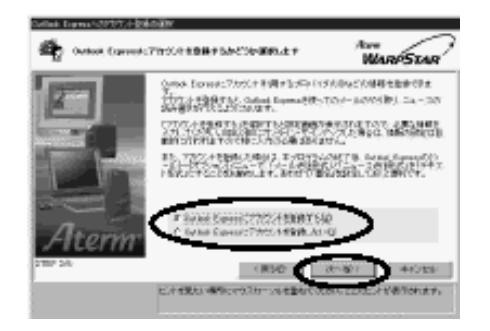

Outlook Express の設定をここでしない場 合は、[ Outlook Express にアカウントを 登録しない ]をクリックし、手順11に進 みます。

## 《お願い》

Outlook Express については、 Outlook Express の取扱説明書 を参照してください。

9.メールアカウントとニュースアカウン トの情報を入力し、[次へ]をクリッ クする

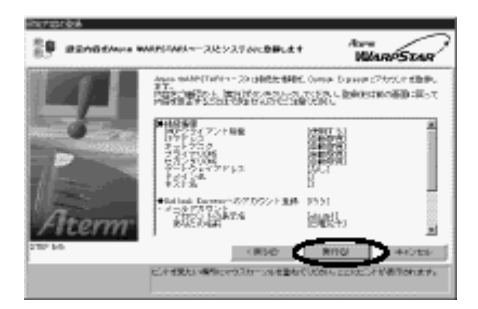

10.設定内容を確認し、[実行]をクリッ クする

> WARPSTARベースの設定が自動的に行われ、 WARPSTARベースが再起動されます。

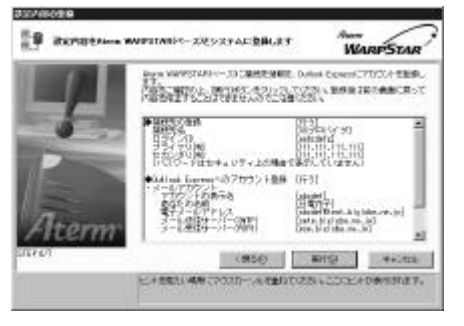

11 .[設定終了]をクリックする らくらくアシスタントのメニュー画面に 戻ります。

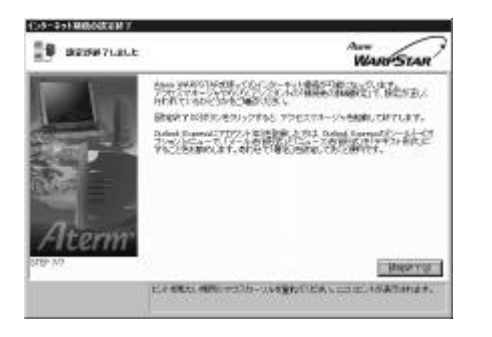

- 12. らくらくアシスタントを終了すると きは[らくらくアシスタント終了]を をクリックする
- 13 . 続けて WARPSTER ベースと ADSL モデ ムの接続を行う

## ADSL モデムに接続する

ADSLモデムがADSL網に正しく接続されている事を確認する。 WARPSTERベースの電源が入っていることを確認する。 WARPSTERベースの10BASE-TポートとADSLモデムを10BASE-Tケーブル(ストレート)で接続する。

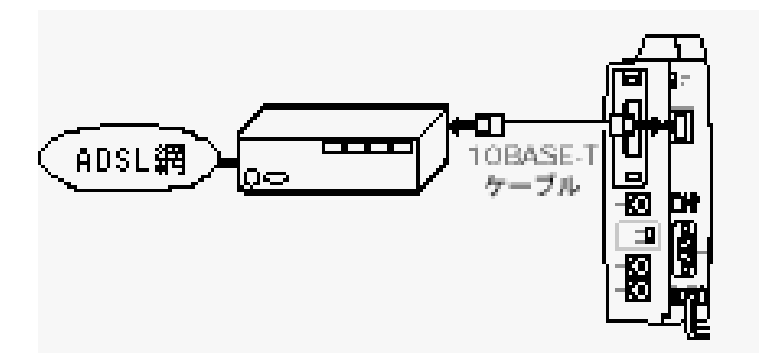

10BASE-Tポート状態表示LEDが点灯していることを確認します。

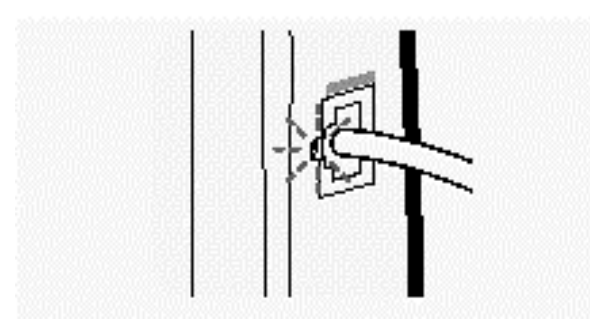

(点灯しないときは次ページを参照してください)

## ? 10BASE\_Tポート状態表示LEDが点灯しないときは

手順11の で10BASE-Tポート状態表示LEDが点灯しないときは、WARPSTARベースとADSLモデムが正しく接続できていません。次の手順で誤りがないかどうか確認してください。

10BASE-Tケーブルの接続を確認する

いったん電源を切り、WARPSTARベースの10BASE-TポートがADSLモデムに10BASE-Tケーブル (ストレート)で正しく接続されているか確認してください。

カスケード切り替えスイッチを切り替える

電源を切り、WARPSTARベースのカスケード切り替えスイッチを切り替えます。

再度電源を入れてください。

これで問題が解決しない場合は、カスケード切り替えスイッチを戻しておきます。

ADSLモデムが回線と正しく接続されていることを確認する

10BASE-Tポートを搭載したパソコンをお持ちの場合は、ADSLモデムに直接パソコンを接 続して正しく動作することを確認してください。直接パソコンを接続しても正しく動作しな い場合は、ADSLモデムおよび通話回線に問題があります。

ご契約の通信事業者にご相談ください。

~ を行っても解決しない場合は、WARPSTARベースを初期化する WARPSTARベースの設定を 購入時の状態に戻します。初期化する方法については、添付の取扱説明書を参照してください。

WARPSTARベースの自己診断を行う

添付の取扱説明書を参照して、WARPSTARベースの自己診断を行ってください。

~ を行っても問題が解決しないときは、WARPSTARベースが故障している場合があります。 最寄りのNEC保守サービス受付拠点へお問い合わせください。

# 【<u>3-6</u> インターネットに接続する】

## アクセスマネージャで接続状態を確認する

インターネットへの接続 / 切断の操作や回線状態の表示はタスクトレイの「アクセスマネージャ」で行います。

タスクトレイの「アクセスマネージャ」のアイコン表示

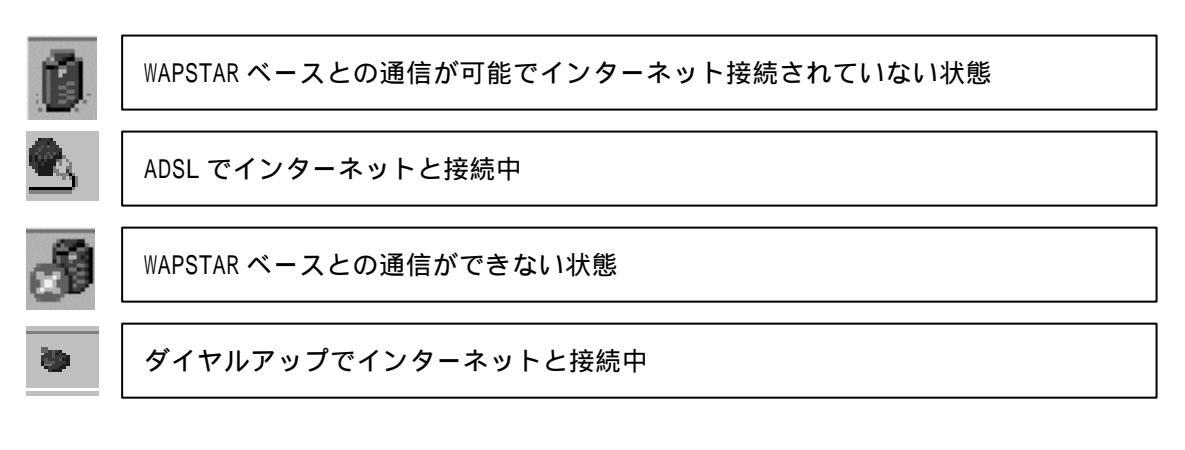

アクセスマネージャの使い方

タスクトレイのアクセスマネージャアイコンを右クリックする。

ポップアップメニューから、行いたい操作を選択する

- ・状態(接続状態を確認できます)
- ・ADSL (PPPoE) 接続 (手動で ADSL (PPPoE) インターネットへの接続を行います)
- ・切断(手動で切断を行います)
- ・ ADSL接続先の設定(接続先の設定画面を表示します。接続先を新規に作成したり、修正することができます。)
- ・ログの表示(WARPSTAR のログを表示します)
- ・らくらくアシスタント(らくらくアシスタントを起動します)
- ・Windows 起動時に自動起動する(アクセスマネージャを Windows 起動時に自動起動するよう 登録または解除します)
- ・ヘルプ(ヘルプを起動します)
- ・終了(アクセスマネージャを終了します)

## ADSL でインターネットに接続する

 タスクトレイのアクセスマネージャ アイコンを右クリックする

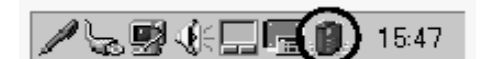

- メニューから [ADSL(PPPoE) 接続]を
   クリックする
- 3. [接続]をクリックする

| gill Aler in WARPS                                   | TAR ምታቂጋለዋት-መቀ                                   | ×                      |
|------------------------------------------------------|--------------------------------------------------|------------------------|
| <b>9</b> 00 - 100                                    | イダへの推続                                           | WARPSTAR *             |
| 11下の700<br>編集。41 年<br>編集2年<br>編集2年<br>1月3日代報<br>長統大式 | 行为定期的。其中,相同、了的、明白的相称的作用。<br>自己其中,也们并多少多次为为。不可是的、 | 78. 1885<br>++:2tu<br> |
| インター                                                 | ーネット接続が開始さ<br>WARPSTAR フクht/コ코2〜                 | これます。                  |
| <b>i</b> )                                           | ADSL(PPPoE)回線への接続に<br>接続先:xxプロバイダ                | 成功しました。                |

- 4 . WWWブラウザや電子メールソフトな どのアプリケーションを起動する 接続中は、インターネットアプリケー ションを利用することができます。 WARPSTAR には、インターネットアプリ ケーションは添付していません。 Windows に付属のものをご利用になるか、 別途ご用意ください。
- 5.終了するときは、タスクトレイのアク セスマネージャアイコンを右クリック する
- 6.[切断]をクリックする

(お知らせ)
WL50T、WB50T、WL30Aの場合、WARPSTAR導入ウィザードでローカルルータモードに設定してもダイヤルアップの接続画面が表示される場合があります。その場合は次の手順で設定を変更してください。
アクセスマネージャのアイコンを右クリックして[オプションの設定]を選択します。
[接続先の選択]タブの[通常使用する接続先の選択]欄で[ブロードバンド/ADSL(PPPoE)]
接続]を選択します。
[ 0K ]をクリックして[オプションの設定]画面を閉じます。
#### 《お知らせ》

Windows® Me / 98 / 2000 でご利用の場合には、WWWブラウザ(Internet Explorer等) やメールソフトの設定がLAN 接続の設定になっている必要があります。

ブラウザやメールソフトを起動したときに、アクセスマネージャの「プロバイダへの接 続」が起動せずにダイヤルアップ接続が起動してしまう場合には、ダイヤルアップ接続 する設定になっていますので設定を変更してください。

設定の変更方法についての詳細は各ソフトウェアの製造メーカー( Microsoft 等)に ご確認ください。

以下は InternetExplorer 5 の場合の設定方法の一例です。

お客様の使用環境(プロバイダやソフトウェア等)によっても変わりますので詳細はプロバイダやソフトウェアメーカーにお問い合わせください。

InternetExplorer のアイコンをダブルクリックして、InternetExplorer を起動します。 「ツール」の「インターネットオプション」を選択します。

「接続」タブをクリックします。

ダイヤルアップの設定の欄で、「ダイヤルしない」を接続してください。

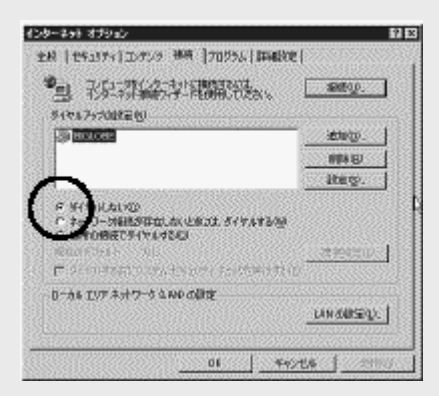

また、プロバイダ専用の CD-ROM やパソコンにプレインストールされているサインアッ ププログラム(プロバイダへの申し込みソフト)はダイヤルアップ接続(モデムやター ミナルアダプタの接続)専用のものがあります。 その場合WARPSTAR にLAN接続されたパソコンからは実行できません。

プログラムの使用方法等、詳細につきましてはプロバイダやパソコンメーカにご確認く ださい。

### 《お知らせ》

Windows® 98 をご使用の場合でデスクトップにWWWブラウザソフト (Internet Explorer )アイコンがないときは、以下の手順で [Internet Explorer]アイコン を作成します。

デスクトップの「インターネットに接続」アイコンをダブルクリックします。 「インターネット接続ウィザード」画面になります。

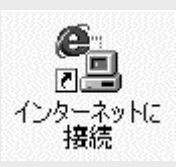

「既にインターネット接続の設定が・・・表示しない」を選択し、[次へ]ボタンを クリックします。

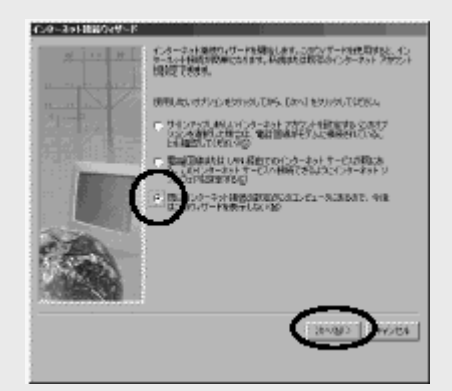

[インターネット接続ウィザード]を終了します。 デスクトップに [Internet Explorer ]と[Outlook Express ]のアイコンが表示 されます。

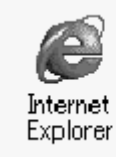

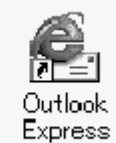

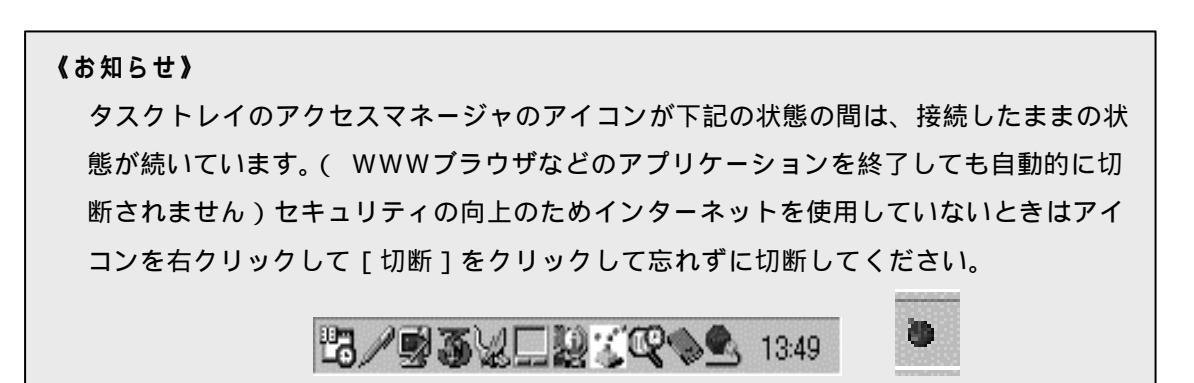

接続先のプロバイダやサーバ、接続時間帯、データ転送の特徴などにより、接続回線速度の パフォーマンスが十分得られないことがあります。

USBポートにパソコンを接続して通信アプリケーションを実行中に、USBケーブルを抜いたり 電源を切ったりすると、通信アプリケーションと USBドライバとの結合をシステムが解放し ます。引き続き通信アプリケーションをご利用になる場合は、通信アプリケーションをいっ たん終了して、正しく接続しなおしてから再度実行してください。

## \_ADSL 接続とダイヤルアップ接続を切り替えてインターネットする

WL50T、WB50T、WL30A の場合アクセスマネージャを使って、1台のパソコンでダイヤルアップ 接続と ADSL 接続を切り替えて接続すること(マルチライン)ができます。(複数台のパソコン から ADSL 接続、ダイヤルアップ接続を同時に利用することもできます)

- 1.[スタート] [プログラム] [Aterm WARPSTAR ユーティリティ] [Aterm WARPSTAR アクセスマネージャ]を選択し、アクセスマネージャを起動する
- 2.アクセスマネージャのアイコンを右クリックして接続方法を選択する

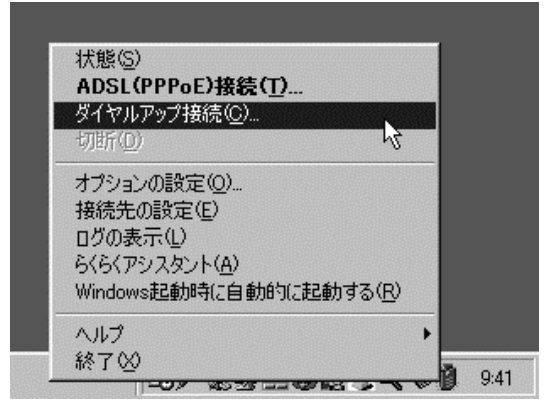

ここではダイヤルアップ接続を選択しています。

### 3.[接続]をクリックする

### 4.接続中のアクセスマネージャを右クリックして接続方法を選択する

1 台のパソコンで ADSL への接続中または、ダイヤルアップ接続中にもういっぽうを選択 すると、現在の接続を切断して、あらたに接続することができます。別のパソコンから接 続するときは切断せずに接続を追加できます。

ここではダイヤルアップ接続中にADSL 接続を選択します。

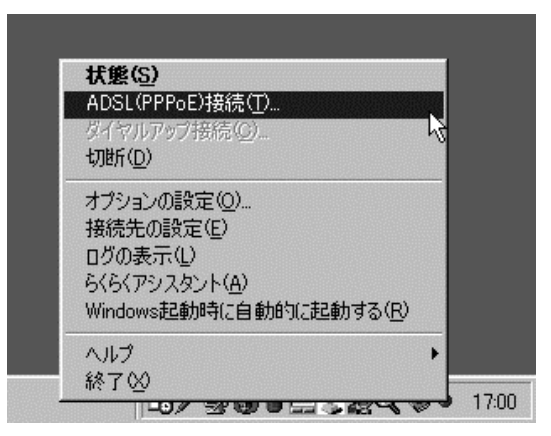

### 5.[接続]をクリックする

ダイヤルアップ接続から ADSL 接続に切り替わります。

《お知らせ》

WL20R、WB20R、ADSL 接続とダイヤルアップ接続を切り替えてインターネットすること はできません。

ダイヤルアップ接続の接続先をあらたに追加する場合は、らくらくアシスタントの [インターネット接続設定ウィザード]で設定するか[接続先の詳細設定]で設定します。

# 4 LAN機能について

Windows®Me は、Microsoft®Windows®Millennium Edition operating system の略です。

Windows®98 は、Microsoft®Windows®98 operating system の略です。

Windows ® 2000 は、Microsoft ® Windows ® 2000 operating system の略です。

## 【 4-1 無線HUBモードによるネットワーク拡張 】

WARPSTER では、無線HUB(ハブ)モードを利用して、下記のような構成でネットワークを拡張 できます。設置方法は、下の図に基づいて説明を行います。WB50T、WB20Rの場合は、拡張カー ド(WL11C)を装着してご利用ください。

無線HUBモードで複数の WARPSTARベースを使う

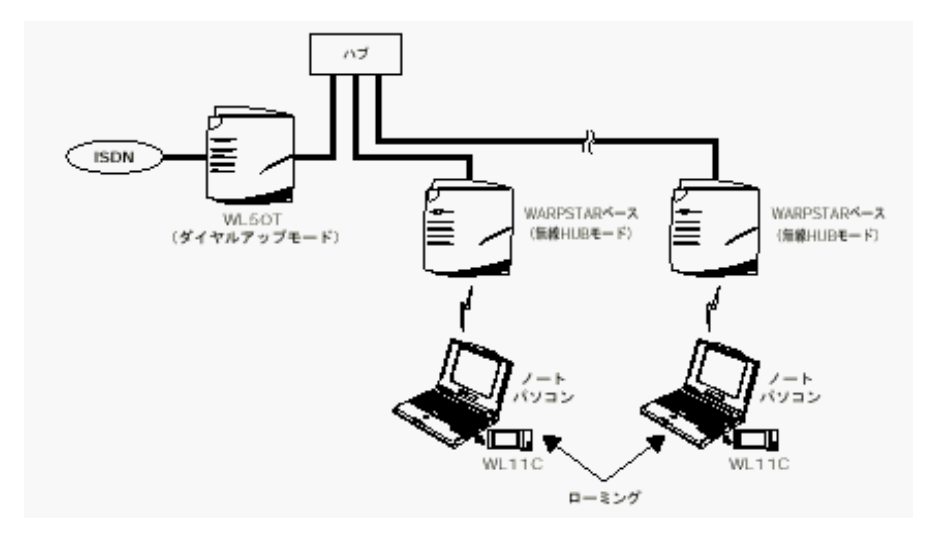

ルータタイプの ADSL モデムに無線アクセスポイントを追加する

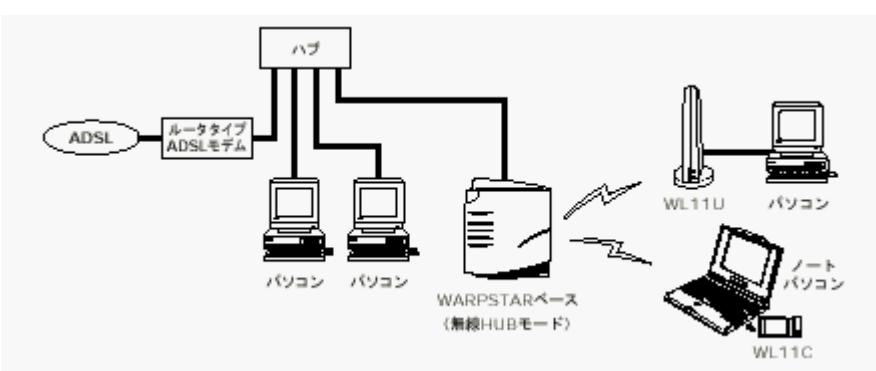

この場合は、アクセスマネージャは使用しません。導入ウィザードでWindows 起動時に自動 起動しない設定にしてください。

#### 《お知らせ》

ルータタイプの ADSL モデムに直接10BASE-Tケーブルで WARPSTARベース(無線 HUB モード)を接続することもできます。

#### 《お願い》

無線ローミングは、同一ネットワークに存在する WARPSTARベース間でのみ行うことが
 可能です。ネットワーク名およびネットワークアドレス(サブネット)の異なるネッワ
 ーク間では、ローミングを行うことができません。

ネットワークを構成するために必要な、ハブや10BASE-T ケーブル(ストレート)は、 お客様の方でご用意ください。

WARPSTARベースを無線HUBモードに設定すると、らくらくアシスタントやベースマネー ジャによる各種設定ができなくなります。設定変更する場合は、ネットワーク (10BASE-Tポート)からはずして、ディップスイッチの3を[ 0FF ]にして、無線HUB モードを解除してからベースマネージャで設定を変更してください。(P.83)

## 無線 HUB モードの設定手順

WARPSTAR ベースを無線 HUB モードで使うには、次の手順で設定を行います。

- ・WARPSTAR導入ウィザードで設定する
- ・ベースマネージャでネットワーク設定を変更する
- ・サテライトマネージャの設定を変更する
- ・無線 HUBモードを設定する
- ・WARPSTARベースをネットワークに接続する
- ・無線接続するパソコンの利用範囲を確認する

次ページから順番に説明しています

## WARPSTAR 導入ウィザードで設定する

**らくらくアシスタントをインストールする** 以下の説明は、 WL11C を例にして行います。

- 1.ホームページ AtermStation からダウ ンロードしてきたファイルをダブルク リックする
- 2.[次へ]をクリックする
- 3.[次へ]をクリックする
- 4. 画面の同意書を読み、同意できる場合 は、[次へ]をクリックする
- 5.[完全]を選択し、[次へ]をクリック する

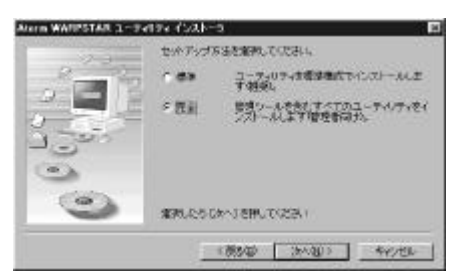

- 6.表示されたインストール先を確認し、 [次へ]をクリックする インストール先を変更する場合は、[参 照]をクリックしてください。
- 7 .[はい]をクリックする

インストールが開始されます。

8.[README の表示]にチェックが入っ ていることを確認し、[完了]をクリ ックする

- 9 .README をお読みいただき、[ README ] 画面を閉じる インストールが完了します。 らくらくアシスタントのインストールが 完了すると WARPSTAR導入ウィザードが 自動的に起動します。
- 10.[キャンセル]をクリックして導入ウ ィザードを中断する

WARPSTAR 導入ウィザードで設定する

- 1.らくらくアシスタントのメニュー画面 で[WARPSTAR 導入ウィザード]をクリ ックする
- 2.[次へ]をクリックする
- WARPSTAR の動作モードを選択し、
   [次へ]をクリックします
- 4.[ワイヤレスLAN(カード)]を選択し、
   [次へ]をクリックする
- 5.[実行]をクリックする
- [接続待ち]画面が表示されたら、
   WL11C をパソコンに取り付けるドライ バがインストールされます。
   既にドライバがインストール済みの場合 はスキップされます。
- 7.[次へ]をクリックする
- 8 .WARPSTAR ベースの電源を入れる
   WARPSTARベースの電源がすでに入っている場合は、電源をいったん切り、入れ直してください。
   Powerランプ、Readyランプ、Dataランプが点滅したあと、Powerランプが 緑色に点灯します。
- 9.WARPSTARベースが正しく起動している ことを確認し、[実行]をクリックす る

10.接続する WARPSTAR ペースのネットワ ーク名を選択し、[ 0K ]をクリック する

《お知らせ》

工場出荷時のネットワーク名は 「WARPSTAR-×××××」です。 (×××××は、WARPSTARベー スの背面に記載されている10BASE-TのMACアドレスの下6桁です)

11. [ OK ]をクリックする 通信モードは[アクセスポイント通信] のままにしてください。 これでWL11C の設定が終了します。

12. [次へ]をクリックする

- 13. LAN **の設定を入力する** 
  - ・[管理者用のパスワード]には、WARPSTAR の設定を変更するためのパスワードを入 力します。
     パスワードには、任意の英数字半角20文 字まで入力できます。
  - ・[装置名]には、WARPSTARの名称を入力 します。通常はお買い上げ時の設定のま までかまいません。

《お知らせ》

管理者用パスワードは、WARPSTAR ベースをベースマネージャで設定 する場合に必要となりますので、 控えておいてください。

#### 14. [次へ]をクリックする

## 15.パソコンを起動したときに起動する ユーティリティを設定する [アクセスマネージャを Windows 起動時

に自動的に起動する]がチェックされて いることを確認します。

ルータタイプのブロードバンドモデム等 WARPSTAR以外のルータに接続するときは チェックをはずしてください。 サテライトマネージャを自動的に起動す るときは、[サテライトマネージャを Windows起動時に自動的に起動する]を

チェックします。

### 16. [次へ]をクリックする

17 . 設定内容を確認し、[実行]をクリッ クする WARPSTAR にLANで通信するための設定

を登録します。

### 18. [設定終了]をクリックする

らくらくアシスタントのメニュー画面に 戻ります。

無線HUBモードのみでご使用になる場合は、 インターネットの接続設定は必要ありま せん。らくらくアシスタントのメニュー 画面に戻ります。

## ベースマネージャでネットワーク設定を変更する

WARPSTARベースが2台以上あるときはネットワーク名を同一のものに変更します。

- 1. らくらくアシスタントの [ペースマ ネージャの起動1をクリックする
- 2 .WARPSTAR ベースの管理者用パスワー ドを入力し、[ OK ]をクリックする ベースマネージャが起動します。
- 3.[無線 LAN 設定] タブをクリックする
- 4.[ネットワーク名]に、任意のネッ トワーク名(2台目以降は同じネッ トワーク名)を入力する 例:ネットワーク名 = NEC-NETWORK1

《お知らせ》

無線ネットワークにセキュリティをか ける場合は、ここで[子機の接続制限] や[暗号化]の設定も行ってください。 また、電波干渉などで無線チャネルを 変更する場合も同様にここで変更して ください。

- 5 .[ OK ]をクリックする 設定値が登録されます。
- 6.[ OK ]をクリックする WARPSTARベースが再起動し、らくらく アシスタントのメニュー画面が表示され ます。

#### 《お知らせ》

WARPSTAR ベースが再起動したあと、ネットワーク名が変わったため「 WARPSTARベース (親機)がみつかりません」のエラー表示が出る場合があります。その場合はサテライト マネージャで同じネットワーク名に設定し直してください。

## サテライトマネージャの設定を変更する

- タスクトレイの[サテライトマネー ジャ]アイコンを右クリックする タスクトレイにアイコンがない場合は、
   [スタート] - [プログラム」 [Aterm WARPSTARユーティリティ] [Aterm WARPSTARサテライトマネージ ャ]をクリックしてください。
- 2 .[設定]をクリックする サテライトマネージャが起動します。
- 3.[基本]タブの[ネットワーク名]を ペースマネージャで変更した名前に 書き換える

**4 .**[ OK ]をクリックする サテライトマネージャが終了します。

(お知らせ) ここで、下記の手順で通信状況が 「良好」になることを確認してくだ さい。 タスクトレイの「サテライトマネ ージャ」を右クリックする [状態]をクリックする 通信状況が表示されます

## 無線 HUB モードを設定する

ディップスイッチで WARPSTARベースを無線 HUBモードに変更します。

1 .WARPSTAR ベースの電源を切る

- 2.装置底面のカバー開ける
- **3 . ディップスイッチの** 3 を「 ON 」にする つまようじなど先の細いものでディップスイッチを「 ON 」側に倒してください。

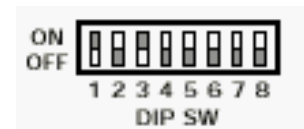

(WL30A、WL20R、WB20Rの場合)

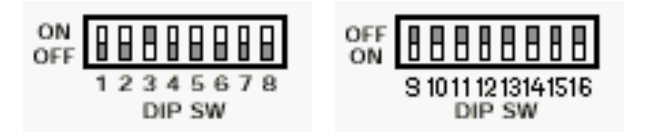

(WL50T、WB50Tの場合)

4 .WARPSTAR ベースの電源を入れる

#### 《お願い》

WARPSTARベースを無線 HUBモードに設定すると、らくらくアシスタントやベースマネージャによる各種設定ができなくなります。設定変更する場合は、ネットワーク(10BASE-Tポート)からはずして上記と逆に、ディップスイッチの3を[ 0FF ]にして、無線 HUB モードを解除してからベースマネージャで設定を変更してください。 WARPSTAR ベースをネットワークに接続する

WARPSTAR ベースをネットワークに接続する

- WARPSTAR ペースの背面にある
   「10BASE-Tポート」を、添付の10BASE-T ケーブル(ストレート)で上位ネット
   ワークのハブへ接続する
- 2 .WARPSTAR ベースの背面の「カスケード 切替スイッチ」を「 HUB 」側に設定 する

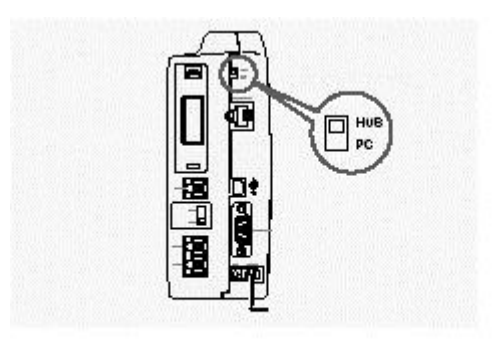

WARPSTAR ベース及びハブの接続を確認する

- WARPSTARベース及びハブの電源を入れ、それぞれのLANポートが正しく接続されていること を確認します。
- ・WARPSTARベースの場合は、背面の「10BASE-Tポート状態表示ランプ」が点灯します。 使用する10BASE-Tケーブル、ハブのポート仕様によっては「カスケード切替スイッチ」を 反対側にしないと通信できない場合があります。「10BASE-Tポート状態表示ランプ」が点灯 するように「カスケード切替スイッチ」を切り替えてください。
- 必ず無線HUBモードにしてから、上位ネットワーク(10BASE-Tポート)に接続してください。 また無線HUBモードを解除する場合は、必ず上位ネットワーク(10BASE-Tポート)から外し てから、解除してください。
- ・上位ネットワークのハブについては、ハブの取扱説明書をご覧ください。

### WARPSTAR サテライトからのインターネット接続を確認する

増設したそれぞれの WARPSTERベースごとにインターネット接続ができることを確認します。

1 1 台の WARPSTAR ベースのみ電源を入れる

WARPSTARベースを複数台接続している場合は、接続確認を行う1台のみを除いて、 他のWARPSTARベースは電源を切ってくだ さい。

#### 《お願い》

電源を入れたまま WARPSTARベースが 複数台あると、無線が他の WARPSTAR ベース経由で接続してしまい、正し く確認できない場合があります。 WARPSTARベースからのインターネッ ト接続の確認は、1台ずつ行ってくだ さい。  WARPSTAR サテライト(WL11U または WL11C)を接続したパソコンから、イ ンターネット接続の確認を行う 増設したそれぞれのWARPSTARベースご とインターネット接続ができることを確 認します。

ISDN 回線にWL50Tをルータとして接続し てご使用の場合は、アクセスマネージャ を使って、接続/切断を行います。 ルータタイプのブロードバンドモデムに ネットワークで接続している場合はアク セスマネージャは使えません。アクセス マネージャを終了させ、ブロードバンド モデムの取扱説明書に従って操作してく ださい。

## 無線接続するパソコンの利用範囲を確認する

すべての WARPSTARベースの電源を入れ、無線接続するパソコンの利用範囲を確認します。

- 1. すべての WARPSTAR ベースの電源を入 れる
- 2 .WARPSTAR サテライト(WL11U または WL11C)を 接続したパソコンのタス クトレイ [サテライトマネージャ]ア イコンを右クリックする
- 3 . **メニューの [ 状態 ] をクリックする** 無線の通信状態が表示されます。

4.パソコンの場所を変えながら

[通信状況]と[速度]を確認する

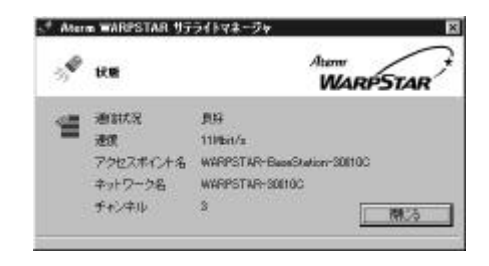

#### 《お知らせ》

無線の通信状況が「限界」、または「2Mbit/s 以下」になる場合は、通信が切断された リ不安定になる場合があります。 このような場合は、WARPSTARベースの配置場所を変えたり、WARPSTARベースを増設し たりして対処してください。 WARPSTARサテライトが、複数の WARPSTARベースの電波範囲にある場合は、電波強度の 強い方を経由して通信を行います。サテライトの位置を移動した場合には、自動的に 通信エリアが切り替わります。

## お困りのときには

WARPSTAR ネットワーク接続を行う際、正しく動作しないときにお読みください。

## ネットワークの参照ができない場合

WL11U/WL11C で接続する場合で、「WARPSTAR 導入ウィザード」の[ネットワーク参照]で WARPSTARベース(親機)が見つからない場合は、下記の操作を行ってください。 一番近くの WARPSTARベースの電源を入れ直す。

タスクトレイの [サテライトマネージャ]を右クリックし、[設定] [ネットワークの参照]を設定し直す。または、P.43で設定した [ネットワーク名]を直接入力し、[ OK ] をクリックする。

## 【 4-2 WARPSTAR のセキュリティ機能について 】

WARPSTAR のセキュリティ機能には、無線LANネットワーク内のセキュリティとCATV/ADSL網からの不正なアクセスを防ぐセキュリティ機能があります。必要に応じてセキュリティの設定を行ってください。

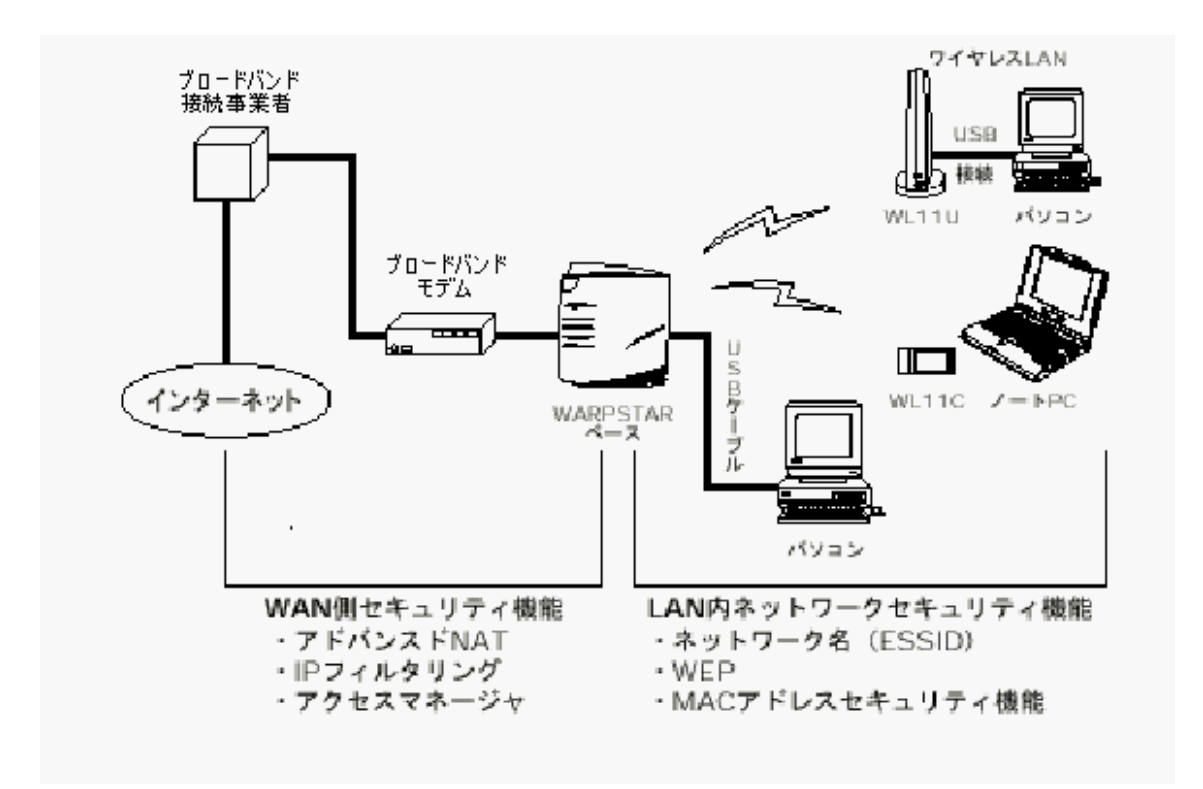

## WAN 側へのセキュリティ機能

WARPSTAR では、インターネット接続状態における CATV/ADSL網へのセキュリティ機能とし て次の3つをそなえています。

- ・アドバンスド NAT
- ・IPフィルタリング
- ・アクセスマネージャ 特に WARPSTAR 独自のアクセスマネージャでは、パソコンごとに CATV網への接続を制御し て、必要のないときにはインターネットとパソコンのコネクションを切り離すことで WARPSTAR に接続されたパソコンのネットワークの安全性を確保します。

それぞれの機能について説明します。

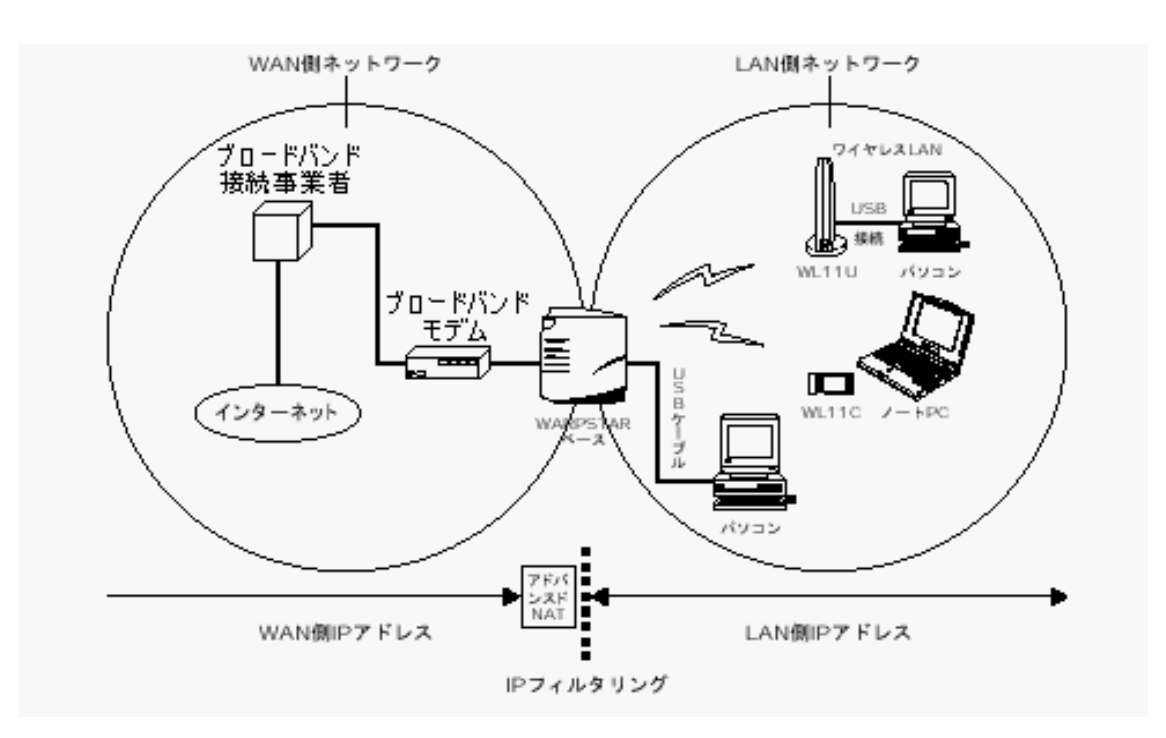

## アドバンスド NAT 機能

NAT(Network Address Translator)とは、インターネット上で使われるグローバルアド レス(インターネット上で1つしかないIPアドレス)をプライベートアドレス(LANで任意 に設定できるIPアドレス)に変換する機能です。アドバンスドNATは、1つのグローバルア ドレスを複数のプライベートアドレスに変換することができます。

このアドバンスドNAT機能により、外部からは、各パソコンのIPアドレスはみえず、LAN側のパソコンへの不正な直接アクセスを防ぐ効果があります。

また、アドバンストNATオプションの設定で、細かいアクセス制御をすることで、ネットワ ークゲームに対応することも可能です。

詳しい設定の方法は、ベースマネージャのヘルプを参照してください。

### フィルタリング機能

WARPSTAR では、不正なアクセスや不必要なIPパケットの送受信を制限することができます。

詳しい設定の方法は、ベースマネージャのヘルプを参照してください。

## アクセスマネージャによる接続設定機能

アクセスマネージャで接続先を指定してコネクションすることにより、外部からの不正なア クセスを防止することができます。またアクセスマネージャでインターネットの接続方法 (自動 / 手動 / 表示など)を選択することができます。

## 接続方法を選択する

- タスクトレイのアクセスマネージャの アイコンを右クリックする
- 2.メニューから [オプションの設定]を 選択する
- 3.[接続確認]タプをクリックし、接続 方法を設定する

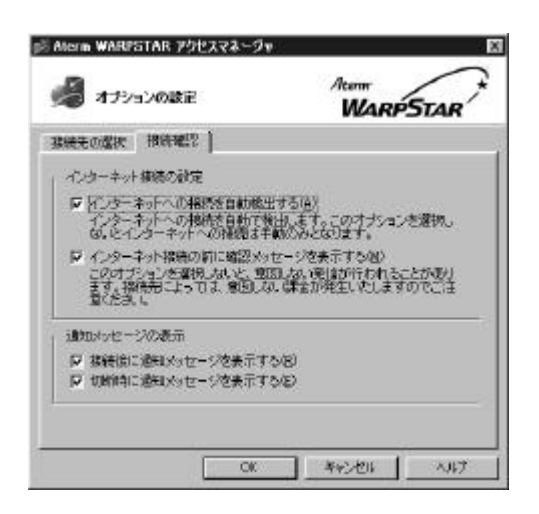

- 4.接続方法の設定を行う
- 5.設定後は、[ 0K ]をクリックして閉 じる

### 設定例

タスクトレイのアクセスマネージャのメニューから手動で接続 / 切断を行う設定です。接続 確認の自動ポップアップはされません。

アクセスマネージャの [オプションの設定]では、[インターネットへの接続を自動検出しない]をチェックします。

WWW ブラウザやメールソフトを使って、インターネットへ接続するたびに、WARPSTAR でアクセスマネージャの接続確認の画面を表示する設定です。接続確認画面で[OK]する ことでインターネットに接続するので、意図しない接続を防ぐことができます。また、この 手順は、ADSL のように接続するプロバイダを切り替えながら接続する場合にも便利です。 アクセスマネージャの[オプションの設定]では[自動検出後、確認メッセージを表示する 【推奨】]を選択します。

| 夏夏 ブロードバンドへの接続                                                    | Aterm<br>WARPSTAR |
|-------------------------------------------------------------------|-------------------|
| ブロードバンドに接続します。接続して良い場合は「接続」ボタンを、<br>徳しない場合はLキャンセル「ボタンをクリックしてください。 | 接援                |
| - 接続先                                                             | キャンセル             |
| 接続先: ブロードバンド                                                      | ヘルプ               |
| 通信状態: 未接続                                                         |                   |
| ホスト名:-                                                            |                   |

接続確認の画面を省略する設定です。ただしインターネットへの接続が完了したことを知ら せる画面がでるので、インターネットに接続したことを簡単に知ることができます。 アクセスマネージャの[オプションの設定]では[自動検出後、確認メッセージを表示しな い]を選択し、下の欄の[接続後に通知メッセージを表示する]をチェックします。

| 📲 Aterm | WARPSTAR アクセスマネージャ | ×   |
|---------|--------------------|-----|
| (i)     | ブロードバンドへの接続に成功しま   | した。 |
|         | OK                 |     |

この場合パソコンのアプリケーションで、インターネットへパケットを自動発信するような 設定になっていた場合、自動的にインターネットへ接続されることになりますので、無人で パソコンを運用する場合などは十分ご注意ください。

ただし、パソコン画面に接続完了の画面が表示されるので意図しない接続の発見が簡単にで きます。 接続確認の画面と接続完了の画面の両方を省略する設定です。この場合、使い勝手は通常の ブロードバンドルータとほぼ同じになります。タスクバーのアクセスマネージャのアイコン の状態で接続状況を確認できます。アイコンが下記の場合は接続中です。アクセスマネージ ャの[オプションの設定]では[自動検出後、確認メッセージを表示しない]を選択し、 下の欄の[接続後に通知メッセージを表示する]のチェックをはずします。

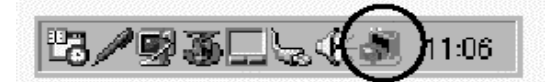

この場合無人でパソコンを運用する場合には、意図しない接続がされてしまうおそれがあり ますので、十分な知識が必要となります。また、パソコン画面にも接続完了の画面が表示 されません。アクセスログのみが履歴となりますので、運用時にはアクセスログをチェッ クすることを強く推奨します。(ロギング機能についてはそれぞれに添付のCD-ROMに収録 されている「データ通信ガイド」を参照にしてください。)

## 無線ネットワーク内のセキュリティ機能

WARPSTAR は、WARPSTAR に接続されたパソコンで、ネットワーク内の無線データ通信を行うときに必要なセキュリティ機能としてWEPとMACアドレスセキュリティを搭載しています。

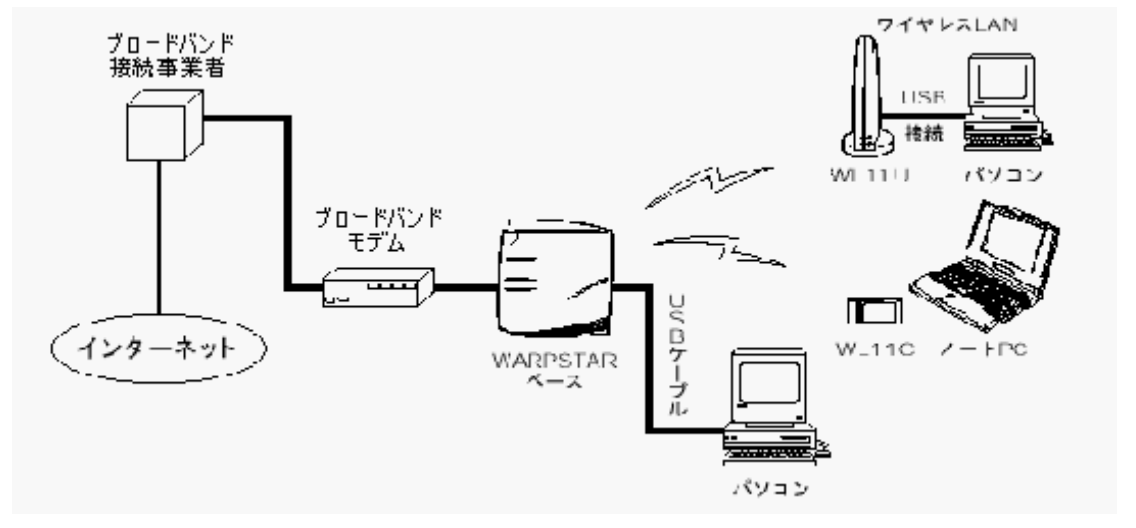

ネットワーク名( ESSID )

無線LAN機器が、通信するお互いを識別するIDとしてネットワーク名(ESSID とも呼びます) を設定します。このネットワーク名が一致しないと無線通信ができません。一般にネットワ ーク名は検索することができますが、WARPSTARの初期設定ではこの検索に応答しないように しています。ただし、電源を入れて最初の30分間は、検索に応答しますので、ネットワーク 名を忘れて検索するときは、WARPSTAR ベースの電源を入れ直して、30分以内にネットワーク の参照を行ってください。

WEP

ユーザが指定した任意の文字列(暗号化キー)を WARPSTAR ベースと WARPSTAR サテライト に登録することによって、暗号化キーが一致した場合のみ通信ができるようになる機能です。 これにより、WARPSTARベースとサテライトとの間で送受信される無線通信データを暗号化し て保護しますので、第三者からのぼう受や盗聴から守ります。

#### MAC アドレスセキュリティ機能

MAC アドレスを使ってお使いの WARPSTAR が登録されたサテライトとのみデータ通信できる ようにする機能です。これにより、他のサテライトからLANやインターネットへ接続するのを 防ぐことができます。

WEP / MAC アドレスセキュリティ機能の設定方法についてはベースマネージャのヘルプを参照 してください。

## 【 4-3 パソコン間通信(アドホックモード) 】

WARPSTARサテライト(無線子機)は、WARPSTARベース(無線親機)を介さずに直接パソコン間通信を行う[パソコン間通信]モードを持っています。

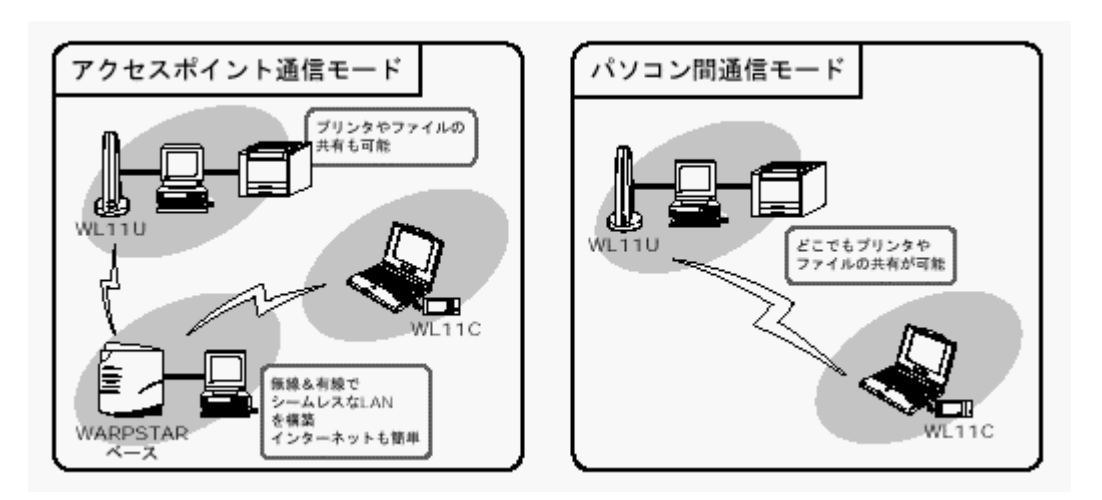

《お知らせ》
WARPSTARベースを介して行う通信を「アクセスポイント通信」(インフラストラク
チャーモードとも呼びます)、WARPSTAR サテライト同士の通信を[パソコン間通信]
(アドホックモードとも呼びます)と呼びます。
cれらのモードは、サテライトマネージャで切り替えて、使用することができます。

## ワンポイントアドバイス

インターネット接続やサーバを利用したネットワークの構築には、[アクセスポイント通信]モードが適しています。

パソコン間で簡易的に直接ファイルの交換などを行う場合には、[パソコン間通信]モード が適しています。

### ? アクセスポイント通信とパソコン間通信を簡単に切り替えたい場合

WARPSTARサテライト(WL11U/WL11C)からの通信相手装置(WARPSTARベースまたはサテライト)が複数ある場合、それぞれの通信相手装置ごとのプロファイルを登録しておけば、通信相手を変えるたびに設定データを書き換えなくてもプロファイルの選択を切り替えるだけで接続先を変更できます。

プロファイルとは、サテライトマネージャの「設定データ」を指し、サテライトマネージャで はこのプロファイル「設定データ」を最大4つまで保存できます。

(WL11U 設定とWL11C 設定は、それぞれ別のプロファイルに保存されます)

| 📌 Ater | m WARPSTAR サテライトマネージャ | ×                 |
|--------|-----------------------|-------------------|
| -      | 設定                    | Aterm<br>WARPSTAR |
| プロフォ   | マイル 基本  データ保護         |                   |
| ۰      | デフォルト                 |                   |
| 0      | プロファイル2               |                   |
| 0      | プロファイル3               |                   |
| 0      | プロファイル4               |                   |
|        |                       |                   |
|        |                       |                   |
|        |                       | OK キャンセル          |

まず、サテライトマネージャの[プロファイル]タブで、1番目のプロファイル(デフォルト) を選択します。

[基本]タブで、通信モード[アクセスポイント通信]を指定し、WARPSTARベースのネット ワーク名を指定して[ OK ]ボタンを押します。

次に、サテライトマネージャの[プロファイル]タブで、2番目のプロファイル(プロファ イル2)を選択します。

[基本]タブで、通信モード[パソコン間通信]を指定し、通信相手の WARPSTAR サテライト(子機)と同一のネットワーク名、チャネルを設定し、[ OK ]ボタンを押します。

上記のプロファイル設定後、プロファイルを切り替えるだけで、アクセスポイント通信、パソ コン間通信の相手を指定することができます。

## パソコン間通信モードに設定する

WARPSTARサテライト間で直接パソコン間通信を行うための設定方法について説明します。

## サテライトマネージャで設定する

- タスクトレイの[サテライトマネージ ャ]を右クリックする
- 2.メニューの[設定]をクリックする

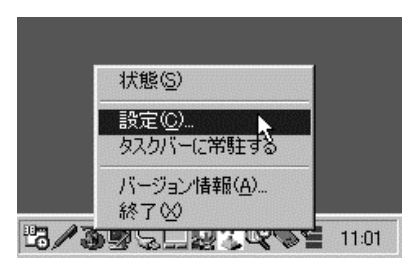

3.使用するプロファイルを選択する

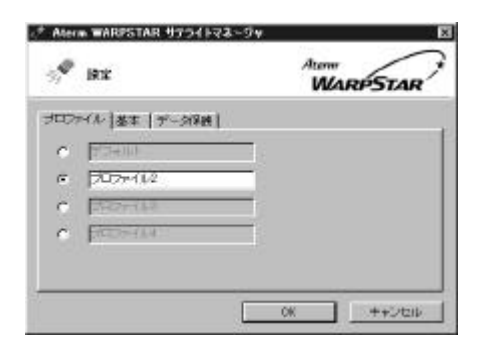

4.[基本]タブの[通信モード]のプル ダウンボタンをクリックし、[パソコ ン間通信]を選択する

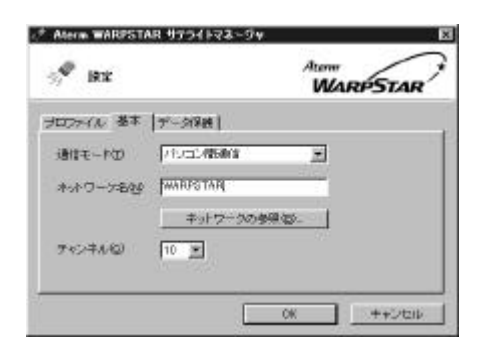

- 5.[ネットワーク名]を入力する ネットワーク名は、パソコン間通信する すべてのパソコンで、同じ名前を入力し てください。 ネットワーク名は、半角英数字で入力し てください。
- 6 . [チャネル]のプルダウンボタンをク リックし、使用する無線チャネルを選 択する [チャネル]は、1~14 のどこでも使え ますが、電波干渉がある場合に変更して ください。
- 7.[ OK ]をクリックする
- 8.パソコン間通信を行うすべてのパソコ ンで、手順1~7を行ってください

### 無線の通信状態を確認する

- タスクトレイの[サテライトマ ネー ジャ]を右クリックする
- メニューの[状態]をクリックする
   無線の通信状態が「良好」になることを
   確認してください。「良好」にならない
   場合には、「良好」と表示される位置ま
   でパソコンを移動させてください。

3.[閉じる]をクリックする

## 《お願い》

[パソコン間通信] モードのパソコンの [ネットワーク名]を近くの WARPSTAR ベースと同じネットワーク名に設定する と、WARPSTARベースとの通信が優先され てしまい、パソコン間通信が正しくできな い場合があります。 同じエリア内にある他の WARPSTARベース と異なる[ネットワーク名]を設定してく ださい。

## ファイルやプリンタを共有する

ファイルやプリンタを共有するときには、サーバ / クライアントごとに添付 C D - R O M に収録 されている「データ通信ガイド」の「ファイルとプリンタの共有」の手順に従って、下記の設 定を行ってください。

サーバの設定を行う

- ネットワークコンポーネントを確認 する
- 不足しているネットワークコンポー ネントを追加する
  - ・Microsoft ネットワーククライアント (Windows 2000 の場合は「Microsoft ネットワーク用クライアント」)
  - TCP/IP (Windows 2000 の場合は「インターネットプロトコル(TCP/IP)」)
- 3.コンピュータ名 / ワークグループを 設定する
- 4 .Microsoft ネットワーク共有サービ スをインストールする (Windows 2000 の場合は「Microsoft ネットワーク用ファイルとプリンタ の共有」)
- 5 . ファイルやプリンタの共有設定を行 う 設定に関するお問い合わせは、各パソ コンのサポートセンターなどへお願い 致します。

クライアントの設定を行う

- ネットワークコンポーネントを確認 する
- 2.不足しているネットワークコンポー ネントを追加する
  - ・Microsoft ネットワーククライアント (Windows 2000 の場合は「Microsoft ネットワーク用クライアント」)
  - TCP/IP (Windows 2000 の場合は「イ
     ンターネットプロトコル(TCP/IP)」)
- 3.コンピュータ名 / ワークグループを 設定する
- 4.ファイルやプリンタの共有設定を行う 設定に関するお問い合わせは、各パソコ ンのサポートセンターなどへお願い致し ます。

## 《お願い》

TCP/IPを使ってパソコン間通信を行うときに、DHCP サーバが存在しないため、IP アド レスが正しく設定されずに通信できないことがあります。このような場合には、[コン トロールパネル] - [ネットワーク]を開き、[現在のネットワークコンポーネント] 欄で「TCP/IP AtermWL11C (PC-WL11C)」のプロパティを開き、手動で IP アドレスを 設定してください。